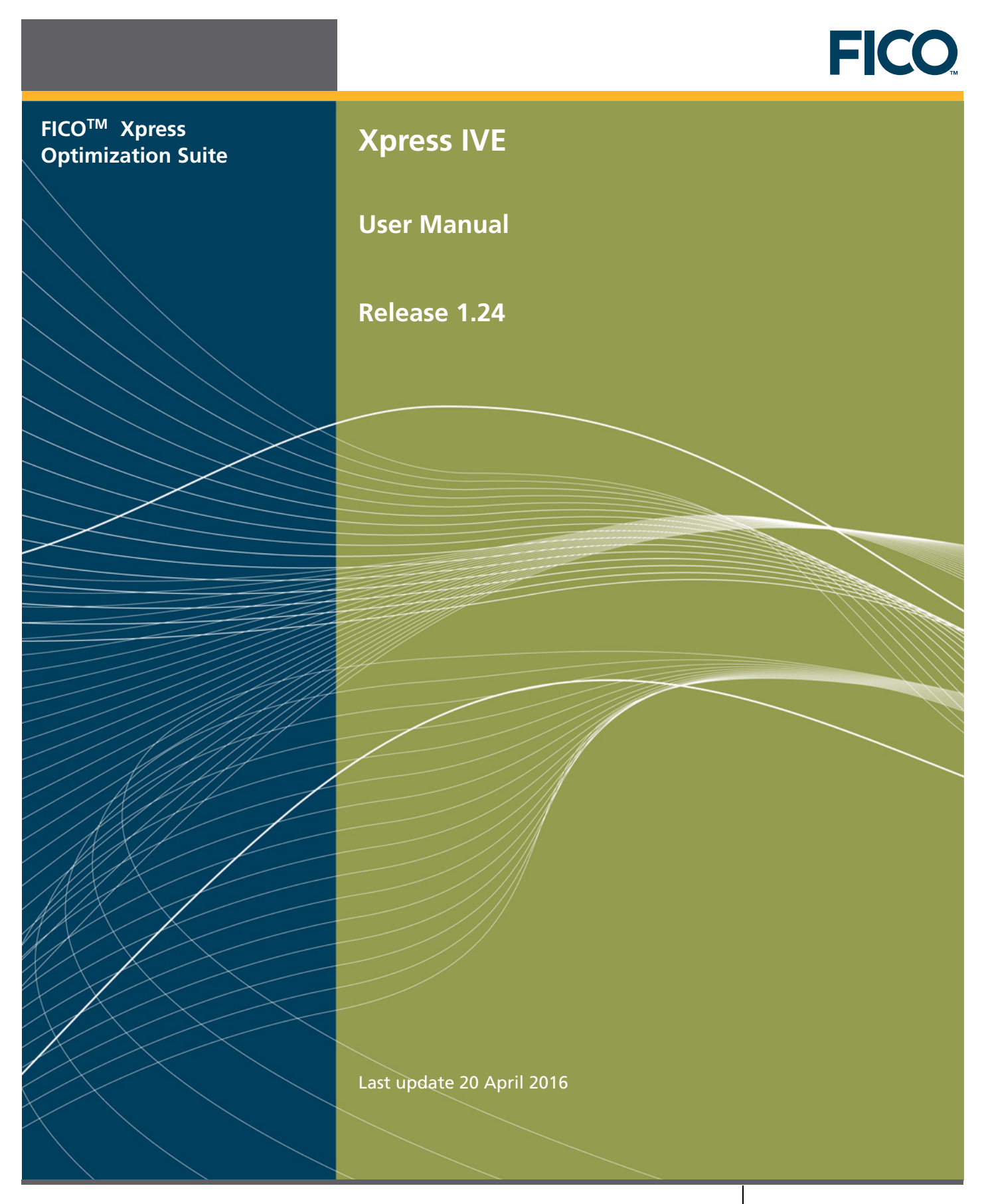

www.fico.com

This material is the confidential, proprietary, and unpublished property of Fair Isaac Corporation. Receipt or possession of this material does not convey rights to divulge, reproduce, use, or allow others to use it without the specific written authorization of Fair Isaac Corporation and use must conform strictly to the license agreement.

The information in this document is subject to change without notice. If you find any problems in this documentation, please report them to us in writing. Neither Fair Isaac Corporation nor its affiliates warrant that this documentation is error-free, nor are there any other warranties with respect to the documentation except as may be provided in the license agreement.

©1983–2017 Fair Isaac Corporation. All rights reserved. Permission to use this software and its documentation is governed by the software license agreement between the licensee and Fair Isaac Corporation (or its affiliate). Portions of the program may contain copyright of various authors and may be licensed under certain third-party licenses identified in the software, documentation, or both.

In no event shall Fair Isaac Corporation or its affiliates be liable to any person for direct, indirect, special, incidental, or consequential damages, including lost profits, arising out of the use of this software and its documentation, even if Fair Isaac Corporation or its affiliates have been advised of the possibility of such damage. The rights and allocation of risk between the licensee and Fair Isaac Corporation (or its affiliates) are governed by the respective identified licenses in the software, documentation, or both.

Fair Isaac Corporation and its affiliates specifically disclaim any warranties, including, but not limited to, the implied warranties of merchantability and fitness for a particular purpose. The software and accompanying documentation, if any, provided hereunder is provided solely to users licensed under the Fair Isaac Software License Agreement. Fair Isaac Corporation and its affiliates have no obligation to provide maintenance, support, updates, enhancements, or modifications except as required to licensed users under the Fair Isaac Software License Agreement.

FICO and Fair Isaac are trademarks or registered trademarks of Fair Isaac Corporation in the United States and may be trademarks or registered trademarks of Fair Isaac Corporation in other countries. Other product and company names herein may be trademarks of their respective owners.

Xpress IVE Deliverable Version: A Last Revised: 20 April 2016 Version 1.24

# Contents

| 1 | The                                                                                         | Xpress-IVE Editor 1                                                                                                    |  |  |  |
|---|---------------------------------------------------------------------------------------------|----------------------------------------------------------------------------------------------------|--|--|--|
| 2 | Xpre<br>2.1<br>2.2<br>2.3<br>2.4<br>2.5<br>2.6<br>2.7<br>2.8<br>2.9<br>2.10<br>2.11<br>2.12 | Xpress-IVE Menus32.1 The File menu32.2 The Project menu42.3 The Edit menu42.4 The View menu52.5 The Build menu52.6 The Debug menu62.7 The Deploy menu72.8 The Modules menu72.9 The Wizards menu82.10 The Window menu82.11 The Optimizer menu92.12 The Help menu9                                                                                                    |  |  |  |
| 3 | <b>Xpre</b><br>3.1<br>3.2<br>3.3                                                            | ess-IVE Toolbars10The Toolbars103.1.1Navigation Toolbar103.1.2Execution Toolbar113.1.3Tools Toolbar12The Model Explorer Bar showing the entity tree12The Project Explorer Bar133.3.1Operations on Projects143.3.2Pop-up menu for the Project153.3.4Pop-up menu for files153.3.5Drag-and-Drop within the Project tree163.3.6Editing file and folder names16                                                                                                    |  |  |  |
|   | 3.4<br>3.5<br>3.6                                                                           | 3.3.7       Run options       16         3.3.8       The PROJECTDIR parameter       16         Info Bar       16         Tools Bar       17         Run Bar       17         3.6.1       Output/Input       18         3.6.2       Statistics       19         3.6.3       Matrix       20         3.6.4       Solutions       20         3.6.5       Objective       21         3.6.6       MIP search       21         3.6.7       BB tree       22         3.6.8       SLP progress       22         3.6.9       User graph       23         3.6.10       CP stats and CP search       24 |  |  |  |
|   | 3.7                                                                                         | The Output/Input tab of the Run Bar243.7.1User input in the Output/Input tab of the Run Bar25                                                                                                    |  |  |  |

|   |            | 3.7.2 The Optimizer Output tab of the Run Bar                | 26        |
|---|------------|--------------------------------------------------------------|-----------|
|   |            | 3.7.3 Debugger output in the Output/Input tab of the Run Bar | 27        |
|   | 3 8        | The State tab of the Run Bar                                 | 27        |
|   | 3.0        | The Matrix tab of the Run Bar                                | 27<br>28  |
|   | 5.5        | 2.9.1 The Sketch View                                        | 20<br>20  |
|   |            | 2.0.2 The Column View                                        | 20        |
|   |            | 3.9.2 The Column view                                        | 30<br>31  |
|   |            | 2.0.4 The Crembical View                                     | וכ<br>רר  |
|   |            | 3.9.4 The Graphical View                                     | 32        |
|   | 2.40       | 3.9.5 The Scaling View                                       | 33        |
|   | 3.10       | The Objective tab of the Run Bar                             | 33        |
|   | 3.11       | The MIP search tab of the Run Bar                            | 35        |
|   | 3.12       | The BB tree tab of the Run Bar                               | 36        |
|   |            | 3.12.1 Parallel branch and bound trees                       | 39        |
|   | 3.13       | The SLP search tab of the Run Bar                            | 41        |
|   | 3.14       | The User graph tab of the Run Bar                            | 42        |
|   |            |                                                              |           |
| 4 | Xpre       | ess-IVE Dialogs                                              | 44        |
|   | 4.1        | Optimizer Dialog                                             | 44        |
|   |            | 4.1.1 Load directives file                                   | 45        |
|   |            | 4.1.2 Load solution file                                     | 45        |
|   |            | 4.1.3 Algorithm                                              | 45        |
|   |            | 4.1.4 Sense                                                  | 45        |
|   |            | 4.1.5 Optimization                                           | 45        |
|   |            | 4.1.6 Solution options                                       | 45        |
|   |            | 4.1.7 Strategies (control parameter settings)                | 46        |
|   | 4.2        | View text Dialog                                             | 46        |
|   | 4.3        | Run options Dialog                                           | 47        |
|   |            | 4.3.1 Draw progress graphs                                   | 48        |
|   |            | 4.3.2 Branch and bound tree                                  | 48        |
|   |            | 4.3.3 Pause                                                  | 48        |
|   |            | 4.3.4 Matrix Visualization                                   | 49        |
|   |            | 435 Stochastic models                                        | 49        |
|   |            | 436 Constraint programming models                            | 49        |
|   |            | 437 Use Model parameters                                     | <u>م</u>  |
|   |            | 4.3.8 Default PROJECTDIR                                     | 49<br>70  |
|   |            | 130 Parameters                                               | 75<br>70  |
|   | лл         | Debug options Dialog                                         | 75<br>70  |
|   | 4.4        | 4.4.1 Procknoints                                            | 50        |
|   |            | 4.4.1 Dreakpoints                                            | 50        |
|   | 4 5        | Preakpoint condition Dialog                                  | 50        |
|   | 4.5        | Export to matrix Dialog                                      | 50        |
|   | 4.0        |                                                              | 51        |
|   | 4.7        | Self Everyting Model Dieleg                                  | 51        |
|   | 4.0        |                                                              | 52        |
|   | 4.9        | List Modules Dialog                                          | 22        |
|   | 4.10       |                                                              | 54        |
|   | 4.11       | Source code Dialog                                           | 56        |
| 5 | Xpr        | ass-IVE Wizards                                              | 57        |
|   | 5 1        | 1 Name & Type Wizard                                         | 57        |
|   | 5.1        | 2 December $M/zard$                                          | 02<br>67  |
|   | 5.2        | 2. Falanicicis Wildlu                                        | 02<br>67  |
|   | כ.כ<br>ב ₄ | 5. Data mput wizaru                                          | 20<br>م   |
|   | 5.4        | 4. Variables Wizard                                          | 04        |
|   | 5.5        | 5. Objective Wizard                                          | 04        |
|   | 5.6        | b. Constraints Wizard                                        | 50<br>د د |
|   | 5.7        | 7. Kesults & tuning Wizard                                   | 66        |

|   | 5.7.1 Optimizer control parameters                                             | 66     |
|---|--------------------------------------------------------------------------------|--------|
|   | 5.7.2 Setting directives on global entities                                    | 66     |
|   | 5.8 8. Text Output Wizard 5.6 6                                                | 67     |
|   | 5.9 9. Graphing Wizard                                                         | 67     |
|   | 5.10 10. Programming Wizard                                                    | 68     |
|   | 5.10.1 Common Mosel programming tasks                                          | 68     |
|   | 5.10.2 Setting Optimizer callbacks for advanced interaction with the Optimizer | 68     |
|   | 5.11 11. Debugging Wizard                                                      | 69     |
|   | 5.12 12. Complete models Wizard                                                | 70     |
|   |                                                                                |        |
| 6 | Xpress-IVE Dashboards                                                          | 71     |
|   | 6.1 Xpress-Kalis Scheduling Dashboard                                          | 71     |
| 7 | XAD resource editor                                                            | 72     |
| - | 7.1 Create XAD Forms using a Drag and Drop Interface                           | <br>72 |
|   | 7.1.1 The XAD Resource Editor Form Edit Dialog                                 | 73     |
|   | 7.1.2 XAD Resource Editor Groups                                               | 74     |
|   | 7.1.2.1 Groups Within XAD Mosel Code                                           | 74     |
|   | 7.1.3 XAD Resource Editor Event Dialog                                         | 75     |
|   | 7.1.4 The XAD Resource Editor Drag and Drop Toolbar                            | 76     |
|   | 7.1.5 The XAD Resource Editor Properties Dialog                                | 78     |
|   | 7.1.6 XAD Resource Editor Example                                              | 80     |
|   | 7.1.7 The Mosel Code                                                           | 81     |
|   | 7.1.8 The Associated Resource File                                             | 82     |
|   | 7.1.9 Creating a Simple Tab Example from Scratch                               | 85     |
|   |                                                                                |        |

# Appendix

| Α | Contacting FICO       | 91 |
|---|-----------------------|----|
|   | Product support       | 91 |
|   | Product education     | 91 |
|   | Product documentation | 91 |
|   | Sales and maintenance | 92 |
|   | Related services      | 92 |
|   | About FICO            | 92 |

## Index

93

91

# CHAPTER 1 The Xpress-IVE Editor

The intelligent editor built into Xpress-IVE offers all the features of a modern programmer's text editor, plus enhancements designed to simplify working with Mosel models or LP and MPS files.

- The editor supports Mosel language syntax highlighting
- Two types of highlighting denote:
  - 1. Mosel language keywords;
  - 2. Identifier names defined in Mosel extension modules (dso's)
- Mouse over information on most identifiers in a model:

```
One position per job
                                                                                                                                                                               forall(j in JOBS) OnePositionPerJob(j):=sum(k in JOBS) rank(j,k) = 1
 ! Sequence of jobs
    forall(k in 1..NJ-1)
      Sequence(k) := start(k+1) >= start(k) + sum(j in JOBS) DUR(j) * rank(j,k)
/ Start times
    forall(k in JOBS) StartTimes(k):=start(k) >= sum(j in JOBS) REL(j)*rank(j,k)
/ Completion times
    forall(k in JOBS) CompletionTimes(k):=comp(k) = start(k) + sum(j in JOBS) DUR(j)*ran-
  forall(j,k in JOBS) rank(j,k) is_binary
! Objective function 1: min rank
forall(k in JOBS) Completid
array(JOB5, JOB5) of mpvar ! =1 if job j at position k
  minimize(finish)
                                                        rank has 2 dimension(s) and a total of 49 decision variable(s):
minimize(finish)
print_sol(1)
rank[1,2] = Solution: 0, Reduced cost: 0
rank[1,3] = Solution: 0, Reduced cost: 0
rank[1,3] = Solution: 0, Reduced cost: 0
rank[1,4] = Solution: 0, Reduced cost: 0
print_sol(2)
rank[1,5] = Solution: 0, Reduced cost: 0
rank[1,6] = Solution: 0, Reduced cost: 0
rank[1,7] = Solution: 0, Reduced cost: 0
rank[1,7] = Solution: 0, Reduced cost: 0
rank[1,7] = Solution: 0, Reduced cost: 0
rank[1,7] = Solution: 0, Reduced cost: 0
rank[2,1] = Solution: 0, Reduced cost: 0
rank[2,2] = Solution: 0, Reduced cost: 0
rank[2,3] = Solution: 0, Reduced cost: 0
rank[2,3] = Solution: 0, Reduced cost: 0
minimize(sum(k in JOBS) lat,...

                                                                                                                                     BS) DUE(j)*rank(j,k)
  minimize(sum(k in JOBS) la
   print_sol(3)
```

Auto-complete feature: Press CTRL+Space to obtain a list of Mosel keywords and other identifier names that can be inserted at the current location:

| <pre>/ One position per job forall(j in JOBS) OnePo</pre>               | <pre>ositionPerJob(j):=sum(k in JOBS) rank(j,k) = 1</pre>        | -          |
|-------------------------------------------------------------------------|------------------------------------------------------------------|------------|
| <pre>/ Sequence of jobs forall(k in 1NJ-1) Sequence(k):=start(k+:</pre> | <pre>L) &gt;= start(k) + sum(j in JOBS) DUR(j)*rank(j,k)</pre>   |            |
| <pre>/ Start times forall(k in JOBS) Start</pre>                        | <pre>Times(k):=start(k) &gt;= sum(j in JOBS) REL(j)*rank(j</pre> | , k)       |
| ! Completion times                                                      |                                                                  |            |
| forall(k in JOBS) Comp:                                                 | <pre>letionTimes(k) := comp(k) = start(k) + sum(j in JOBS)</pre> | DUR(j)*ran |
| forall(j,k in JOBS) rank                                                | (j,k) is_binary                                                  |            |
| st                                                                      |                                                                  |            |
| / UB<br>sqlrowxfr                                                       | [mmodbc.ctrl]                                                    | <b></b>    |
| sqlsuccess                                                              | [mmodbc.ctrl]                                                    |            |
| SQLupdate                                                               | [mmodbc.proc]                                                    |            |
| pr 1 sqlverbose                                                         | [mmodbc.ctrl]                                                    |            |
| sqrt                                                                    | [mmxslp.func],[Mosel.func]                                       |            |
| ? 08 start array(JOBS) of mpvar                                         | ! Start time of job at position k                                |            |
| StartTimes                                                              |                                                                  |            |
| pr 1 storecut                                                           | [mmxprs.func]                                                    |            |
| storecuts                                                               | [mmxprs.proc]                                                    |            |
| / UB<br>strfmt                                                          | [Mosel.func]                                                     | 1-1-1-1-1  |
| string                                                                  | [Mosel.type]                                                     | K(],K)     |
| substr                                                                  | [Mosel.func]                                                     | -          |
| hr 1, , ,                                                               |                                                                  | _          |
| ,                                                                       |                                                                  | -          |
|                                                                         |                                                                  | ▶          |

When pressing CTRL+Space as a function, procedure or array name is typed in, the signature (list of parameters or index sets) will appear in a tooltip, highlighting each parameter as it gets typed:

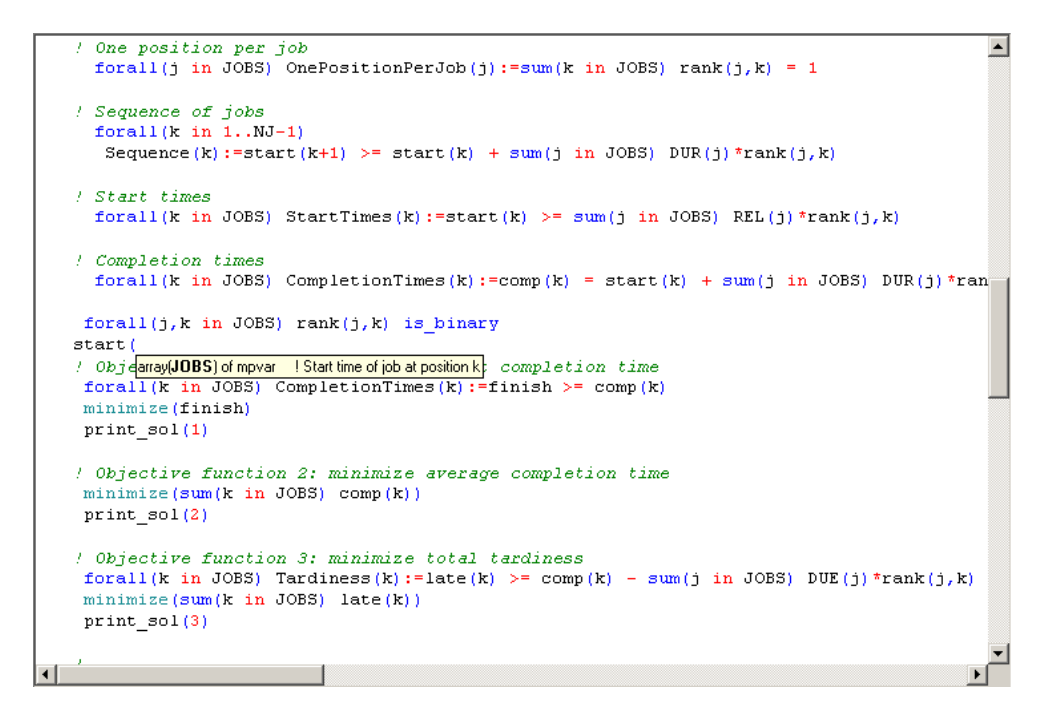

Editor settings are available by right-clicking in the editor window and selecting Properties...

# Chapter 2 Xpress-IVE Menus

# 2.1 The File menu

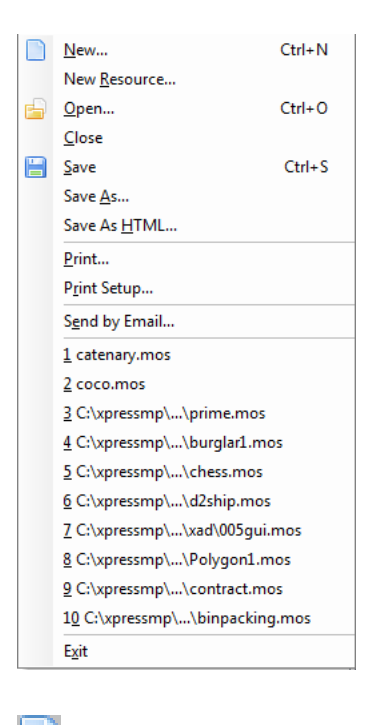

| New          | Create a new file.                                                                                                    |
|--------------|----------------------------------------------------------------------------------------------------|
| New Resource | Create a new resource file.                                                                                                    |
| 📑 Open       | Open an existing file in the editor.                                                                                                    |
| Close        | Close the file currently shown in the editor.                                                                                                    |
| 🔚 Save       | Save the file currently shown in the editor.                                                                                                    |
| Save As      | Save the file currently shown in the editor under a different name.                                                                                                    |
| Save As HTML | Save the current file in HTML format, preserving formatting and colors. Example The HTML code can be copied to Microsoft Word or other rich text format editor, for inclusion in documentation, papers, etc. |
| Print        | Print the current file.                                                                                                    |

| Print Setup         | Change printer settings.                                            |
|---------------------|---------------------------------------------------------------------|
| Send by Email       | Send the current file by email if a registered MAPI handler exists. |
| Recently used files | Open one of the ten most recently used files.                       |
| Exit                | Quit Xpress-IVE.                                                    |

# 2.2 The Project menu

| <u>N</u> ew<br><u>O</u> pen<br><u>C</u> lose<br>Save<br>Save <u>A</u> s |                                                                                                    |
|-------------------------------------------------------------------------|----------------------------------------------------------------------------------------------------|
| New                                                                     | Create a new Project.                                                                                                    |
| Open                                                                    | Open an existing Project.                                                                                                    |
| Close                                                                   | Close the currently open Project.                                                                                                    |
| Save                                                                    | Save the currently open Project and any modified files contained within it.                                                                                                    |
| Save As                                                                 | Save the currently open Project, under a different name, and any<br>modified files contained within it. (Note that if you save the project<br>file to a different directory, you will receive a warning that any files<br>with relative paths will not be updated relative to the project's new<br>location.) For more information on use of Projects in Xpress-IVE, see<br>the Help entry on the Project Explorer Bar. |

# 2.3 The Edit menu

| 5  | Undo               |                                                                |
|----|--------------------|----------------------------------------------------------------|
| ¢  | Redo               |                                                                |
| d  | Cu <u>t</u>        |                                                                |
| 6  | ⊆ору               |                                                                |
| G  | Paste              |                                                                |
| 畿  | Eind               |                                                                |
|    | Replace            |                                                                |
|    | <u>G</u> o To Line |                                                                |
| 66 | Erase Bookmarks    |                                                                |
|    | Select All         |                                                                |
|    |                    |                                                                |
| 5  | Undo               | Revert the editor to the state before the last editing action. |
|    | _                  |                                                                |
| ē  | Redo               | Cancel the previous Undo operation.                            |
| ab | Cut                | Cut the selected text and place it in the clipboard.           |
| Ę  | Сору               | Place a copy of the selected text in the clipboard.            |

| Paste              | Insert the contents of the clipboard at the current location. |
|--------------------|---------------------------------------------------------------|
| 📅 Find             | Open the search dialog.                                       |
| Replace            | Open the replace dialog.                                      |
| Go To Line         | Go to any line number in the editor.                          |
| Generate Bookmarks | Remove any bookmarks placed by a recent search.               |
| Select All         | Select the entire text buffer in the editor.                  |

# 2.4 The View menu

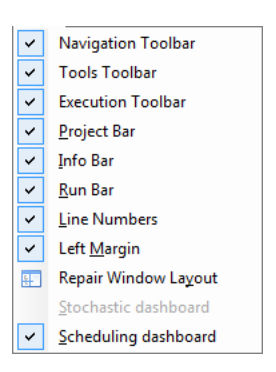

| Navigation Toolbar     | Show/hide the toolbar showing navigation buttons.                                                          |
|------------------------|----------------------------------------------------------------------------------------------------|
| Execution Toolbar      | Show/hide the toolbar showing execution buttons.                                                           |
| Tools Toolbar          | Show/hide the toolbar showing debug tools buttons.                                                         |
| Model Explorer Bar     | Show/hide the Model Explorer Bar.                                                                          |
| Project Explorer Bar   | Show/hide the Project Explorer Bar.                                                                        |
| Info Bar               | Show/hide the Info Bar.                                                                                    |
| Run Bar                | Show/hide the Run Bar.                                                                                     |
| Line Numbers           | Show/hide line numbering in the editor.                                                                    |
| Left Margin            | Show/hide a margin on the left side of the editor. Bookmarks will appear here.                             |
| E Repair Window Layout | In case the bars in IVE are positioned wrongly or lost, select to reset the layout to the shipping default |
| Stochastic dashboard   | Show/hide the Stochastic modeling dashboard when available.                                                |
| Scheduling dashboard   | Show/hide the Scheduling dashboard when available.                                                         |

# 2.5 The Build menu

| alla.     |                                    |     |                                                                         |
|-----------|------------------------------------|-----|-------------------------------------------------------------------------|
|           | <u>C</u> ompile                    | F/  |                                                                         |
|           | <u>R</u> un<br>Pup with parameters | F6  |                                                                         |
|           | Pauce                              |     |                                                                         |
|           | Stop                               |     |                                                                         |
|           | Options                            |     |                                                                         |
|           | <u>o</u> pcions<br>Export matrix   |     |                                                                         |
|           | E_port indenxini                   |     |                                                                         |
|           |                                    |     |                                                                         |
| 100       | <b>C</b>                           |     | Course and course the course to a course to the second                  |
| ofte.     | Complie                            |     | Saves and complies the current .mos (iviosel) file. If there are        |
|           |                                    |     | compilation errors, they will appear in the into Bar. If compilation is |
|           |                                    |     | successful, the entity tree will be populated with entities from the    |
|           |                                    |     | model.                                                                  |
|           |                                    |     |                                                                         |
| 7         | Run                                |     | Saves, compiles and executes the current .mos (Mosel) model.            |
|           |                                    |     | During the execution, the output from Mosel will go to the Output       |
|           |                                    |     | pane from the Run Bar. After the run terminates the entity tree will    |
|           |                                    |     | show actual values taken by variables in the Mosel model.               |
|           |                                    |     | ,                                                                       |
|           | Pauso                              |     | Unchack this option to resume the execution ofter it has been           |
| tent tent | rause                              |     | burnet this option to resume the execution after it has been            |
|           |                                    |     | pauseu.                                                                 |
|           |                                    |     |                                                                         |
| 9         | Stop                               |     | Attempt to interrupt the execution of a model or an optimization        |
|           |                                    |     | by requesting that Mosel and the Optimizer stop. Mosel/the              |
|           |                                    |     | Optimizer will stop whenever it is safe to do so.                       |
| _         |                                    |     |                                                                         |
| (2)       | Options                            |     | Shows the Run options dialog, allowing the user to change settings      |
|           |                                    |     | for Mosel or Optimizer runs. It can also be invoked while a Mosel       |
|           |                                    |     | model is executing or during the optimization of a matrix file          |
|           |                                    |     | Changes will take effect immediately after the dialog is dismissed      |
|           |                                    |     | changes win take effect infinediately after the dialog is distillssed.  |
| 圖         |                                    |     |                                                                         |
|           | Export matr                        | 'IX | Shows the Export matrix dialog for exporting matrices produced          |
|           |                                    |     | during Mosel runs to LP or MPS files.                                   |

# 2.6 The Debug menu

| •            | Re/Set Breakpoint               | F9  |
|--------------|---------------------------------|-----|
| <u></u>      | Set/Remove breakpoint condition |     |
| *            | Start / Continue                | F5  |
| ∷₽           | Step over                       | F10 |
| j <b>⊒</b> ₽ | Step into                       | F11 |
| <u>≣</u> ∔   | Run to cursor                   | F12 |
| 6            | Debug Options                   |     |
| 9            | Profile                         |     |

Re/Set Breakpoint

ş

Sets or removes a breakpoint on the current line.

Set breakpoint condition Invokes the Breakpoint condition dialog.

| 📸 Start/Continue | Saves, compiles and begins/resumes debugging the current .mos<br>(Mosel) model. While debugging, the execution will stop at<br>breakpoints or can be controlled manually by stepping into the<br>code. When the execution is interrupted, values for all identifiers<br>(including those with a local scope) are available. Also, the Debug<br>watches in the Info bar are updated. |
|------------------|----------------------------------------------------------------------------------------------------|
| Step over        | While debugging, advance the execution point by one line, stepping over functions/procedure calls.                                                                                                    |
| Step into        | While debugging, advance the execution point by one line, stepping into functions/procedures.                                                                                                    |
| Run to cursor    | While debugging, run to the line where the editing cursor is positioned.                                                                                                    |
| 觉 Debug Options  | Shows the Debug Options dialog for modifying the behavior of the debugger.                                                                                                    |
| 🕒 Profile        | Saves, compiles and begins running the current .mos (Mosel) model.<br>Every monitoring feature in IVE will be turned off to eliminate<br>overheads; statistics will be gathered regarding time spent on every<br>line of Mosel code. At the end of the run, the profiler output will<br>be produced.                                                                                |

# 2.7 The Deploy menu

2.8

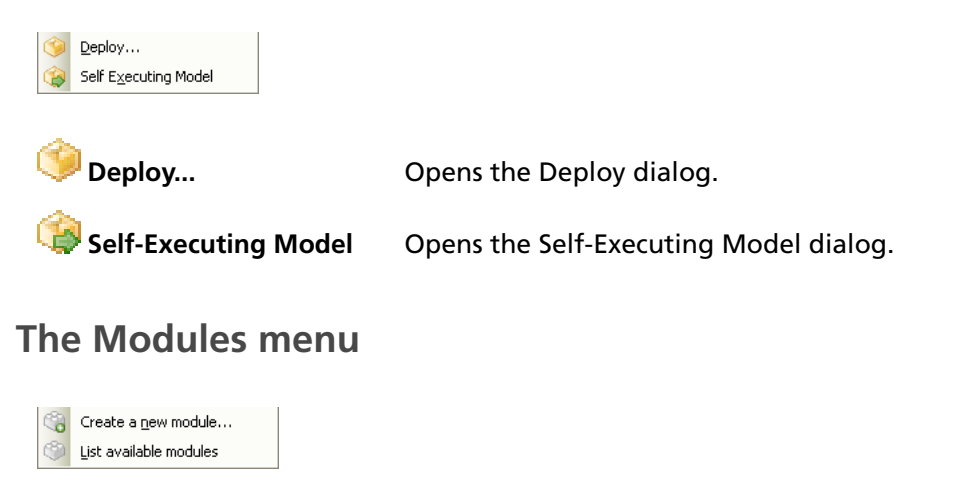

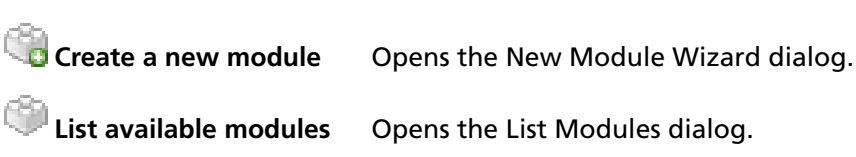

# 2.9 The Wizards menu

|   | <u>1</u> . Name & Type       | Ctrl+1       |
|---|------------------------------|--------------|
|   | 2. Parameters                | Ctrl+2       |
|   | <u>3</u> . Data Input        | Ctrl+3       |
|   | 4. Variables                 | Ctrl+4       |
|   | 5. Objective                 | Ctrl+5       |
|   | <u>6</u> . Constraints       | Ctrl+6       |
|   | 7. Results & tuning          | Ctrl+7       |
|   | 8. Text Output               | Ctrl+8       |
|   | <u>9</u> . Graphing          | Ctrl+9       |
|   | 10. <u>P</u> rogramming etc. | Ctrl+Shift+0 |
|   | 11. <u>D</u> ebugging        | Ctrl+Shift+1 |
|   | 12. <u>C</u> omplete models  | Ctrl+Shift+2 |
| p | 13. More wizards             |              |
| ۲ | Deploy                       |              |
| ۲ | Self Executing Model         |              |
| ۱ | New Module                   |              |

1. Name & Type Wizard Invokes the Name & Type Wizard 2. Parameters Wizard Invokes the Parameters Wizard 3. Data Input Wizard Invokes the Data Input Wizard 4. Variables Wizard Invokes the Variables Wizard 5. Objective Wizard Invokes the Objective Wizard 6. Constraints Wizard Invokes the Constraints Wizard 7. Results & tuning Wizard Invokes the Results & tuning Wizard 8. Text Output Wizard Invokes the Text Output Wizard 9. Graphing Wizard Invokes the Graphing Wizard **10. Programming Wizard** Invokes the Programming Wizard 11. Debugging Wizard Invokes the Debugging Wizard 12. Complete models Wizard Invokes the Complete models Wizard 13. More wizards... Invokes the Wizard viewer without selecting any particular wizard Deploy... Opens the Deploy dialog. Self-Executing Model Opens the Self-Executing Model dialog. Create a new module Opens the New Module Wizard dialog.

## 2.10 The Window menu

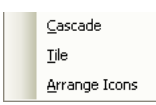

| Cascade      | Cascade the opened windows.                   |
|--------------|-----------------------------------------------|
| Tile         | Tile the opened windows.                      |
| Arange Icons | Arrange icons when all windows are minimized. |

# 2.11 The Optimizer menu

| Optimize <u>matrix</u> file         Bepair infeasible problem         Find <u>N</u> best solutions |                                                                                               |
|----------------------------------------------------------------------------------------------------|-----------------------------------------------------------------------------------------------|
| Optimize matrix file                                                                               | Shows the Optimizer dialog which allows for the optimization of matrices in LP or MPS format. |
| Repair infeasible proble                                                                           | m Shows the Optimizer dialog with options for relaxing an infeasible problem.                 |
| Find N best solutions                                                                              | Shows the Optimizer dialog which options for finding alternate optimal solutions.             |

# 2.12 The Help menu

| Xpress-IVE Help       Xpress Help       About Xpress-IVE |                                                                                                    |
|----------------------------------------------------------|----------------------------------------------------------------------------------------------------|
| Xpress-IVE Help                                          | Opens this help system.                                                                                  |
| Xpress Help                                              | Opens the comprehensive Xpress Help system which includes in-depth documentation on all Xpress products. |
| About Xpress-IVE                                         | Shows the About dialog, including version and copyright information.                                     |

# CHAPTER 3 Xpress-IVE Toolbars

The Bars display rich information on the status of Xpress-IVE, the degree of success in compiling/running Mosel models, and results from runs. In addition, the Bars simplify user interaction with the application by placing most controls within easy reach. The Bars can be resized or repositioned—settings are always saved on exit.

# 3.1 The Toolbars

### 3.1.1 Navigation Toolbar

|             | 🔓 🔚 🐇 🗅 💼 😓 🏹 🖳 🖆 😋 🏑 📾 📰 💿 Search: 👘 File Position: 🚥 🚥                                  |
|-------------|-------------------------------------------------------------------------------------------|
|             | Create a new file and open it in the editor. (also present in File menu)                  |
| E           | Open an existing file in the editor. (also present in <i>File</i> menu)                   |
| E           | Save the file currently shown in the editor. (also present in File menu)                  |
| do          | Cut the selected text and place it in the clipboard. (also present in <i>Edit</i> menu)   |
| h           | Place a copy of the selected text in the clipboard. (also present in <i>Edit</i> menu)    |
|             | Insert the contents of the clipboard at the current location. (also present in Edit menu) |
|             | Go to the previous position in the editor (also present in View menu)                     |
|             | Go to the next position in the editor (also present in View menu)                         |
| Î           | Go to the previous indentation level (also present in View menu)                          |
| <u>Ų.</u> . | Go to the next indentation level (also present in View menu)                              |
| 9           | Undo last text editor action (also present in View menu)                                  |
| C           | Redo last text editor action (also present in View menu)                                  |
| 4           | Remove any bookmarks placed by a recent search. (also present in Edit menu)               |
| ä           | Search within the text editor. (also present in <i>Edit</i> menu)                         |
| <u></u> .   | Repair Window Layout (also present in View menu)                                          |
| 0           | Show the Xpress-IVE help system.                                                          |

### 3.1.2 Execution Toolbar

🎤 (📀 🏩 🎆 🖸 💵 🛽 🖷 📾 🐚 (🌚 🗞

### ሾ Show the Wizards Dialog:

- Show the 1. Name & Type wizard. (also present in Wizards menu)
- Show the 2. Parameters wizard. (also present in *Wizards* menu)
- Show the 3. Data Input wizard. (also present in Wizards menu)
- Show the 4. Variables wizard. (also present in Wizards menu)
- Show the 5. Objective wizard. (also present in *Wizards* menu)
- Show the 6. Constraints wizard. (also present in *Wizards* menu)
- Show the 7. Results & tuning wizard. (also present in Wizards menu)
- Show the 8. Text Output wizard. (also present in Wizards menu)
- Show the 9. Graphing wizard. (also present in Wizards menu)
- Show the 10. Programming wizard. (also present in Wizards menu)
- Show the 11. Debugging wizard. (also present in Wizards menu)
- Show the 12. Complete models wizard. (also present in Wizards menu)

Show the Deploy dialog. (also present in *Deploy* menu)

- Show the Self-Executing Model dialog. (also present in *Deploy* menu)
- Save and compile the current model. (also present in *Build* menu)
- 🔯 Show the Run options dialog. (also present in *Build* menu)
- Save, compile and run current model. (also present in Build menu)
- Uncheck to resume the execution after it has been paused. (also present in *Build* menu)
- Interrupt the execution. (also present in Build menu)
- Ghow the Export matrix dialog. (also present in *Build* menu)
- Show the Optimizer dialog. (also present in Optimizer menu)

Show the Optimizer dialog with options to repair infeasible problems. (also present in *Optimizer* menu)

Show the Optimizer dialog with options to find alternate optimum solutions. (also present in *Optimizer* menu)

- Show the List Modules dialog. (also present in Modules menu)
- Bhow the New Module Wizard dialog. (also present in *Modules* menu)

### 3.1.3 Tools Toolbar

| 📴 🍹 🔛 | 🏀 | 🕒 • 1 Re/Set breakpoint. (also present in Debug menu) Set/Remove breakpoint condition by invoking the Breakpoint condition dialog. (also present in Debug menu) G Start/Continue debugging. (also present in Debug menu) ŧ Step over. (also present in *Debug* menu) ≝≁ Step into. (also present in *Debug* menu) Run to cursor. (also present in Debug menu) 🗐 Invokes the Debug Options dialog. (also present in Debug menu) Start profiling the Mosel model. (also present in Debug menu)

# 3.2 The Model Explorer Bar showing the entity tree

Can be shown/hidden by selecting *Model Explorer Bar* from the *View* menu or by clicking the icon on the Project pane.

The Model Explorer Bar contains the entity tree, the A->Z entity list and the most recently accessed entities combo list:

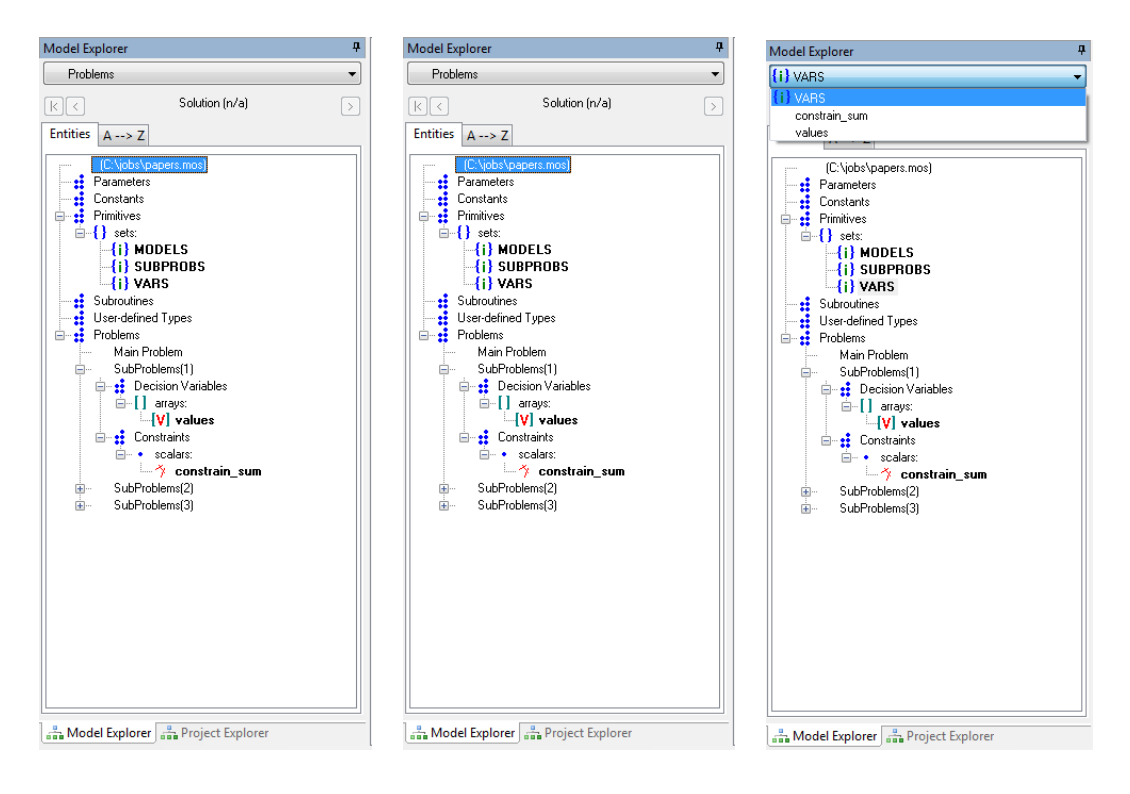

After the successful compilation of a Mosel model, the entity tree will be populated with identifiers from the model. After a successful execution of the model, the values of the identifiers

appear in tooltips when the mouse is nearby. The complete values can be examined by double clicking on an identifier (which will open the View text dialog). If a model is being solved for multiple solutions, then the controls under recently-accessed entities list can be used to select a given solution (the best solution is chosen by default).

The identifiers are grouped in the following categories:

#### Parameters

Parameters can have the same type as Mosel primitives, but they are special entities as they can be used to pass information to a model without having to edit it.

#### Constants

Constants also have regular primitive types, but their values cannot change at runtime.

#### Primitives

These are primitive types (integer, real, boolean, string) either standalone or grouped into sets or arrays.

User types (defined within Mosel modules) will also appear here. Refer to the Mosel Native Interface documentation for details on how to define and use such external types. Note that if user types do not support conversion to/from text, the values shown here will be meaningless.

#### **Subroutines**

A list of all the functions and procedures defined in the current model.

#### Problems

The main Mosel problem, and any other variables containing problem objects (which can be selected in model by use of the Mosel with statement). In the example images above, the model contains an variable called SubProblems, an array of 3 mpproblem objects.

Those entities which are displayed specific to a given problem are:

#### **Decision variables**

Representing the special mpvar Mosel type, decision variables are characterized by solution value and reduced cost after a successful optimization.

#### Linear constraints

Representing the special linctr Mosel type, linear constraints are characterized by activity value, slack and dual value after a successful optimization.

Note that decision variables and linear constraints will only display correct values if the optimization was successful and a solution was found.

# 3.3 The Project Explorer Bar

Can be shown/hidden by selecting *Project Explorer Bar* from the *View* menu or by clicking the ricon on the Project pane. Creation, loading, and saving of Project files is handled by the Project menu.

| Project Explorer                                                                                                    | ą |
|----------------------------------------------------------------------------------------------------|---|
| □-E     parent and child.pj       free     C: \xpressmp \examples \ive \els.mos       free     parent.mos       □-     Sub-Models       -     free       child.mos |   |
|                                                                                                    |   |
|                                                                                                    |   |
|                                                                                                    |   |
|                                                                                                    |   |
| - Model Explorer                                                                                                    |   |

*Projects* in IVE are a collection of files (which can be any type, not just Mosel or XAD resource files), along with the options specified in the Run Options dialog. One can classify the files in a Project into a hierarchy of folders (not be confused with file system directories). Thus you might wish to arrange files in a Project according to purpose, for example:

- sub-models in one folder, and the main models that use them in another (or at the top level);
- a folder for each file type (as is the default behaviour for projects in Microsoft Visual Studio);
- folder layout to mirror the hierarchy of files on disk.

Files in a project will be stored as either absolute or relative paths. If a file in a project is in same directory as the project itself, or one of its subdirectories, its path will be stored relative to the project file's directory. A file from outside this directory hierarchy will be stored as an absolute path. In the example image above, the files parent.mos and child.mos are stored in the same directory as the project, whereas the file els.mos is in an unrelated directory and so is stored as an absolute path. Files with absolute paths have the stylised colon-backslash symbol overlaid on their icons in the project tree.

#### 3.3.1 Operations on Projects

There are a number of actions one can perform with a Project. Many of these are started by bringing up a context-menu, typically by right-clicking the mouse on an item in the project tree.

# 3.3.2 Pop-up menu for the Project

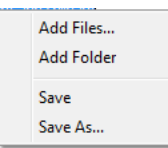

| Add Files | This brings up a file dialog box allowing the user to add files to the top level of the Project                         |
|-----------|----------------------------------------------------------------------------------------------------|
| AddFolder | This creates a new empty Folder (as a direct child of the Project), which can then be renamed and populated.            |
| Save      | Same as the Save action on the Project menu. (When you save a Project, all modified files within it are also saved).    |
| Save As   | Same as the Save As action on the Project menu. (When you save a Project, all modified files within it are also saved). |

# 3.3.3 Pop-up menu for files

| Rename<br>Remove from Project |                                                                                                    |
|-------------------------------|----------------------------------------------------------------------------------------------------|
| Rename                        | This makes the file name editable. See Editing file and folder names below. This can also be acheived by selecting the item in the Project tree and pressing F2.           |
| Remove from Project           | This removes the file from the project, but does not delete it from disk. This can also be acheived by selecting the item in the Project tree and pressing the Delete key. |

### 3.3.4 Pop-up menu for folders

| Add Files<br>Add Folder<br>Rename Folder<br>Remove Folder from Project |                                                                                                    |
|------------------------------------------------------------------------|----------------------------------------------------------------------------------------------------|
| Add Files                                                              | This brings up a file dialog box allowing the user to add files to this folder.                                                                                                    |
| AddFolder                                                              | This creates a new empty folder (as a direct child of this folder), which can then be renamed and populated.                                                                                                 |
| Rename Folder                                                          | This makes the folder name editable. See Editing file and folder<br>names below. This can also be acheived by selecting the item in the<br>Project tree and pressing F2.                                     |
| Remove Folder from Project                                             | This removes the folder (and any contents) from the project, but<br>does not delete any files from disk. This can also be acheived by<br>selecting the item in the Project tree and pressing the Delete key. |

### 3.3.5 Drag-and-Drop within the Project tree

In order to rearrange the structure of the Project hierarchy, files and folders can be moved by Drag-and-Drop with the mouse. For instance, when a new folder has been created, other files or folders can be dragged into it.

#### 3.3.6 Editing file and folder names

When a file or folder is made editable, a text box is brought up over its location with the current contents selected. Having adjusted the name, press the Enter key to confirm the change, or the Escape key to cancel. If you are renaming a file that is open in the IVE editor, the file will also be renamed in the editor. Note: you cannot use this method to move files to different directories, merely to rename files with a directory; this is why only the file name is editable, not the whole path.

#### 3.3.7 Run options

When a Project is saved, the contents of the Run options dialog are saved with it. These options are then restored when the Project is reloaded. This facilitates keeping files together with their relevant settings.

#### 3.3.8 The PROJECTDIR parameter

If a Project is laoded when a model is run, then a Mosel parameter named PROJECTDIR is set to the full path of directory in which the poject file is located. This value can be accessed in the usual way via a Mosel parameters...end-parameters block. This value can be seen in the Run options dialog. (If the users sets a Mosel parameter PROJECTDIR via the Run options dialog, this will override the Project-supplied version).

### 3.4 Info Bar

Can be shown/hidden by selecting *Info Bar* from the *View* menu or by clicking the icon on the Information pane.

The Info Bar consists of three views:

**1. Build** — Shows the status of the compilation of a Mosel model and reports errors if any. Click on an error to make the editor navigate to the offending line in the model. When running a model, some brief statistics and version information appear here. Press the button Copy to clipboard to copy the contents of the Build view to the Windows clipboard. Then paste into any text editor/email client.

| Information                                                                           | <del>4</del>                                                                                                    |
|---------------------------------------------------------------------------------------|----------------------------------------------------------------------------------------------------|
| C:\xpressmp\examples\mosel\Modeling\coco.mos compiled successfully.                   | Last matrix                                                                                                    |
| Mosel version: 2.5.3<br>Module(s) in use: mmxprs version 1.9.2, mmive version 1.20.0. | and a second second                                                                                                    |
| Started running C:\xpressmp\examples\mosel\Modeling\coco                              |                                                                                                    |
| Xpress-IVE: Model run complete                                                        |                                                                                                    |
|                                                                                       | and the second second sec |
| Build "Main Problem" locations Debug Watch Copy to clipt                              | poard                                                                                                    |
| Peady                                                                                 | Idle Free Memory: 672 MB Line: 36/176 Col: 0 OVP                                                                                                    |

**2. "..." locations** — When an entity is clicked on in the entity tree, all the lines where the entity is present are added to this clickable list. Click on a line in the list to highlight it in the editor.

| Information                                                                                                    |                                             |
|----------------------------------------------------------------------------------------------------|---------------------------------------------|
| CBUY: C:\xpressmp\examples\mosel\Modeling\coco.mos (Line: 38) CBUY: array(RR,RT) of real ! Unit cost to buy raw material r                                                                                                   | Last matrix                                 |
| LBUY: C:\xpressmp\examples\mosel\Modeling\coco.mos [Line: 73] LBUY: [[100, 36, 37, 100,<br>CBUY: C:\xpressmp\examples\mosel\Modeling\coco.mos [Line: 90] sum[r in RR.f in RF.t in RT) CBUY[r,t] * buy(r,t) - ! raw mat. cost |                                             |
| Build "CBUY" locations Debug Watch                                                                                                    | and the second second                       |
| Ready                                                                                                    | Free Memory: 653 MB Line: 38/176 Col: 5 OVR |

3. Debug watch — Editable list of identifiers whose value is shown.

| Information                        |                                               |                                         |
|------------------------------------|-----------------------------------------------|-----------------------------------------|
| Identifier                         | Value                                         | Last matrix                             |
| buy(1,1,1)<br>RP<br>RT             | Solution: 420, Reduced cost: 0 (1,2) (1,2,34) |                                         |
|                                    | <u></u>                                       | E                                       |
| Build "CBUY" locations Debug Watch |                                               | eren and a second                       |
| Ready                              | Idle Free M                                   | lemory: 642 MB Line: 50/176 Col: 35 OVR |

In addition, the Info Bar shows a sketch of the latest matrix loaded in the Optimizer. Note that the matrix may be "presolved".

### 3.5 Tools Bar

Can be shown/hidden by selecting Tools Bar from the View menu or by clicking the

| "" button on the Toolbar. |                 |
|---------------------------|-----------------|
| blending.mos air04.mps    | a 🗸 🥵 🐔 🐔 🛤 🔤 🖉 |

The Tools Bar is made up of five regions:

- On the left, a list of buttons corresponds to the files opened in the editor. Switch from one file to another simply by clicking the button having the chosen file name.
- The (Ctrl+Alt+Left) and (Ctrl+Alt+Right) buttons navigate through current and previous locations in the editor.
- The I (Ctrl+Alt+Up) and ...(Ctrl+Alt+Down) buttons find a previous or next line in the editor with the same indentation level as the current line.
- The *Find* button (marked by binoculars) opens the search dialog.
  - The search box can be typed in or pasted to from the clipboard. Press Enter to repeatedly search in the current file for occurrences of the word or expression in the search box.
  - The small progress bar below the search box shows the position of the editing cursor in the current file.
- The context Help button if pressed, it will attempt to find Help on the current word in the editor.

### 3.6 Run Bar

Can be shown/hidden by selecting *Run Bar* from the *View* menu or by clicking the **P** icon on the Run pane.

The Run Bar groups together the following tabs/panes: Output/Input, Stats, Matrix, Solutions, Objective, MIP search, BB tree, SLP progress, User graph, CP stats, and CP search.

The Run Bar can be put into space-saving mode by enabling the *Auto hide* checkbox: when the mouse leaves the area of the Run Bar and enters the editor, the Run Bar will be hidden almost completely. When the mouse re-enters the Run Bar, it expands to its previous dimensions.

Below are snapshots of the different tabs/panes:

#### 3.6.1 Output/Input

| Mosel output                                                                                                    |   | Console-style user input:                            |
|----------------------------------------------------------------------------------------------------|---|------------------------------------------------------|
| Output/Input                                                                                                    | ņ | Output/Input 4                                       |
| Clear<br>Here are the LP results<br>Objective value is 1333.33<br>Make 0 small sets, and 66.6667 large sets<br>Here are the IP results<br>Objective value is 1330<br>Make 2 small sets, and 66 large sets | * | Clear<br>What is your name?<br>Steve<br>Hello, Steve |
| I                                                                                                    | m | E                                                    |
| Type here:       Output/Input     Stats       MIP search     BB tree       User graph     IIS                                                                                                    | • | <pre></pre>                                          |

#### Profiler output:

| Output/Input   |                        |                 |              |                | ģ          |
|----------------|------------------------|-----------------|--------------|----------------|------------|
| Clear          |                        |                 |              |                |            |
|                |                        | *********       | *********    | ******         | *          |
| +++            | Prof                   | iling resul     | ts           | ***            |            |
| ********       | **********             | **********      | **********   | ********       |            |
| Line /         | File name              | / Tota          | al time /    | Executed       |            |
| *********      | ***********            | **********      | *********    | ********       |            |
| LINE: 77       | 7( <u>mincostflo</u>   | .mos):          | 5 msec,      | run 24         | times.     |
| LINE: 72       | 2( <u>mincostflo</u>   | w.mos):         | 3 msec,      | run 1          | times.     |
| LINE: 94       | 4 ( <u>mincostflo</u>  | w.mos):         | 2 msec,      | run 15         | times.     |
| LINE: 95       | 5( <u>mincostflo</u>   | w.mos):         | 2 msec,      | run 15         | times.     |
| LINE: 89       | 9( <u>mincostflo</u>   | w.mos):         | 2 msec,      | run 1          | times. 🗉   |
| LINE: 99       | 9( <u>mincostflo</u>   | w.mos):         | 1 msec,      | run 16         | times.     |
| LINE: 91       | l( <u>mincostflo</u>   | w.mos):         | 1 msec,      | run 1          | times.     |
| LINE: 98       | B ( <u>mincostflo</u>  | w.mos):         | 0 msec,      | run 24         | times.     |
| LINE: 100      | (mincostflo            | w.mos):         | 0 msec,      | run 16         | times.     |
| LINE: 59       | 9( <u>mincostf</u> lo  | w.mos):         | 0 msec,      | run 13         | times.     |
| LINE: 64       | 4 ( <u>mincostfl</u> o | w.mos):         | 0 msec,      | run 8          | times.     |
| LINE: 65       | 5 ( <u>mincostfl</u> o | w.mos):         | 0 msec,      | run 8          | times.     |
| LINE: 103      | 3 ( <u>mincostflo</u>  | w.mos):         | 0 msec,      | run 8          | times.     |
| LINE: 34       | 4 ( <u>minco</u> stflo | w.mos):         | 0 msec,      | run 1          | times.     |
| LINE: 36       | 6 ( <u>minco</u> stflo | w.mos):         | 0 msec,      | run 1          | times.     |
| LINE: 37       | 7( <u>minco</u> stflo  | w.mos):         | 0 msec,      | run 1          | times.     |
| LINE: 38       | B( <u>mincostflo</u>   | <u>/.mos</u> ): | 0 msec,      | run 1          | times.     |
| LINE: 41       | l ( <u>mincos</u> tflo | <u>/.mos</u> ): | 0 msec,      | run 1          | times.     |
| LINE: 45       | 5 (mincostflo          | w.mos):         | 0 msec,      | run 1          | times. 🔻   |
| ∢              |                        |                 |              |                | 4          |
| Type here:     |                        |                 |              |                |            |
| Output/Input 9 | Stats Matrix           | Solutions C     | bjective MIP | search BB tree | User graph |
| IIS            |                        |                 |              |                |            |

Debugger output:

| Output/Input |                 |          |           |            |          |      |         |     |         |        |          | Ą  |
|--------------|-----------------|----------|-----------|------------|----------|------|---------|-----|---------|--------|----------|----|
| Clear        |                 |          |           |            |          |      |         |     |         |        |          |    |
| LINE:        | 20 (har         | p2.mos)  | forall    | c[="19L97  | \022"] : | in { | "AGLSA  | 012 | ", "AGL | SA022' | ", "AGLS |    |
| LINE:        | 20(har          | p2.mos)  | forall    | c[="19L97  | A032"]   | in { | "AGLSA  | 012 | ", "AGL | SA022' | ", "AGLS |    |
| LINE:        | 20 ( <u>har</u> | p2.mos)  | forall    | c[="19L97  | 4042"]   | in { | "AGLSA  | 012 | ", "AGL | SA022' | ", "AGLS |    |
| LINE:        | 20 (har         | p2.mos)  | forall    | [c[="19L97 | \051"]   | in { | "AGLSA  | 012 | ","AGL  | SA022' | ", "AGLS |    |
| LINE:        | 27 (har         | p2.mos)  | R[=arra   | y<113>] (' | 'BIRO")  | :=   | sum(c   | in  | {"BIRO  | A011", | ,"BIROA  |    |
| LINE:        | 28 (har         | p2.mos): | R[=arra   | y<113>] (' | 'BIR9")  | :=   | sum(c   | in  | {"BIR9  | A011", | ,"BIR9A  |    |
| LINE:        | 29(har          | p2.mos)  | R[=arra   | y<113>] (' | 'BRO0")  | :=   | sum(c   | in  | { "BROO | A011", | , "BROOA |    |
| LINE:        | 30 (har         | p2.mos)  | R[=arra   | y<113>] (' | 'BR09")  | :=   | sum(c   | in  | { "BR09 | A012", | , "BRO9A |    |
| LINE:        | 31 ( <u>har</u> | p2.mos)  | R[=arra   | y<113>] (' | 'BR20")  | :=   | sum(c   | in  | {"BR20  | A011", | ,"BR20A  |    |
| LINE:        | 32 ( <u>har</u> | p2.mos): | R[=arra   | y<113>] (' | 'BR29")  | :=   | sum(c   | in  | {"BR29  | A012", | ,"BR29A  |    |
| LINE:        | 33( <u>har</u>  | p2.mos)  | R[=arra   | y<113>] (' | "COCL")  | :=   | sum(c   | in  | {"COCL  | A012", | , "COCLA |    |
| LINE:        | 34 ( <u>har</u> | p2.mos)  | R[=arra   | y<113>] (' | "COLM")  | :=   | sum (c  | in  | {"COLM  | A012", | , "COLMA |    |
| LINE:        | 35 ( <u>har</u> | p2.mos)  | R[=arra   | y<113>] (' | 'CONN")  | :=   | sum (c  | in  | { "CONN | A012", | , "CONNA |    |
| LINE:        | 36( <u>har</u>  | p2.mos)  | R[=arra   | y<113>] (' | "CONO")  | :=   | sum (c  | in  | {"CONO  | A011", | , "CONOA |    |
| LINE:        | 37 ( <u>har</u> | p2.mos)  | R[=arra   | y<113>] (' | "CON9")  | :=   | sum (c  | in  | {"CON9  | A012", | , "CON9A |    |
| LINE:        | 38 ( <u>har</u> | p2.mos)  | R[=arra   | y<113>] (' | "COUO")  | :=   | sum (c  | in  | { "COUO | A011", | , "COUOA |    |
| LINE:        | 39( <u>har</u>  | p2.mos)  | R[=arra   | y<113>] (' | 'COU9")  | :=   | sum (c  | in  | { "COU9 | A011", | , "COU9A | Ξ  |
| LINE:        | 40 (har         | p2.mos)  | R[=arra   | y<113>] (' | 'CRV0")  | :=   | sum(c   | in  | { "CRV0 | A012", | , "CRVOA |    |
| LINE:        | 41 (har         | p2.mos)  | R[=arra   | y<113>] (' | CRV9")   | :=   | sum(c   | in  | { "CRV9 | A012", | , "CRV9A |    |
| LINE:        | 42(har          | p2.mos)  | R[=arra   | y<113>] (' | 'ELPA")  | :=   | sum(c   | in  | {"ELPA  | A011", | , "ELPAA | -  |
| LINE:        | 43( <u>har</u>  | p2.mos)  | R[=arra   | y<113>] (' | 'ESCO")  | :=   | sum(c   | in  | {"ESCO  | A011", | , "ESCOA |    |
| LINE:        | 44(har          | p2.mos)  | R[=arra   | y<113>] (' | 'ESC9")  | :=   | sum(c   | in  | {"ESC9  | A011", | , "ESC9A |    |
| LINE:        | 45 (har         | p2.mos)  | R[=arra   | y<113>] (' | 'FRAM")  | :=   | sum(c   | in  | { "FRAM | A012", | , "FRAMA |    |
| LINE:        | 46( <u>har</u>  | p2.mos)  | R[=arra   | y<113>] (' | 'FINK")  | :=   | sum(c   | in  | { "FTNK | A012", | , "FTNKA |    |
|              |                 |          |           |            |          |      |         |     |         |        |          |    |
|              |                 |          |           |            |          |      |         |     |         |        |          |    |
|              |                 |          |           |            |          |      |         |     |         |        |          | Ψ. |
| Type here:   |                 |          |           |            |          |      |         |     |         |        | ł        |    |
| Output/Input | Stats           | Matrix   | Solutions | Objective  | MIP sea  | irch | BB tree | Us  | er grap | h IIS  | 5        |    |

Optimizer output when a matrix file is run using the Optimizer Dialog:

| Output/Input                                  | ф, |
|-----------------------------------------------|----|
| Clear                                         |    |
|                                               | 1  |
| Reading Problem \xprs_17a8_5a9da20            | 1  |
| Problem Statistics                            |    |
| 112 ( 0 spare) rows                           |    |
| 2993 ( 0 spare) structural col -              |    |
| 5840 ( 0 spare) non-zero eleme                |    |
| Global Statistics                             |    |
| 2993 entities 0 sets                          |    |
| Minimizing MILP \xprs_17a8_5a9da20            |    |
| Original problem has:                         |    |
| 112 rows 2993 cols 5                          |    |
| Presolved problem has:                        |    |
| 92 rows 1025 cois 2                           |    |
| LF relaxation tightened                       |    |
| Its Obj Value S Ninf Nne                      |    |
| 0 -1088468011, D 72                           |    |
| 100 -113378833.7 D 54                         |    |
| 200 -81184011.79 D 20                         |    |
| 300 -74358397.70 D 6                          |    |
| 321 -7 325169.35 D 0                          |    |
| Optimal solution found                        |    |
|                                               |    |
| Starting root cutting & heuristics            |    |
|                                               |    |
|                                               |    |
| Turpa hara:                                   | -1 |
| Type nere.                                    |    |
| Output/Input Stats Matrix Solutions Objective |    |
| MIP search BB tree User graph IIS             |    |

## 3.6.2 Statistics

Optimizer status and statistics:

| Matrix:                                                                                                    |                                                   |                                                                                               |                                                                    |                                                   |             |
|----------------------------------------------------------------------------------------------------|---------------------------------------------------|-----------------------------------------------------------------------------------------------|--------------------------------------------------------------------|---------------------------------------------------|-------------|
| Columns(variables):<br>Nonzero elements:<br>Global entities:<br>Sets:<br>Set members:                        | 21<br>23<br>430<br>23<br>0<br>0                   | Presolved:<br>Rows(const<br>Columns(va<br>Nonzero ele<br>Global entiti<br>Sets:<br>Set member | raints):<br>riables):<br>ments:<br>es:<br>s:                       | 20<br>23<br>407<br>23<br>0<br>0                   |             |
| Overall status: Fi                                                                                           | nished global                                     | search.                                                                                       |                                                                    |                                                   |             |
| LP relaxation:<br>Algorithm:<br>Simplex iterations:<br>Objective:<br>Status:<br>Time:                        | Simplex dua<br>9<br>16.6337<br>LP Optimal<br>0.1s | Global<br>Curre<br>Depti<br>Activ<br>Best<br>Best<br>Gap:<br>Statu<br>Time:                   | search:<br>nt node:<br>n:<br>e nodes:<br>oound:<br>solution:<br>s: | :<br>5<br>0<br>35<br>35<br>0%<br>Solution<br>0.6s | is optimal. |
| Time overheads:<br>Progress graphs:<br>Writing output:<br>Pausing:<br>Updating status:<br>Output/Input Stat: | 0.1<br>0.0<br>0.0<br>0.1<br>s Matrix 5            | s<br>s<br>s<br>Solutions Of                                                                   | ijective                                                           | MIP search                                        | BB tree     |

#### 3.6.3 Matrix

#### A zoomable view of the matrix:

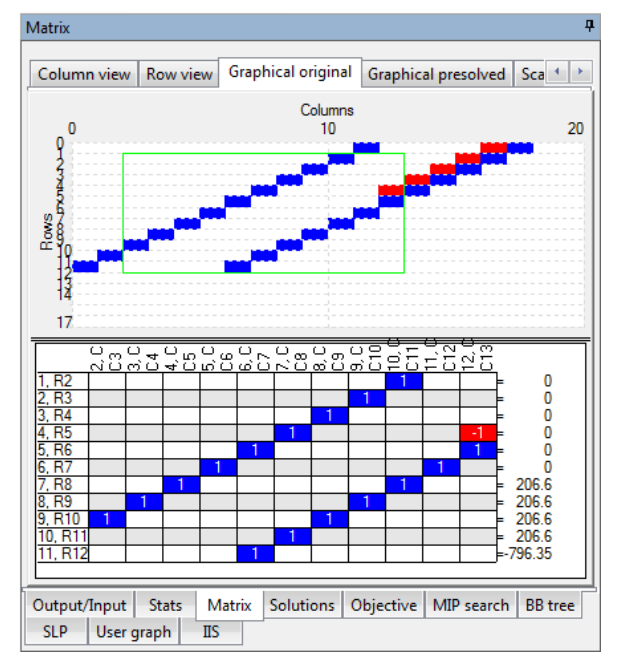

### 3.6.4 Solutions

The last N solutions found by the Optimizer:

| Solut | ions        |              |            |      |          |       |      |            |        | д    |
|-------|-------------|--------------|------------|------|----------|-------|------|------------|--------|------|
| View  | last N solu | itions found | by the Op  | timi | zer      |       |      |            |        |      |
|       | Column      |              | Nan        | ne   | ОЫ       | =1330 |      | Obj=1325   | Obj    | =132 |
|       | 0           |              | sm         | all  |          | 2     |      | 5          |        |      |
|       | 1           |              | larg       | je   |          | 66    |      | 65         |        | 6    |
| ~     | 2           |              | time_use   | ed   |          | 138   |      | 145        |        | - 10 |
| ~     | 3           |              | wood_use   | ed   |          | 200   |      | 200        |        | - 19 |
| ~     | 4           |              | revenu     | ıе   |          | 1330  |      | 1325       |        | 132  |
| ~     | 5           | wood         | d_remainir | ng   |          | 0     |      | 0          |        |      |
| ~     | 6           |              | c          | Ьj   |          | 1330  |      | 1325       |        | 132  |
|       |             |              |            |      |          |       |      |            |        |      |
|       |             |              |            |      |          |       |      |            |        |      |
|       |             |              |            |      |          |       |      |            |        |      |
|       |             |              |            |      |          |       |      |            |        |      |
| •     |             | 111          |            |      |          |       |      |            |        | •    |
| Out   | put/Input   | Stats        | Matrix     | So   | olutions | Objec | tive | MIP search | BB tre | e    |
| User  | graph       | IIS          |            |      |          |       |      |            |        |      |

### 3.6.5 Objective

Objective value progress during Simplex or Newton barrier:

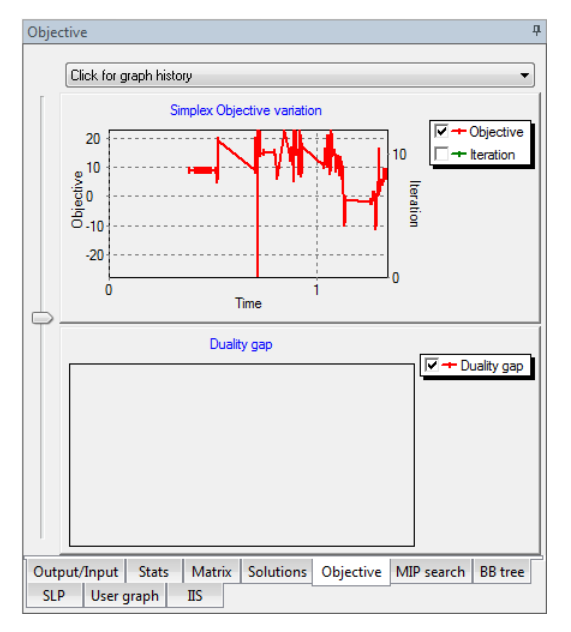

### 3.6.6 MIP search

Progress of the global search for integer solutions:

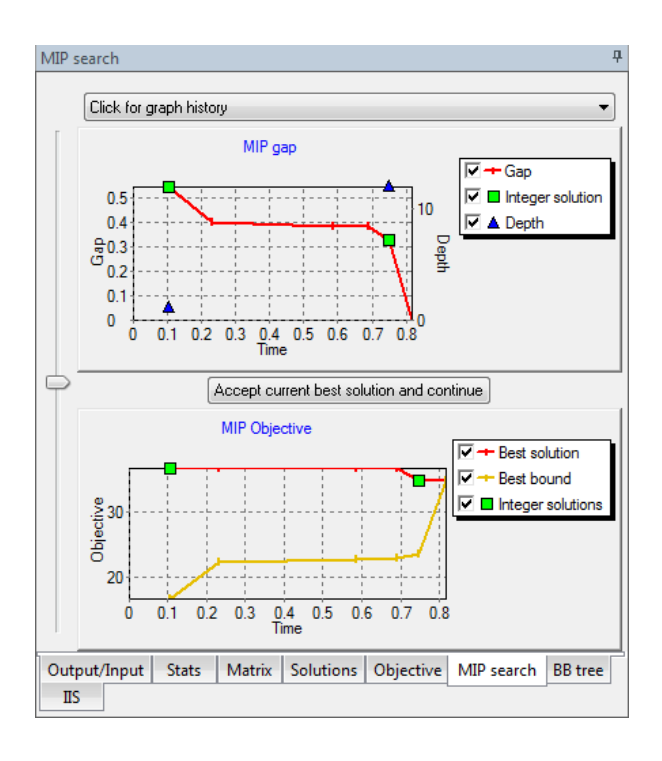

### 3.6.7 BB tree

The evolution of the Branch and Bound MIP search:

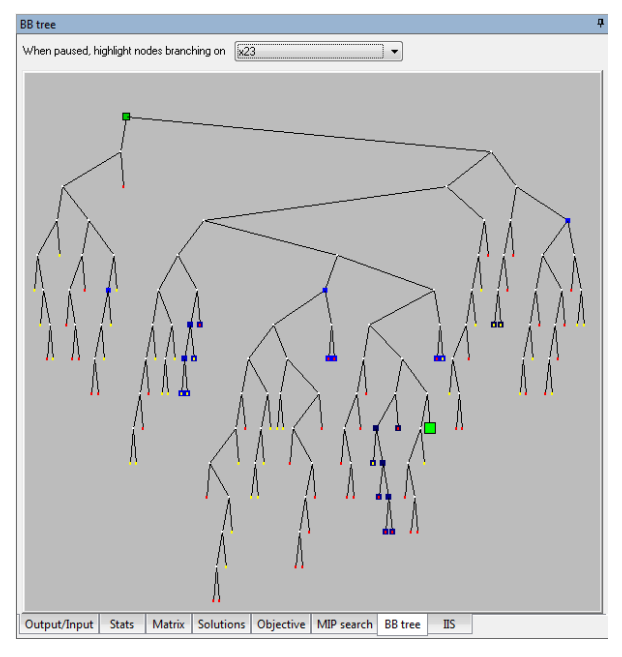

### 3.6.8 SLP progress

SLP progress:

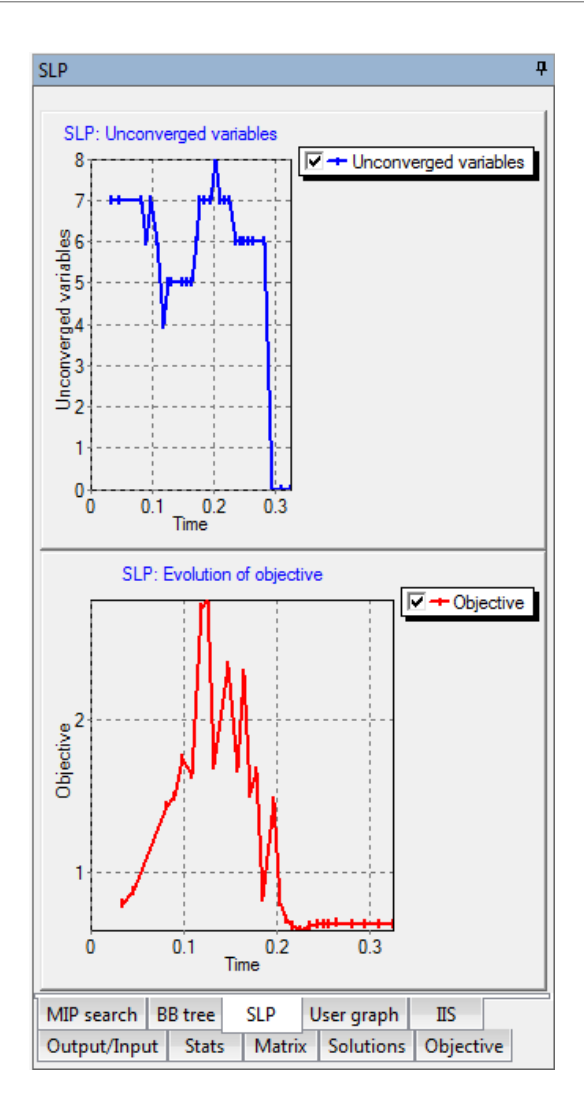

### 3.6.9 User graph

Graph constructed by user during the Mosel run:

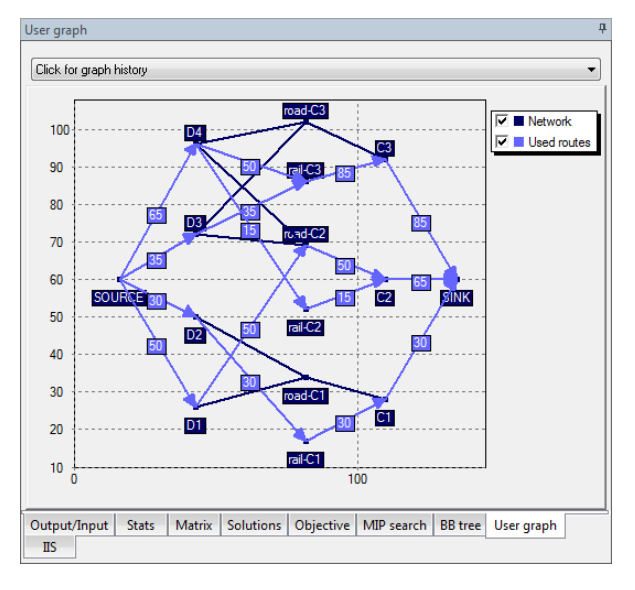

3.6.10 CP stats and CP search

Models using the Xpress-Kalis solver generate display in two additional tabs:

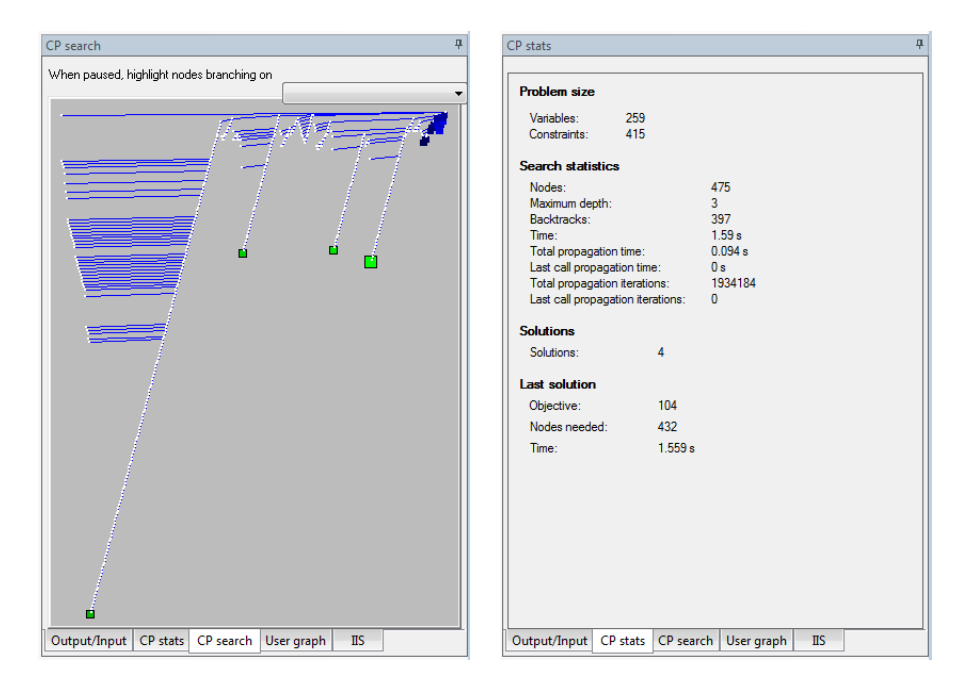

3.7 The Output/Input tab of the Run Bar

| Output/Input                                                                                       | Ļ |
|----------------------------------------------------------------------------------------------------|---|
| Clear                                                                                              |   |
| Here are the LP results<br>Objective value is 1333.33<br>Make 0 small sets, and 66.6667 large sets | * |
| Here are the IP results<br>Objective value is 1330<br>Make 2 small sets, and 66 large sets         |   |
| I                                                                                                  | m |
|                                                                                                    |   |
| <u>&lt;                                     </u>                                                   | * |
| Type here:                                                                                         |   |
| MIP search BB tree User graph IIS                                                                  |   |

All write and writeln statements in Mosel produce character output that can be viewed in this window. Output from the Xpress Optimizer can also be shown by setting the boolean "mmxprs" parameter XPRS\_VERBOSE.

#### Notes:

To scroll the *Output* window using the keyboard, click once on the window to obtain the

keyboard focus.

- Text can be selected and copied directly from the *Output* window.
- To clear the contents of the *Output* window, click on the *Clear* button.
- 3.7.1 User input in the Output/Input tab of the Run Bar

| Output/Input                | д        |
|-----------------------------|----------|
| Clear                       |          |
| What is your name?          | <b>A</b> |
| Steve                       |          |
| Hello, Steve                | - m      |
| <                           | +        |
| Type here:                  |          |
| Output/Input User graph IIS |          |

When the user is required to input text during a Mosel run (when the read or readln statements are executed), the text can typed in the edit box marked Type here. (This edit box is disabled except when expecting user input).

Notes:

- To send the typed text to Mosel, press Enter.
- After text has been input, the left margin of the corresponding line from the Output window will be highlighted in blue.
- Call the Mosel procedure fflush to display all remaining text before asking for input.

3.7.2 The Optimizer Output tab of the Run Bar

```
Output/Input
    Clear
     Reading Problem \xprs 17a8 5a9da20
     Problem Statistics
             112 ( 0 spare) rows
2993 ( 0 spare) struc
                        0 spare) structural col
             5840 (
                        0 spare) non-zero eleme
    Global Statistics
            2993 entities
                                   0 sets
    Minimizing MILP \xprs_17a8_5a9da20
     Original problem has:
            112 rows
                            2993 cols
                                                5
    Presolved problem has:
                                                2
             92 rows
                             1025 cols
    LP relaxation tightened
       Its
                    Obj Value
                                   S
                                      Ninf Nne
                 -1088468011.
                                   D
                                          72
       100
                                          54
                                   D
                 -81184011.79
                                    D
                                          20
        200
        300
                 -74358397.70
                                   D
                                           6
    321 -7 325169.35
Optimal solution found
    Starting root cutting & heuristics
                     . . .
 •
                                           ~ ~
 Output/Input Stats Matrix Solutions Objective
 MIP search BB tree User graph IIS
```

During a standalone Optimizer run (using the Optimizer dialog) or in the solving stage during a Mosel run (if the "mmxprs" parameter XPRS\_VERBOSE was set to true), a textual Optimizer progress report will be produced in the Output window.

A typical output sequence from the Optimizer contains:

- 1. A short version and copyright message from the Optimizer, marked with a blue margin (does not appear during a Mosel run).
- 2. Information on any control parameter settings, written in magenta (does not appear during a Mosel run).
- 3. The problem reading phase and statistics, marked with a dark green margin.
- 4. The LP relaxation phase (Simplex or Barrier), marked with a light blue margin.
- 5. The global search phase (if applicable), marked with an orange margin.
- 6. The nonzero values in the solution vector, if a solution exists (does not appear during a Mosel run). These values are printed on alternating background colors to improve readability. There is no relationship between the background color and the value shown.
- 7. To learn how to control the amount and frequency of textual output from the Optimizer, please refer to the Xpress-Optimizer reference manual or the 7. Results & tuning wizard.

### 3.7.3 Debugger output in the Output/Input tab of the Run Bar

| Output/Input |                  |         |           |             |         |      |         |      |           |                 |       | <b></b> д |
|--------------|------------------|---------|-----------|-------------|---------|------|---------|------|-----------|-----------------|-------|-----------|
| Clear        |                  |         |           |             |         |      |         |      |           |                 |       |           |
| LINE:        | 20 ( <u>h</u> ar | p2.mos) | : forall  | c[="19L9A   | 022"]   | in { | "AGLSA  | 1012 | ", "AGLSA | A022",          | "AGLS |           |
| LINE:        | 20 ( <u>h</u> ar | p2.mos) | : forall  | (c[="19L9A  | 032"]   | in { | "AGLSA  | 1012 | ", "AGLSA | A022",          | "AGLS |           |
| LINE:        | 20 ( <u>h</u> ar | p2.mos) | : forall  | (c[="19L9A  | 042"]   | in { | "AGLSA  | 1012 | ", "AGLSA | A022",          | "AGLS |           |
| LINE:        | 20 ( <u>h</u> ar | p2.mos) | : forall  | (c[="19L9A  | \051"]  | in { | "AGLSA  | 1012 | ", "AGLSA | A022",          | "AGLS |           |
| LINE:        | 27 (har          | p2.mos) | : R[=arra | y<113>] ("  | 'BIRO") | :=   | sum(c   | in   | {"BIROAC  | )11","          | BIROA |           |
| LINE:        | 28 (har          | p2.mos) | : R[=arra | y<113>] ("  | 'BIR9") | :=   | sum(c   | in   | {"BIR9A0  | )11","          | BIR9A |           |
| LINE:        | 29( <u>har</u>   | p2.mos) | : R[=arra | y<113>] ("  | 'BRO0") | :=   | sum(c   | in   | {"BROOAC  | )11","          | BROOA |           |
| LINE:        | 30 (har          | p2.mos) | : R[=arra | y<113>] ("  | 'BR09") | :=   | sum(c   | in   | {"BR09A0  | )12","          | BR09A |           |
| LINE:        | 31( <u>ha</u> r  | p2.mos) | : R[=arra | y<113>] ("  | 'BR20") | :=   | sum(c   | in   | {"BR20A0  | )11","          | BR20A |           |
| LINE:        | 32 ( <u>ha</u> r | p2.mos) | : R[=arra | y<113>] ("  | 'BR29") | :=   | sum(c   | in   | {"BR29A0  | )12","          | BR29A |           |
| LINE:        | 33( <u>ha</u> r  | p2.mos) | : R[=arra | y<113>] ("  | 'COCL") | :=   | sum(c   | in   | {"COCLAC  | )12","          | COCLA |           |
| LINE:        | 34( <u>ha</u> r  | p2.mos) | : R[=arra | y<113>] ("  | 'COLM") | :=   | sum(c   | in   | {"COLMA(  | )12","          | COLMA |           |
| LINE:        | 35 ( <u>ha</u> r | p2.mos) | : R[=arra | y<113>] ("  | 'CONN") | :=   | sum(c   | in   | {"CONNAG  | )12","          | CONNA |           |
| LINE:        | 36( <u>ha</u> r  | p2.mos) | : R[=arra | y<113>] ("  | 'CONO") | :=   | sum(c   | in   | {"CONOAC  | )11","          | CONOA |           |
| LINE:        | 37 ( <u>ha</u> r | p2.mos) | : R[=arra | y<113>] ("  | 'CON9") | :=   | sum(c   | in   | {"CON9A0  | )12","          | CON9A |           |
| LINE:        | 38 ( <u>ha</u> r | p2.mos) | : R[=arra | y<113>] ("  | 'COU0") | :=   | sum(c   | in   | {"COUOA(  | )11","          | COUOA | -         |
| LINE:        | 39( <u>ha</u> r  | p2.mos) | : R[=arra | y<113>] ("  | 'COU9") | :=   | sum(c   | in   | {"COU9A0  | )11","          | COU9A | =         |
| LINE:        | 40 ( <u>ha</u> r | p2.mos) | : R[=arra | y<113>] ("  | 'CRV0") | :=   | sum(c   | in   | {"CRVOAC  | )12","          | CRV0A |           |
| LINE:        | 41( <u>ha</u> r  | p2.mos) | : R[=arra | y<113>] ("  | 'CRV9") | :=   | sum(c   | in   | { "CRV9A0 | )12","          | CRV9A |           |
| LINE:        | 42( <u>ha</u> r  | p2.mos) | : R[=arra | y<113>] ("  | 'ELPA") | :=   | sum(c   | in   | {"ELPAAO  | )11" <b>,</b> " | ELPAA | -         |
| LINE:        | 43( <u>ha</u> r  | p2.mos) | : R[=arra | y<113>] ("  | 'ESCO") | :=   | sum(c   | in   | {"ESCOAC  | )11" <b>,</b> " | ESCOA |           |
| LINE:        | 44( <u>har</u>   | p2.mos) | : R[=arra | y<113>] ("  | 'ESC9") | :=   | sum(c   | in   | {"ESC9A0  | )11" <b>,</b> " | ESC9A |           |
| LINE:        | 45( <u>har</u>   | p2.mos) | : R[=arra | ıy<113>] (" | 'FRAM") | :=   | sum(c   | in   | {"FRAMA(  | )12","          | FRAMA |           |
| LINE:        | 46( <u>har</u>   | p2.mos) | : R[=arra | vy<113>] (" | 'FINK") | :=   | sum(c   | in   | {"FINKA(  | )12","          | FTNKA |           |
|              |                  |         |           |             |         |      |         |      |           |                 |       |           |
|              |                  |         |           |             |         |      |         |      |           |                 |       |           |
|              |                  |         |           |             |         |      |         |      |           |                 |       | -         |
|              |                  |         |           |             |         |      |         |      |           |                 | ,     | _         |
| I ype here:  |                  |         |           |             |         |      |         |      |           |                 |       |           |
| Output/Input | Stats            | Matrix  | Solutions | Objective   | MIP se  | arch | BB tree | : U  | ser graph | IIS             |       |           |

While debugging Mosel code, the user has the option of printing the current executed line. The line can also be expanded to show current values of primitive identifiers (integers, strings, booleans, reals) and current sizes of arrays and sets (see the *Debug Options* dialog for more information).

Clicking on a line number will activate the corresponding line in the editor.

# 3.8 The Stats tab of the Run Bar

| Stats                                                                                                    |                                                   |                                                                                                    |                                                                        | <b></b>                |
|----------------------------------------------------------------------------------------------------|---------------------------------------------------|----------------------------------------------------------------------------------------------------|------------------------------------------------------------------------|------------------------|
|                                                                                                    |                                                   |                                                                                                    |                                                                        |                        |
| Matrix:<br>Rows(constraints):<br>Columns(variables):<br>Nonzero elements:<br>Global entities:<br>Sets:<br>Set members:<br>Overall status:<br>Fin<br>LP relaxation: | 21<br>23<br>430<br>23<br>0<br>0<br>0              | Presolved:<br>Rows(constrai<br>Columns(varial<br>Nonzero eleme<br>Global entities:<br>Sets:<br>Set members:<br>search.<br>Global se | nts): 20<br>bles): 23<br>ents: 407<br>: 23<br>0<br>0<br>0<br>earch:    |                        |
| Algorithm:<br>Simplex iterations:<br>Objective:<br>Status:<br>Time:                                                                                                | Simplex dua<br>9<br>16.6337<br>LP Optimal<br>0.18 | I Current<br>Depth:<br>Active r<br>Best bo<br>Best sol<br>Gap:<br>Status:<br>Time:                                                  | node: 131<br>5<br>iodes: 0<br>und: 35<br>ution: 35<br>0%<br>Sol<br>0.6 | ution is optimal.<br>s |
| Time overheads:<br>Progress graphs:<br>Writing output:<br>Pausing:<br>Updating status:                                                                             | 0.1:<br>0.0:<br>0.0:<br>0.1:                      | 5<br>5<br>5<br>5                                                                                                    |                                                                        |                        |
| Output/Input Stats<br>IIS                                                                                                    | Matrix S                                          | olutions Obje                                                                                                    | ctive MIP sea                                                          | rch BB tree            |

During the optimization (solving) stage of a Mosel run, or when optimizing a matrix file, this

window pane displays the state of the Xpress Optimizer.

Text is highlighted (black) when the status or activity is current or currently taking place. Text is dimmed (gray) when the status information depicted is no longer current (*e.g.*, when the optimizer is processing a presolved matrix, the before-presolve matrix is not currently relevant) or if the activity described is either finished and still relevant (the LP relaxation statistics are useful during the global search phase) or not started yet.

The Time overheads section shows the approximate time spent by Xpress-IVE on tasks other than optimization. Note that the time overhead created by other programs (processes) running on the same machine is not accounted for, even though they can slow down the optimization significantly.

## 3.9 The Matrix tab of the Run Bar

- Sketch view : A summarized view of the rows and columns that make up the matrix
- Column view : A list of all columns in the matrix
- Row view : A list of all rows in the matrix
- Graphical view : An interactive graphical representation of the matrix contents
- Scaling view : A histogram showing matrix coefficient ranges

#### 3.9.1 The Sketch View

| Sketo    | h Co  | lumn view   | Row view  | Graph | ical origii | nal Graphical p | resolve | d Scalin  | g  |             |    |             |    |           |
|----------|-------|-------------|-----------|-------|-------------|-----------------|---------|-----------|----|-------------|----|-------------|----|-----------|
|          | Count | Constraints | Variables | ~     | buy (16)    | ~ make (16)     | 0/1     | openm (8) | ~  | pstock (20) | ~  | rstock (20) | ~  | sell (16] |
| obj      | 1     | *OBJECTIV   | Έ×        | 16    |             | 16              | 8       |           | 16 |             | 16 |             | 16 |           |
| <u>ک</u> | 6     | Closed      |           |       |             |                 | 12      |           |    |             |    |             |    |           |
| ٤ –      | 8     | MxMake      |           |       |             | 16              | 8       |           |    |             |    |             |    |           |
| ≤        | 8     | MxRStock    |           |       |             |                 |         |           |    |             | 16 |             |    |           |
| ٤ –      | 8     | MxSell      |           |       |             |                 |         |           |    |             |    |             | 16 |           |
| =        | 16    | PBal        |           |       |             | 16              |         |           | 32 |             |    |             | 16 |           |
| =        | 16    | RBal        |           | 16    |             | 32              |         |           |    |             | 32 |             |    |           |
|          |       |             |           |       |             |                 |         |           |    |             |    |             |    |           |
|          |       |             |           |       |             |                 |         |           |    |             |    |             |    |           |
|          |       |             |           |       |             |                 |         |           |    |             |    |             |    |           |
|          |       |             |           |       |             |                 |         |           |    |             |    |             |    |           |
|          |       |             |           |       |             |                 |         |           |    |             |    |             |    |           |
|          |       |             |           |       |             |                 |         |           |    |             |    |             |    |           |
|          |       |             |           |       |             |                 |         |           |    |             |    |             |    |           |
|          |       |             |           |       |             |                 |         |           |    |             |    |             |    |           |
|          |       |             |           |       |             |                 |         |           |    |             |    |             |    |           |
|          |       |             |           |       |             |                 |         |           |    |             |    |             |    |           |
|          |       |             |           |       |             |                 |         |           |    |             |    |             |    |           |
|          |       |             |           |       |             |                 |         |           |    |             |    |             |    |           |
|          |       |             |           |       |             |                 |         |           |    |             |    |             |    |           |
|          |       |             |           |       |             |                 |         |           |    |             |    |             |    |           |
| _        |       |             |           |       |             |                 |         |           |    |             |    |             |    |           |

This view attempts to summarize arrays of constraints and arrays of variables into logical units to give a more concise representation of the matrix in the Optimizer.

In the example above, the following information can be gleaned about the matrix from the sketch view:

- 1. There are 6 rows of type = which are named Closed.
- 2. There are 8 rows of type = which are named MxMake.
- 3. There are 8 rows of type = which are named MxRStock.
- 4. There are 8 rows of type = which are named MxSell.
- 5. There are 16 rows of type = which are named PBal.

- 6. There are 16 rows of type = which are named RBal.
- 7. In ALL the 6 = rows named Closed, variables named openm appear 12 times.
- 8. In ALL the 8 = rows named MxMake, variables named make appear 16 times.
- 9. In ALL the 8 = rows named MxMake, variables named openm appear 8 times.
- 10. In ALL the 16 = rows named PBal, variables named make appear 16 times.
- 11. In ALL the 16 = rows named PBal, variables named pstock appear 32 times.
- 12. In ALL the 16 = rows named PBal, variables named sell appear 16 times.
- 13. The objective function references variables named buy 16 times, variables named make 16 times, variables named openm 8 times, ...
- 14. and so on...

#### Notes:

- Only constraints and variables sent to the Optimizer will be represented.
- In most cases, by examining the names of variables and constraints in the matrix, IVE can determine their 'roots' and implicitly the logical arrays they belong to. Sometimes, however, the intentions of the user may not be guessed correctly. Please keep in mind these actions performed by IVE on each variable and constraint name to determine its root:
  - 1. All blanks at the beginning of the name are removed.
  - 2. All blanks at the end of the name are removed.
  - 3. The name is then searched from left to right for any of these letters: "{[(0123456789". When any such letter is found, that letter and all subsequent letters are thrown away.
  - 4. If the previous three steps produce non-empty name, it is the designated as the root of the original name.
  - 5. If the previous three steps yield an empty name, start again with the original name and do the following:
  - 6. Remove all digits ("0123456789") from the name.
  - 7. The remaining letters in the name are designated as the root.
- Some examples:

```
The root of x[1,2] is x
The root of production_level("Detroit", "April", 5) is production_level
```

### 3.9.2 The Column View

| Matrix  |            |            |       |            |         |                  |      |  |
|---------|------------|------------|-------|------------|---------|------------------|------|--|
| Sketch  | Column vi  | iew Row vi | ew G  | raphical o | riginal | Graphical presol | •    |  |
| Col     | umn        | Name       | Rows  | LB         | UE      | 3 Solution       |      |  |
| ~       | 0          | C1         | 1     | 0          | (       | ) 0              |      |  |
| $\sim$  | 1          | C2         | 1     | 0          | 1e+020  | ) 11.9313        |      |  |
| $\sim$  | 2          | C3         | 1     | 0          | 1e+020  | 9.01467          |      |  |
| $\sim$  | 3          | C4         | 1     | 0          | 1e+020  | 6.05435          |      |  |
| $\sim$  | 4          | C5         | 1     | 0          | 1e+020  | 3.04969          |      |  |
| $\sim$  | 5          | C6         | 1     | 0          | 1e+020  | ) 0              |      |  |
| $\sim$  | 6          | C7         | 2     | -1e+0      | 1e+020  | -796.35          |      |  |
| $\sim$  | 7          | C8         | 2     | -1e+0      | 1e+020  | 194.669          |      |  |
| $\sim$  | 8          | C9         | 2     | -1e+0      | 1e+020  | ) 197.585        | Ξ    |  |
| $\sim$  | 9          | C10        | 2     | -1e+0      | 1e+020  | 200.546          |      |  |
| $\sim$  | 10         | C11        | 2     | -1e+0      | 1e+020  | 203.55           |      |  |
| $\sim$  | 11         | C12        | 2     | -1e+0      | 1e+020  | ) 0              |      |  |
| $\sim$  | 12         | C13        | 2     | -1e+0      | 1e+020  | 796.35           |      |  |
| $\sim$  | 13         | C14        | 2     | -1e+0      | 1e+020  | 601.681          |      |  |
| $\sim$  | 14         | C15        | 2     | -1e+0      | 1e+020  | 404.096          |      |  |
| $\sim$  | 15         | C16        | 2     | -1e+0      | 1e+020  | 203.55           |      |  |
| $\sim$  | 16         | C17        | 2     | -1e+0      | 1e+020  | ) 0              |      |  |
| $\sim$  | 17         | C18        | 1     | 0          | (       | ) 0              |      |  |
| $\sim$  | 18         | C19        | 0     | 0          | 1e+020  | 0.0594413        | -    |  |
|         |            |            |       |            |         |                  |      |  |
| Output/ | Input Stat | ts Matrix  | Solut | ions Ob    | jective | MIP search BB    | tree |  |
| SLP     | User graph | IIS        |       |            |         |                  |      |  |

This view lists all variables (columns) in the matrix currently loaded in the Optimizer. Note:

- Not all variables declared in the model may have been sent to the Optimizer!
- Values are updated as they become available (e.g., if a new integer solution was found, the values are immediately updated).

The headings are:

- 1. An icon showing the type of the variable
- 2. Column: The column number in the matrix for the current variable
- 3. Name: The name of the variable, as understood by Mosel
- 4. Rows: The number of rows(constraints) in which the variable participates
- 5. LB: The lower bound for the variable
- 6. UB: The upper bound for the variable
- 7. Solution: The current solution value of the variable. Check problem status to see if solution is valid!
- 8. Reduced cost: Current reduced cost. See above for validity.
- 9. Type: Description of the type of the variable (continuous, binary, integer, semi-continuous, semi-continuous integer, partial integer)

### 3.9.3 The Row View

| Matrix                                                           |     |          |          |         |              |                 |                      |  |  |  |
|------------------------------------------------------------------|-----|----------|----------|---------|--------------|-----------------|----------------------|--|--|--|
| Sketch                                                           | Col | umn view | Row view | // Grap | hical origin | nal Graphical p | Graphical presol 🔹 🕨 |  |  |  |
| F                                                                | Row |          | Nam      | e Cols  | RHS          | Activity        | *                    |  |  |  |
|                                                                  |     | ×O       | BJECTIVE | × 256   |              | 64              |                      |  |  |  |
| ≤                                                                | 0   |          | _R       | 1 24    | 23           | 6               |                      |  |  |  |
| ≤                                                                | 1   |          | _R:      | 2 40    | 39           | 9               |                      |  |  |  |
| ≤                                                                | 2   |          | _R:      | 3 2     | 1            | 0               |                      |  |  |  |
| ≤                                                                | 3   |          | _R-      | 4 2     | 1            | 0               |                      |  |  |  |
| ≤                                                                | 4   |          | _R!      | 5 2     | 1            | 0               |                      |  |  |  |
| ≤                                                                | 5   |          | _RI      | 6 10    | 9            | 0               |                      |  |  |  |
| ≤                                                                | 6   |          | _R'      | 7 6     | 5            | 0               |                      |  |  |  |
| ≤                                                                | 7   |          | _R       | 8 12    | 11           | 2               |                      |  |  |  |
| ≤                                                                | 8   |          | _R:      | 9 30    | 29           | 10              |                      |  |  |  |
| ≤                                                                | 9   |          | _R1      | 0 12    | 11           | 1               |                      |  |  |  |
| ≤                                                                | 10  |          | _R11     | 1 52    | 51           | 10              |                      |  |  |  |
| ≤                                                                | 11  |          | _R13     | 28      | 7            | 1               |                      |  |  |  |
| ≤                                                                | 12  |          | _R1:     | 3 56    | 55           | 10              |                      |  |  |  |
| ≤                                                                | 13  |          | _R1-     | 4 8     | 7            | 4               |                      |  |  |  |
| ≤                                                                | 14  |          | _R1!     | 5 4     | 3            | 1               |                      |  |  |  |
| ≤                                                                | 15  |          | _R1      | 6 6     | 5            | 0               |                      |  |  |  |
| ≤                                                                | 16  |          | _R1      | 7 2     | 1            | 0               |                      |  |  |  |
| ≤                                                                | 17  |          | _R1:     | 8 36    | 35           | 9               | -                    |  |  |  |
| •                                                                |     |          |          |         |              |                 | F.                   |  |  |  |
| Output/Input Stats Matrix Solutions Objective MIP search BB tree |     |          |          |         |              |                 |                      |  |  |  |
| User gra                                                         | ph  | IIS      |          |         |              |                 |                      |  |  |  |

This view lists all constraints (rows) in the matrix currently loaded in the Optimizer. Note:

- Not all constraints declared in the model may have been sent to the Optimizer: only constraints linked to the Objective function are sent to the Optimizer.
- Values are updated as they become available (e.g., activity values are updated when finding solutions).

The headings are:

- 1. An icon showing the type of the constraint
- 2. Row: The row number in the matrix for the current constraint
- 3. Name: The name of the constraint, as understood by Mosel
- 4. Cols: The number of variables(columns) with nonzero coefficients in this constraint(row)
- 5. RHS: The right hand side of this constraint
- 6. Activity: Its current activity value
- 7. Slack: Its current slack value
- 8. Dual: Its current dual value
- 9. Type: Description of the type of the constraint (=, =,=, range, free)
### 3.9.4 The Graphical View

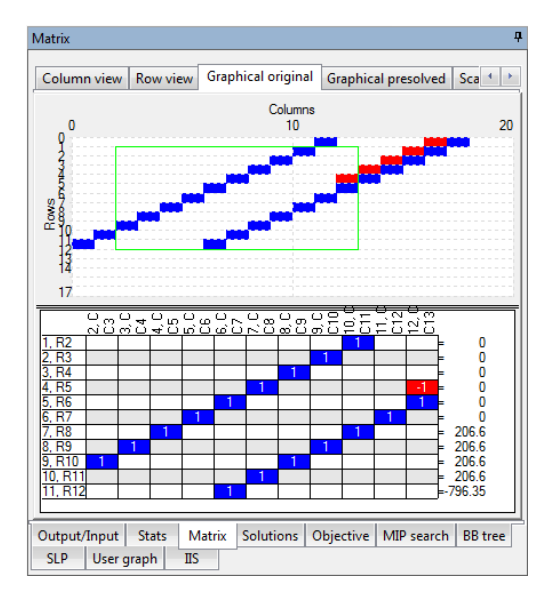

- Use the slider on the left to change the relative size of the two windows.
- If the matrix is small (less than a hundred rows and/or columns), each colored rectangle in the upper part of the window will represent one nonzero coefficient in the matrix.
- If the matrix is large or very large (above one thousand and up to hundreds of thousands of rows and/or columns), a colored rectangle will represent a region in the matrix, corresponding to a certain number of rows and columns. All the nonzero coefficients in the matrix (regardless of its size) are examined; only those regions that have at least one nonzero coefficient will be represented by a colored rectangle.
- The matrix can be zoomed into by clicking and holding the left mouse button and dragging right and down. After zooming, only the region marked by the zooming rectangle will be shown. The coefficients are recounted and the accuracy of the display will increase. After zooming deep in the matrix, a point can be reached where the colored rectangles represent actual coefficients in the matrix. When the current view is the result of a zoom one can move around the matrix by dragging with the right mouse button.
- To zoom out, double-click the left mouse button.
- The rectangle shown permanently next to the cursor acts as a magnifying glass. It marks a region consisting of 12 rows and 10 columns next to the cursor and brings that region into view in the lower part of the window. As the mouse cursor moves around in the matrix, the magnified region is constanly updated.
- The meaning of colors:
  - **Red** A negative coefficient or a region where all coefficients are negative.
  - Blue A positive coefficient or a region where all coefficients are positive.
  - Purple A region where some coefficients are positive and some coefficients are negative. The shade of purple indicates the predominance of either.
- In the magnified 12 × 10 region, the names of the rows (constraints) and columns (variables) are shown (to enable the actual names used in the Mosel model, set the "mmxprs" boolean parameter XPRS\_LOADNAMES to true).

At the top, following a comma after each column number is the type of variable:

- C indicates a continuous variable;
- I indicates an integer variables;
- B indicates a binary variable;
- S indicates a semi-continuous variable;
- R indicates a semi-continuous integer variable;
- P indicates a partial integer variable.

On the right hand side, the type of constraint is shown. Note that <and >are used instead of the actual  $\leq$  or  $\geq$ , to improve readability. In the case of a non-binding constraint, the character '\*' is shown.

### 3.9.5 The Scaling View

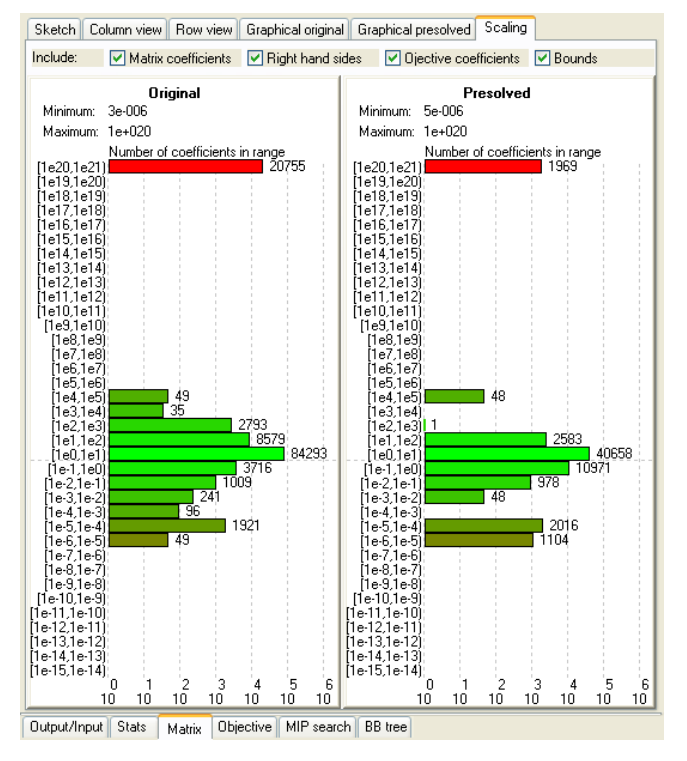

A histogram showing ranges for matrix coefficients, right hand sides, objective coefficients, and bounds.

### 3.10 The Objective tab of the Run Bar

The graph on top shows the evolution in time of the objective value during the Simplex algorithm. The iteration is also plotted by time.

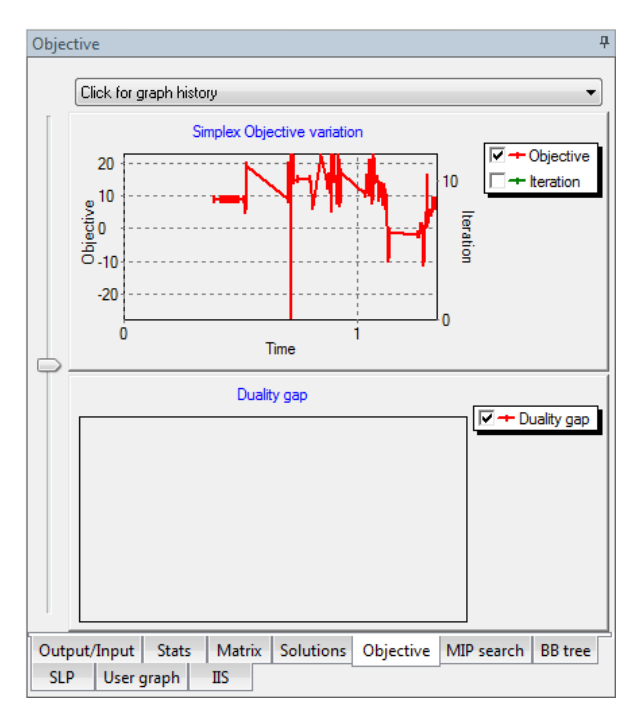

The graph at the bottom shows the evolution in time of the duality gap during the Newton barrier algorithm.

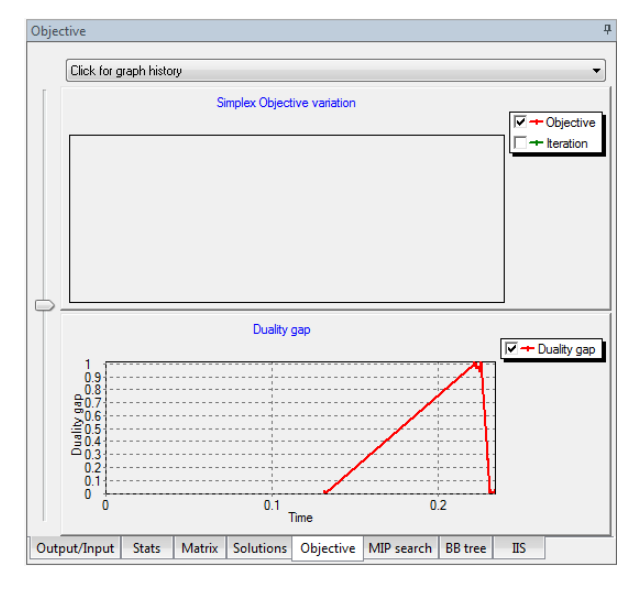

- At any time, only one of these progress graphs can be active (corresponding to the algorithm currently running).
- The graphs can be zoomed in and out and each curve can be shown or hidden using the checkboxes in the graph legend.
- Use the slider bar to change the vertical size of either graph.
- Xpress-IVE maintains a history of the last ten graphs produced. Select the desired graph from the list at the top. Note that the graph history cannot be accessed during an optimization.

## 3.11 The MIP search tab of the Run Bar

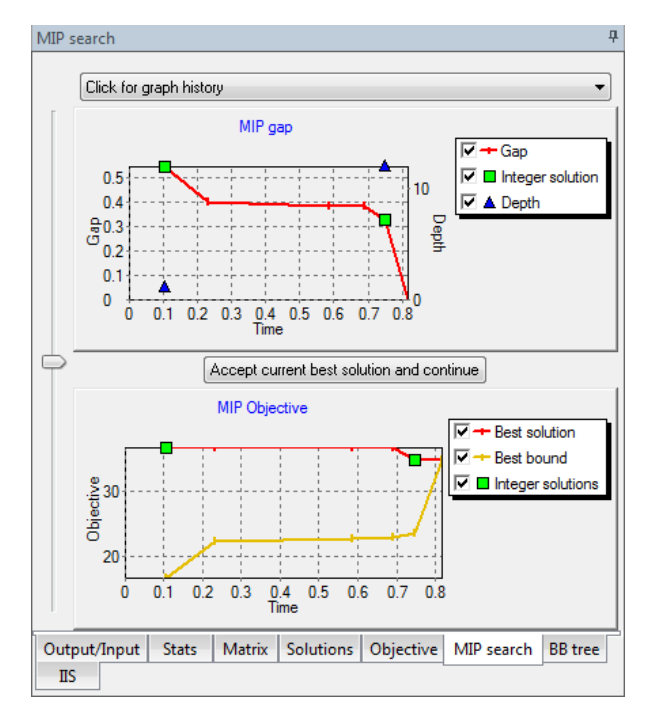

The graph on top shows the evolution in time of the MIP gap during the global search. Also shown are the points where the integer solutions were found and the depth in the search tree at which each solution was found.

The graph below shows the progress of the current best integer solution objective relative to the best bound. Integer solutions are marked as well.

- The graphs can be zoomed in and out and each curve can be shown or hidden using the checkboxes in the graph legend.
- Use the slider bar to change the vertical size of either graph.
- Pressing the button "Accept current best solution and continue" will terminate the MIP search but the execution of the Mosel model will continue. This behavior is unlike that of the Stop button, which stops the entire model.
- Xpress-IVE maintains a history of the last ten graphs produced. Select the desired graph from the list at the top. Note that the graph history cannot be accessed during an optimization.

# 3.12 The BB tree tab of the Run Bar

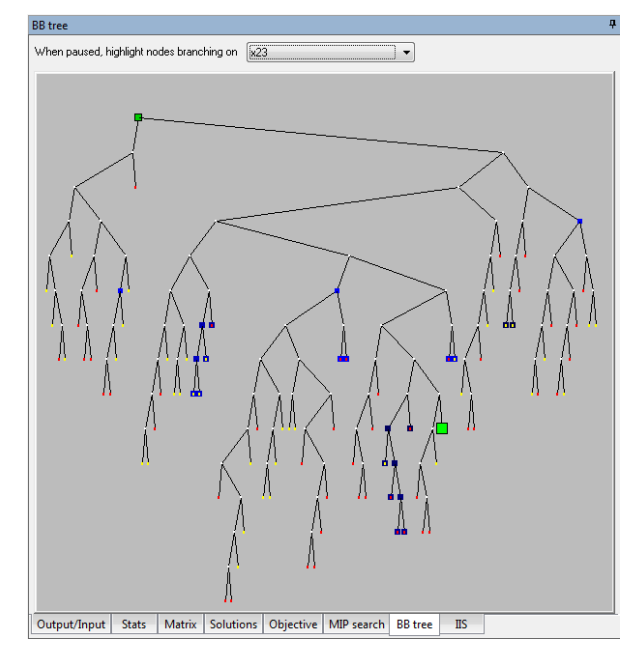

The Branch and Bound tree is a representation of the search for an integer solution when optimizing MIP problems. To enable/disable drawing the BB tree use the *Run Options* dialog.

Notes:

- The tree is displayed for Mosel as well as Optimizer runs and it is updated continuously during the MIP search (to enable the names used in the Mosel model to appear in the tree, set the "mmxprs" boolean parameter XPRS\_LOADNAMES to true).
- White nodes are either still active or in-tree.
- Red nodes are infeasible.
- Yellow nodes are cut off.
- The 20 most recent nodes are in decaying shades of blue, with bright blue being the most recent.
- The green nodes represent solutions. The best solution so far is green and large. The brighter the color, the more recent the solution.
- When hovering the mouse above a green solution node, a number will appear next to all solution nodes, indicating the order in which the solutions were found.
- If fewer than 5000 nodes have been visited so far, the entire tree will be drawn (see above).
- If more than 5000 nodes have been visited, only nodes up to a depth of 10 will be drawn fully. The rest of the tree is summarized by scattered dots (which will turn into real nodes when zooming). Solutions and the 20 most recent nodes (in blue) are displayed regardless of their depth:

| BB tree 🛛                                                            |
|----------------------------------------------------------------------|
| When paused, highlight nodes branching on                            |
|                                                                      |
|                                                                      |
|                                                                      |
|                                                                      |
|                                                                      |
|                                                                      |
|                                                                      |
| ······································                               |
| · · · · · · · · · · · · · · · · · · ·                                |
| Output/Input Stats Matrix Solutions Objective MIP search BB tree IIS |

- Zoom in by holding the left mouse button down, dragging right and down and releasing it. A rectangle will indicate the area to be zoomed.
- Return to full tree view by clicking the left mouse button when zoomed.
- When zoomed, the lower left corner shows a scheme of the entire tree, while the "porthole" (representing the area seen in the main tree window) is highlighted:

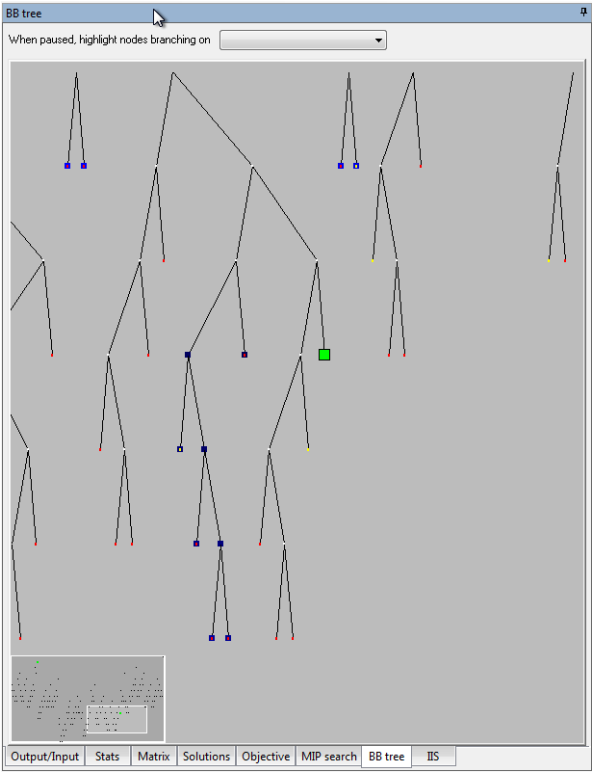

- To move around in the tree when zoomed, hold the right mouse button down and drag in any direction. The small preview window in the corner will continuously reflect the new position in the tree.
- The arrow keys will also move around in the tree (ensure the tree window has the focus by right-clicking in it do not left click that will return to full tree view).
- If lost in the tree or if the image doesn't look correct, left click to return to full view.
- Hovering the mouse above nodes will produce tooltips with information on the current node.
- The tooltips at each non-terminal node contain the following information:
  - Node number
  - Depth
  - Initial branching direction
  - The branching variable and its current relaxed solution value
  - Relaxed objective
  - Current best bound
  - Current best solution
  - Number of descendants
  - How many descendants are cutoff, infeasible, solutions
  - The ten most recent ancestors of the node, each with info on branching direction BB tree

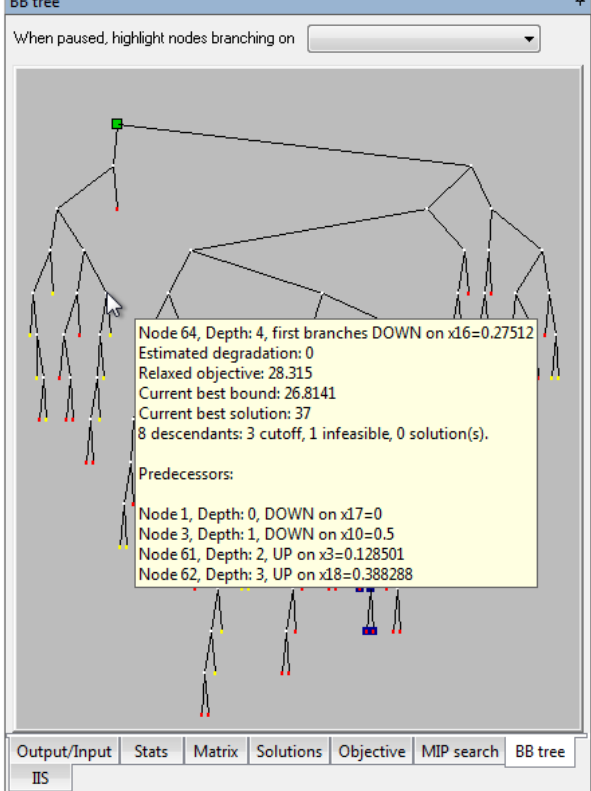

- Double click on a node to obtain a listing of all of its ancestors (shown in the View text dialog).
- When the optimization is complete, paused or stopped, search for specific branching variables in the tree using the tree highlighter tool (can be enabled/disabled from the *Run Options* dialog): just select a variable name from the drop list and all visible nodes branching on that variable will begin to flash in alternating blue and yellow.

- To stop highlighting, select the first item in the highlighter tool droplist: the blank.
- While there is no limit on the size of the displayed tree, if the tree is very large (e.g. over 200,000 nodes on a PIII 800Mhz machine), it will react slowly to user actions.

#### 3.12.1 Parallel branch and bound trees

Note that each branch is colored according to the thread that processed the node. Shown below are trees obtained with 2, 4, and 8 threads.

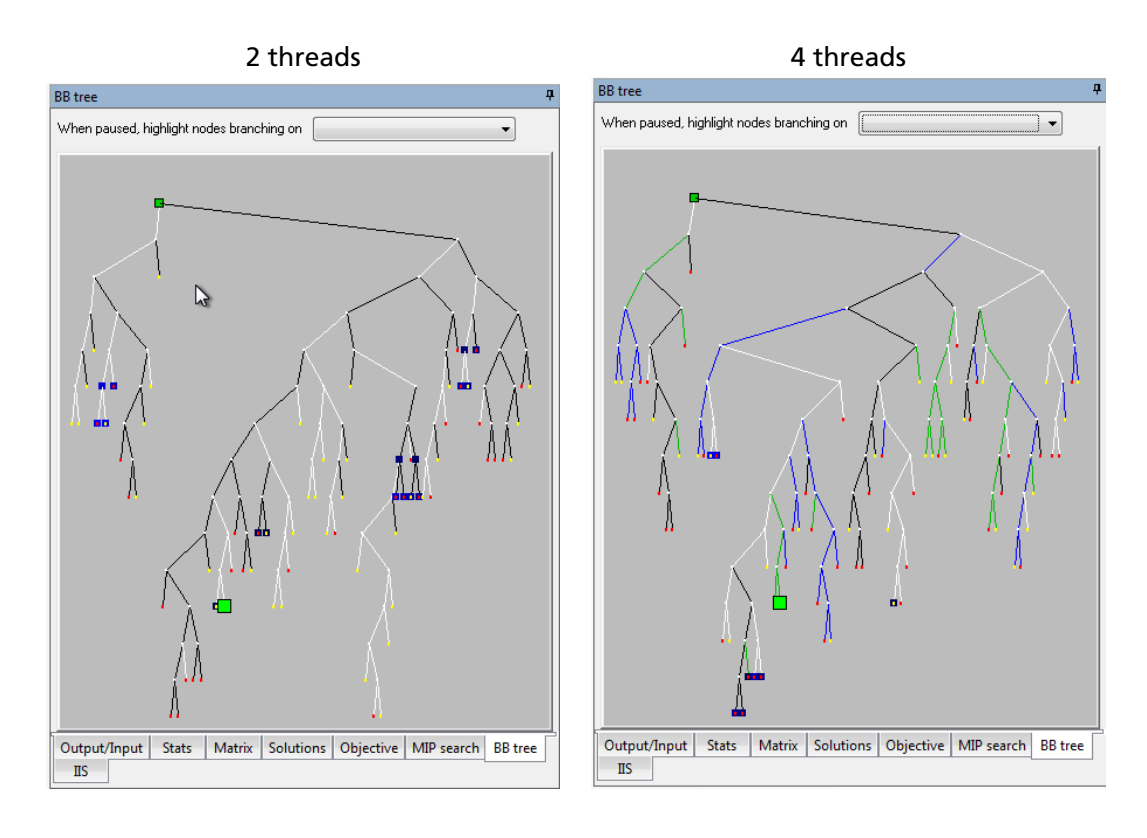

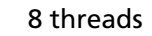

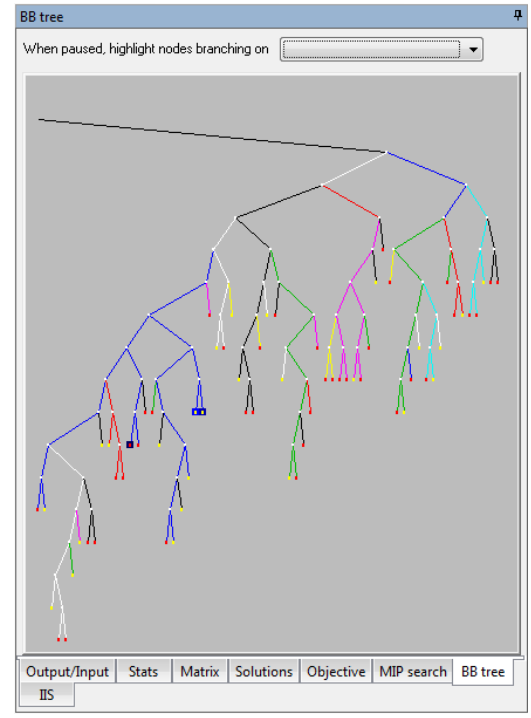

# 3.13 The SLP search tab of the Run Bar

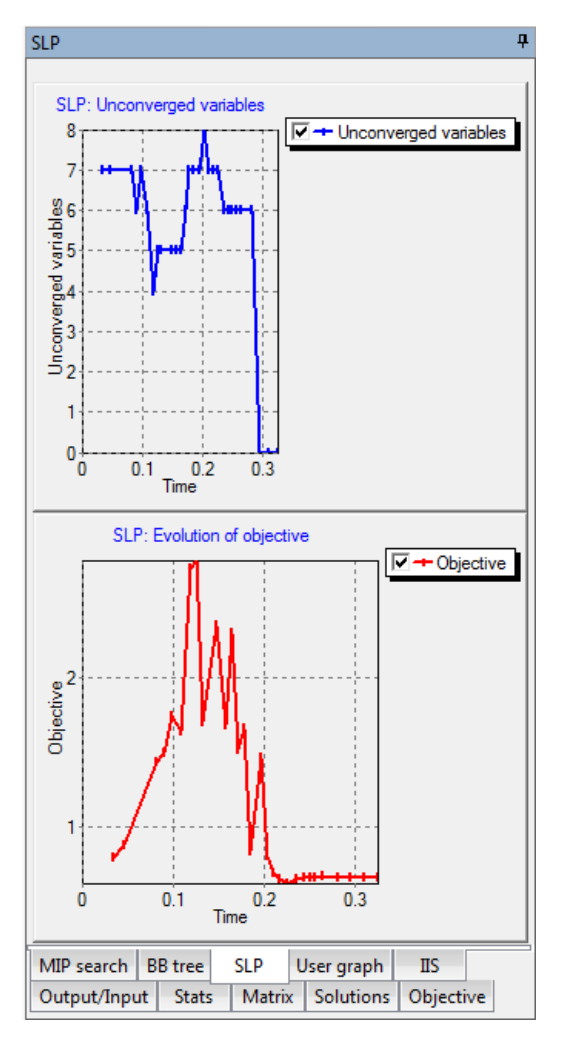

The graph at the top shows the evolution in time of the number of unconverged variables during the SLP run. A sample is taken at each SLP iteration.

The graph at the bottom shows the progress of the current best objective. A sample is taken at each SLP iteration.

The graphs can be zoomed in and out and each curve can be shown or hidden using the checkboxes in the graph legend.

# 3.14 The User graph tab of the Run Bar

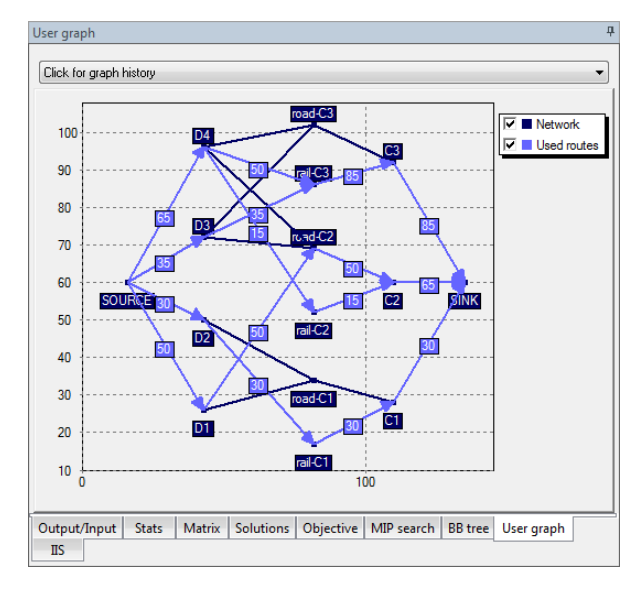

This window offers the opportunity to plot points on an unlimited two-dimensional grid when using the "mmive" Mosel library. The graph is automatically scaled to include all and only the plotted points. There is no limit on the number of items that can be plotted.

The "mmive" module in Mosel contains these functions and procedures:

- procedure IVEpause( message: string) Pauses the Mosel execution at the line where it was called. It also prints a message at the top of the Run Bar that may inform the user of the reason for pausing. While the execution is paused, model entities can be examined in the entity tree, or the user graph may be inspected in slow motion.
- function IVE\_RGB( red: integer, green: integer, blue: integer): integer Compute a composite color by combining amounts of red, green and blue.
- function IVEaddplot(name:string, color:integer): integer Inserts a new plot on the user graph. A plot is indentified by its name and can be shown or hidden using its corresponding legend checkbox. The maximum number of distinct plots is currently limited to 20. However, each plot can contain an unlimited number of points, lines, arrows and labels. In the graph above, both "first fractal" and "second fractal" are plots. They can be shown/hidden using the checkboxes in the legend.
- procedure IVEdrawarrow(handle:integer, x1:real, y1:real, x2:real, y2:real) Add an arrow to an existing plot. The arrow connects the two points whose coordinates are given as parameters, pointing to the second one.
- procedure IVEdrawlabel(handle:integer, x:real, y:real, text:string) Add a text box to an existing plot. The box will be centered horizontally just above the point given.
- procedure IVEdrawline(handle:integer, x1:real, y1:real, x2:real, y2:real) Add a line to an existing plot. The line connects the two points whose coordinates are given as parameters.
- procedure IVEdrawpoint(handle:integer, x:real, y:real) Add a small square to mark a point at the given coordinates.

procedure IVEerase Remove all plots and reset the user graph.

procedure IVEzoom(x1:real, y1:real, x2:real, y2:real) Scales the user graph. The viewable area is determined by its lower left and upper right corners.

# CHAPTER 4 Xpress-IVE Dialogs

## 4.1 Optimizer Dialog

Accessible by selecting Optimize matrix file... from the Optimizer menu or by clicking the

| Optimize a matrix from a file                                                                                                    |                                            |                |
|----------------------------------------------------------------------------------------------------|--------------------------------------------|----------------|
|                                                                                                    |                                            | ? ×            |
| Matrix filename:                                                                                                    |                                            | Cancel         |
|                                                                                                    | Browse                                     | Cancer         |
| Load directives file ( <filename>.dir)</filename>                                                                                                    | Solution options                           |                |
| Load solution file ( <filename>.slx)</filename>                                                                                                    | Find best solution Find 5                  | best solutions |
| Algorithm Sense Optimization                                                                                                    | 🕅 Analyze if infeasible                    |                |
| Primal    Minimize   Nelaxed (LP,QP)                                                                                                    | REPAIR/Relax if infeasible                 | Start          |
| Dual Maximize Operform global search (Maximize)                                                                                                    | IP, MIQP) Vrite solution summary to screen |                |
| Barrier     ONDNE - only load matrix                                                                                                    | Write solution to formatted ASUII file     | IVE Options    |
| Network Apply optional control parameters to this r                                                                                                    | un                                         |                |
| Parameters (F1 for Help)<br>ALTIVESET<br>ALGAFTERCROSSC<br>AUTOPERTURB<br>BACKTRACK<br>BACKTRACK<br>BACKTRACK<br>BARDUALSTOP<br>BARINDELIMIT<br>BARINDELIMIT<br>BARINDELIMIT<br>BARNORDER<br>BARNINALSTOP<br>BARPRESOLVEOPE<br>BARPRESOLVEOPE<br>BARPRESOLVEOPE<br>BARPRESOLVEOPE<br>BARSTART<br>BARSTART<br>BARSTEPSTOP<br>BARSTART<br>BARSTARTARTARTARTART | More options                               | E              |

The Optimizer dialog allows the optimization of a matrix file (MPS or LP format). After the various settings have been set, the *Start* button will proceed with the optimization. Up to five different strategies may be 'checked'. IVE will run the strategies successively and display the progress log in the *Output* window. To compare the relative performance of different control parameter settings visually, look at the histories of the MIP search graphs.

**Options:** 

### 4.1.1 Load directives file

Perform the branch and bound search according to an Optimizer 'directives' file. Please check the Optimizer reference manual for more information on directives and how to set them.

#### 4.1.2 Load solution file

Loads an .slx solution file prior to solving an MIP problem. Please check the Optimizer reference manual for more information on .slx solution files.

#### 4.1.3 Algorithm

| Primal  | Simplex primal.               |
|---------|-------------------------------|
| Dual    | Simplex dual.                 |
| Barrier | Newton barrier interior point |
| Network | Network.                      |

### 4.1.4 Sense

Note that this setting will override the sense specified in the LP file. Make sure the correct sense is selected.

| Minimize | Minimize the objective function |
|----------|---------------------------------|
| Maximize | Maximize the objective function |

### 4.1.5 Optimization

| Relaxed                 | Find a relaxed solution                                                      |
|-------------------------|------------------------------------------------------------------------------|
| Perform global search   | Find integer solutions                                                       |
| NONE – only load matrix | Loads the matrix for visualization/inspection. No optimization is performed. |

#### 4.1.6 Solution options

| Find best solution          | For MIP problems: runs the Optimizer to find the optimal solution.                                                                                                    |
|-----------------------------|----------------------------------------------------------------------------------------------------|
| Find N best solutions       | For MIP problems: runs the Optimizer in a special mode to find alternate optimal solutions. (Note that the BB tree visualization will no longer be accurate)                              |
| Analyze if infeasible       | If problem is infeasible, run the IIS Optimizer command to examine infeasibility sets.                                                                                                    |
| REPAIR/Relax if infeasible  | Attemps to find a feasible solution to an infeasible problem by relaxing constraints and bounds. For more information look up the command REPAIRINFEAS in the Optimizer Reference Manual. |
| Write solution summary to s | <b>creen</b> Write nonzero variable values from the solution vector to the Output window in the Run Bar.                                                                                  |

Write solution to formatted ASCII file Write the solution to a .prt file and open it for viewing.

4.1.7 Strategies (control parameter settings)

Set these control parameters before the matrix is read in.

For example:

```
VARSELECTION=3 MIPRELSTOP=0.05
```

# 4.2 View text Dialog

| C                                                                                                    | <b>E</b> |
|----------------------------------------------------------------------------------------------------|----------|
| Text view Table view                                                                                                    |          |
| <pre>C("SAB0A028")=Solution: 1, Reduced cost: 0<br/>C("SAB9Y006")=Solution: 1, Reduced cost: 0<br/>C("SANDA141")=Solution: 1, Reduced cost: -13400.4<br/>C("SHELY006")=Solution: 1, Reduced cost: 0<br/>C("STAMA141")=Solution: 1, Reduced cost: 0<br/>C("TAU0X004")=Solution: 1, Reduced cost: 0<br/>C("TAU9Y006")=Solution: 1, Reduced cost: 0</pre>                                                                                                    |          |
| <pre>C("TEM0X004")=Solution: 1, Reduced cost: 2.32831e-010<br/>C("TEM9X004")=Solution: 1, Reduced cost: 0<br/>C("TOP0Y006")=Solution: 1, Reduced cost: 0<br/>C("TOP9Y006")=Solution: 1, Reduced cost: 0<br/>C("TRANA141")=Solution: 1, Reduced cost: 0<br/>C("VAN0Y006")=Solution: 1, Reduced cost: -1982.51<br/>C("VAN0Y004")=Solution: 0.754142, Reduced cost: 0<br/>C("XTR0Z007")=Solution: 0.245858, Reduced cost: 0<br/>C("XTR9Z007")=Solution: 1, Reduced cost: 0</pre> |          |
| <pre>C("YPSIX004")=Solution: 1, Reduced cost: -0.199459 (with 2902 zero-value element(s) hidden)</pre>                                                                                                    | E        |
| · · · · · · · · · · · · · · · · · · ·                                                                                                    |          |
| V Hide zero-value decision variables                                                                                                    | ОК       |

| С                   |                  |       |      |
|---------------------|------------------|-------|------|
| Text view Table v   | iew              |       |      |
|                     | 11 0             |       |      |
| "19L0A161"          | 0.909744         |       |      |
| "19L0A101           | 0.000744         |       |      |
| "19  94151"         | 0.594041         |       |      |
| "19  94161"         | 0.405959         |       | Ξ    |
| "23L0A162"          | 1                |       |      |
| "23L9A162"          | 1                |       |      |
| "4800A141"          | 1                |       |      |
| "4809A121"          | 1                |       |      |
| "49L0A031"          | 1                |       |      |
| "49L9A192"          | 1                |       |      |
| "50L0A111"          | 1                |       |      |
| "50L9A111"          | 1                |       |      |
| "AGLSY006"          | 1                |       |      |
| "ALTCY006"          | 1                |       |      |
| "ASV0A081"          | 1                |       |      |
| "ASV9A081"          | 0.714            |       |      |
| "ASV9A091"          | 0.057523         |       |      |
| "ASV9A101"          | 0.228477         |       |      |
| "AXLEA131"          | 1                |       |      |
| "BIR0Y006"          | 1                |       | _    |
| "BIR9Y006"          | 1                |       | _    |
| "BR20A061"          | 1                |       | _    |
| "BR29Y006"          | 1                |       | - 11 |
| "BRO0A101"          | 1                |       | _    |
| "BR09A111"          | 0.928749         |       | _    |
| "BR09A121"          | 0.0712511        |       | _    |
| "COCLZ007"          | 1                |       | _    |
| ✓ Hide zero-value d | ecision variable | 25 OK |      |

The View text dialog can be used to display in simple editable format:

- The value of an entity in the Entity tree, by double clicking the entity. This is where the full listing of an array or set can be examined.
- The value of an entity in the editor window, by bringing up the context menu and selecting *Show value of....* This only applies to non-scalar entities, such as arrays and sets.
- The complete list of ancestors for a node in the branch and bound tree pane in the Run Bar, after double clicking the node.

The contents of either the text view or the table view can be saved (as plain text or as CSV respectively) or copied to the clipboard via the context menu on each control. The text menu further offers facility for full cut-and-paste, and text search.

There is one control to affect display of data: The *Hide zero-value decision variables* checkbox will, when checked, remove those elements from a collection of mpvar for which the Mosel getsol function returns zero.

### 4.3 Run options Dialog

Accessible by selecting *Options...* from the *Build* menu or by clicking the 🔯 button on the Toolbar.

| Run options                                                                                                    |                                                                                                    | ? 🗙                                                                                                    |
|----------------------------------------------------------------------------------------------------|----------------------------------------------------------------------------------------------------|----------------------------------------------------------------------------------------------------|
| Draw progress graphs<br>Simplex<br>Newton barrier<br>Glob<br>Search<br>Stochastic models<br>Pause to prune scenar | Pause At every Simplex log entry At every Newton barrier log entry At every Global search log entry to tree manually | Matrix visualization<br>Show original matrix<br>Show presolved matrix<br>Enable sketch view<br>Enable thumbnail view |
| Branch and Bound tree                                                                                             | ng CP search tree (max 13                                                                                            | 1,072 nodes)<br>ee<br>or up to 100 nodes.                                                                            |
| ✓ Use Model parameters (e.g. param1=value1,param2=value2,etc.):         Default PROJECTDIR:       C:\ijobs        |                                                                                                    |                                                                                                    |
| Parameters DATAFILE='data.txt' Apply Cancel                                                                       |                                                                                                    |                                                                                                    |

Settings that control the execution of a Mosel model or the optimization of a matrix file can be modified using this dialog. This dialog can be invoked at any time, even while a run is taking place. Changes will take effect immediately after the dialog is dismissed.

#### **Options:**

4.3.1 Draw progress graphs

| Simplex        | Graph the progress of the Simplex algorithm. The sampling is made every second.                   |
|----------------|---------------------------------------------------------------------------------------------------|
| Newton barrier | Graph the progress of the Newton barrier algorithm.                                               |
| Global search  | Graph the progress of the global search for integer solutions. The sampling is made every second. |

4.3.2 Branch and bound tree

| Draw tree                | Draw the Branch and Bound tree.                         |
|--------------------------|---------------------------------------------------------|
| Enable node highlighting | Allow searching for nodes in the tree by variable name. |

### 4.3.3 Pause

| At every Simplex log entry | Pause at every log entry during the Simplex algorithm. Log entries<br>are produced periodically during the course of the Simplex<br>algorithm; their frequency is controlled by the "mmxprs" parameter |
|----------------------------|----------------------------------------------------------------------------------------------------|
|                            | XPRS_LPLOG.                                                                                                    |

At every Newton barrier log entry Pause at every iteration during the Newton barrier algorithm.

At every Global search log entry Pause at every log entry during the global search for integer solutions. The frequency with which log entries are generated during the global search is controlled by the "mmxprs" parameter XPRS\_MIPLOG.

4.3.4 Matrix Visualization

| Show original matrix  | After a problem is loaded in the Optimizer, its matrix can be examined. Select this option to make a copy of the matrix and visualize it. |  |
|-----------------------|----------------------------------------------------------------------------------------------------|--|
| Show presolved matrix | After a problem is 'presolved' by the Optimizer, the matrix will most likely have changed. Select this option to examine the presolved    |  |

4.3.5 Stochastic models

(if available)

Pause to prune scenario tree manually When developing a stochastic model, use this option to pause the Mosel run just before solving the stochastic problem. When the model is paused, scenarios can be aggregated or deleted in the scenario tree.

4.3.6 Constraint programming models

(if available)

Draw CP search tree Draw the CP search tree.

matrix.

**Store all domains for up to nnnn nodes** Maintains detailed variable domain information for the first nnnn nodes.

#### 4.3.7 Use Model parameters

If the Mosel model has declared one or more parameters, they can be overriden. Select this option and then specify the parameter values to be used during the execution. Any number of parameters may be omitted: only those specified will modify the default parameter values.

#### 4.3.8 Default PROJECTDIR

If a Project is loaded, this will be set by default to the directory in which the Project is located.

#### 4.3.9 Parameters

A sequence of assignments, in name=value, name2=value... format, specifying names and values to be passed to the parameters ... end-parameters block of a Mosel model when it runs.

### 4.4 Debug options Dialog

Accessible by selecting *Debug Options...* from the *Debug* menu or by clicking the 🚾 button on the Toolbar.

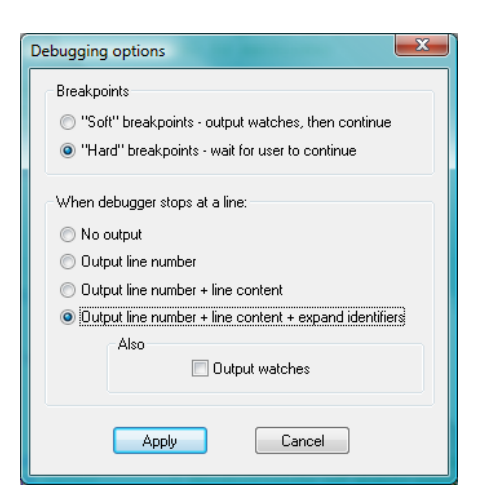

This dialog contains settings that control the behavior of the debugger.

**Options:** 

4.4.1 Breakpoints

| "Soft" breakpoints | When reaching a soft breakpoint, perform any of the actions below<br>and then continue. This helps in gathering a log of the model<br>execution without user intervention. |  |
|--------------------|----------------------------------------------------------------------------------------------------|--|
| "Hard" breakpoints | When reaching a hard breakpoint, watches are updated and the execution stops. The execution must be resumed manually.                                                      |  |

### 4.4.2 When debugger stops

The following options are available:

No Output Output line number Output line number + line content Output line number + line content + expand identifiers Output watches

See some typical debugger output for more information.

### 4.5 Breakpoint condition Dialog

Accessible by selecting Set/Remove Breakpoint condition ... from the Debug menu or by clicking

the 🚰 button on the Toolbar.

| Breakpoint condition                                  | X                                                                         |
|-------------------------------------------------------|---------------------------------------------------------------------------|
| Break at this line when:                              | Numeric comparison 💌                                                      |
| Identifier, e.g.: i<br>buy(product,3)<br>a(k,s)<br>DK | Value, e.g.: 100<br>Value, e.g.: 100<br>'string_value''<br>true<br>Cancel |

This dialog allows setting a conditional breakpoint.

The conditional breakpoint will activate only when the condition is met.

### 4.6 Export to matrix Dialog

Accessible by selecting *Export Matrix...* from the *Build* menu or by clicking the 💾 button on the Toolbar.

| Export problem to matrix file                                              | e 💌                                                                   |
|----------------------------------------------------------------------------|-----------------------------------------------------------------------|
| Format<br>LP format, minimization<br>LP format, maximization<br>MPS format | Name of linear constraint<br>representing objective function:<br>Cost |
| Scramble names                                                             | Cancel                                                                |

After the Mosel run completes successfully, a standard matrix file (MPS or LP) can be exported using this dialog.

The objective function in the matrix file is determined by the linear constraint entity specified. Consequently, the objective must have been declared as a linear constraint variable in the Mosel model.

The column and row names can be scrambled to hide the original entity names from the model.

### 4.7 Deploy Dialog

Accessible by selecting *Deploy…* from the *Deploy* menu or by clicking the <sup>9</sup> button on the Toolbar.

If you wish to build a model as an executable file, see the Self Executing Model Dialog.

| The candidate file for deplo                                                                                                    | yment is:                    |                           |  |  |
|----------------------------------------------------------------------------------------------------|------------------------------|---------------------------|--|--|
| C:\code\test.mos                                                                                                    |                              |                           |  |  |
| How would you like to use I                                                                                                    | this Mosel model in your app | lication?                 |  |  |
| Save .BIM file                                                                                                    | Run Mosel model from         | Optimize matrix file from |  |  |
| ◯ With debug info                                                                                                    | ⊙C                           | ОC                        |  |  |
| O All names stripped                                                                                                    | 🔿 Java                       | 🔿 Java                    |  |  |
| Save .BIM file                                                                                                    | ⊖ VBA                        |                           |  |  |
|                                                                                                    | ○ VB.NET                     | ○ VB.NET                  |  |  |
|                                                                                                    | ○ C#                         | ○ C#                      |  |  |
| To directly create a Windows executable that runs a .BIM file, please use the<br>Self Executing Model dialog from the Deploy menu |                              |                           |  |  |
| N                                                                                                    | lext > 0                     | Cancel                    |  |  |

This dialog is the first step in deploying a mosel model or a matrix file in a user application written in C/C++, Java or VB. After selecting how the current file will be deployed, click on "Next >" to preview and save the generated code.

**Choices:** 

- Save .BIM file (with debug information) The .BIM file will contain all original strings plus debug information.
- Save .BIM file (all names stripped) Secure the .BIM file by removing human-readable identifier names.
- **Run Mosel model from C** Only available when a .mos file is open in the editor. Produces a simple C program.
- **Run Mosel model from Java** Only available when a .mos file is open in the editor. Produces a simple Java program.
- **Run Mosel model from VBA** Only available when a .mos file is open in the editor. Produces a simple VBA program.
- **Run Mosel model from VB.NET** Only available when a .mos file is open in the editor. Produces a simple VB.NET program.
- **Run Mosel model from C#** Only available when a .mos file is open in the editor. Produces a simple C# program.
- **Optimize matrix file from C** Only available when a matrix file is open in the editor. Produces a simple C program.
- **Optimize matrix file from Java** Only available when a matrix file is open in the editor. Produces a simple Java program.
- **Optimize matrix file from VB.NET** Only available when a matrix file is open in the editor. Produces a simple VB.NET program.
- **Optimize matrix file from C#** Only available when a matrix file is open in the editor. Produces a simple C# program.

### 4.8 Self-Executing Model Dialog

Accessible by selecting *Self-Executing Model…* from the *Deploy* menu or by clicking the 💖 button on the Toolbar.

| Choose a name<br>model. If more          | (default is the Mosel model name) and save location for the self-executing Mosel<br>than one system is chosen then each EXE will be created with the system name<br>incorporated in to the file name. |
|------------------------------------------|----------------------------------------------------------------------------------------------------|
| Executable Name:                         | MyModel                                                                                                    |
| Save Location:                           | C: \jobs Brows                                                                                                    |
| Create For:                              | Win32 Linux32 Solaris SPARC32 HPUX32 AIX32                                                                                                    |
|                                          | Win64 Linux64 Solaris SPARC64 HPUX64 AIX64                                                                                                    |
|                                          | Win IA64 Linux IA64 Solaris AMD64 HPUX IA64                                                                                                    |
| Self executing mod                       | el created as: C:\jobs\MyModel_win32.exe.                                                                                                    |
| Self executing mod<br>Self executing mod | lel created as: C:\jobs\MyModel_win32.exe,<br>lel created as: C:\jobs\MyModel_win64.exe.                                                                                                    |

This dialog can be used to create executables with self-contained compiled Mosel models within them.

The dialog contains the following options:

- Executable Name: The name of the executable to create. The file used to create the self-running model will be the Mosel file currently in focus in the editor. Executables are created using a concatenation of this name and the platform.
- **Save Location:** The folder location to attempt to save any created executables to.
- Create For: Any platforms for which IVE finds suitable executable stubs for will be selectable. New executable stubs will be added over time and should be available from the Xpress website. Currently there are only Windows stubs available. Any stub executables (named SelfRunMosel\_platform.exe) should be placed in the "%XPRESSDIR%\bin\Tools\_SRAssist" folder.
- Message Output: Any error messages or notifications concerning the executable creation are displayed here.
- **Finished:** Exit the dialog.
- Create: Click this to have IVE attempt to build and create the executable for the selected platforms.

### 4.9 List Modules Dialog

Accessible by selecting *List available modules…* from the *Modules* menu or by clicking the <sup>()</sup> button on the Toolbar.

| Modules available  | to Xpress-IVE         |                                  | the second second second                              | X                                  |
|--------------------|-----------------------|----------------------------------|-------------------------------------------------------|------------------------------------|
| Name               | Version               | Module "mmxprs" conta            | ains 104 constants, 136 subroutines, 3 types, 16 oper | rators, 214 controls, 010 drivers. |
| √ kalis<br>∳ mmetc | 10.3.287<br>1.8.0     | Constants Function               | s & Procedures Types   Operators   Control parame     | eters IO Drivers                   |
| WF mmive           | 1.21.1<br>(IVE)1.21.1 | "" getname                       | (A: mpvar)                                            | string                             |
| ₩ mmjobs<br>₩ mmnl | 1.1.1<br>1.2.1        | re getrange                      | (A: integer, B: mpvar)<br>(A: integer, B: linctr)     | real                               |
|                    | invalid<br>2.1.0      | getright     re getsensma        | (A: logotr)<br>(A: logotr)<br>(A: integer, B: movar)  | logctr<br>real                     |
| mmquad<br>mmsystem | 1.2.5                 | re getsensing<br>i gettype       | (A: integer, B: linctr)<br>(A: logetr)                | real                               |
|                    | 1.7.3                 | re getub<br>V gety               | (A: mpvar)<br>(A: logetr)                             | real<br>mpvar                      |
| 🕹 mmxslp           | 1.7.3                 | <pre>\$ implies \$ implies</pre> | (A: linctr, B: linctr)<br>(A: logetr, B: linctr)      | logctr<br>logctr                   |
|                    |                       | F implies                        | (A: linetr, B: logetr)<br>(A: logetr, B: logetr)      | logctr<br>logctr                   |
|                    |                       | . Findicator                     | (A: integer, B: mpvar, C: linctr)                     | logctr 💌                           |

Lists the contents (constants, subroutines, operators, types and control parameters) of Mosel dynamic modules that are currently available to Mosel. Please refer to the Mosel documentation for more information on what modules are.

- Select a module name from the list on the left and then browse through its contents using the tabs on the right.
- A green check next to a module name indicate that it was successfully loaded by Mosel.
- A green check with a Dash Optimization logo indicates a module which is part of the Xpress package.
- Two red question marks next to a module name indicate that even though a .dso file exists, it could not be loaded by Mosel.

### 4.10 New Module Wizard Dialog

Accessible by selecting *Create a new module...* from the *Modules* menu or by clicking the Gabatton on the Toolbar.

| Module wizard                                                                                                    |                                                                                                    | ? ×  |
|----------------------------------------------------------------------------------------------------|----------------------------------------------------------------------------------------------------|------|
| Module name       Version         0       0         0       0         Constants       Functions & Procedures         Types       Control parameters         Retum type       Procedure name         boolean       Image: Construct parameter list, one at a time         Parameter preview:       Image: Construct parameter list, one at a time         Parameter preview:       Image: Construct parameter list, one at a time         Parameter preview:       Image: Construct parameter list, one at a time         Parameter preview:       Image: Construct parameter list, one at a time         Mosel-style preview of subroutine:       Add subroutine>         Mosel-style preview of subroutine:       Add subroutine>         Function (): boolean       Image: Construct parameter list, one at a time | Module Contents (persistent across runs of IVE)<br>V Constants<br>V Functions & Procedures<br>V Types<br>V Control Parameters |      |
| ОК                                                                                                    | View code                                                                                                    | eset |

Edit the contents of a virtual .dso module (constants, subroutines, types and control parameters), then generate the template source code for producing the module.

■ Name the module and specify version numbers.

| Add some constant | s: |
|-------------------|----|
|-------------------|----|

| Module wizard                                                                                                    | ? *                                                                                                    |
|----------------------------------------------------------------------------------------------------|----------------------------------------------------------------------------------------------------|
| Module name       Version         0       0       0         Constants       Functions & Procedures       Types         Type       Type       Type         Tr       Boolean       Name       Value         re       Real       :=       Add Constant>         Note:       A constant is a scalar whose value cannot be changed.       Add Constant> | Module Contents (persistent across runs of IVE) V Constants V Functions & Procedures V Types V Control Parameters |
| ОК                                                                                                    | View code Reset                                                                                                   |

#### Add some subroutines:

| Module wizard                                                                                                    | ? <b>**</b>                                                                                                    |
|----------------------------------------------------------------------------------------------------|----------------------------------------------------------------------------------------------------|
| Module name       Version         0       0         0       0         Constants       Functions & Procedures         Retum type       Procedure name         boolean       •         Construct parameter list, one at a time         Parameter preview:         •         •         Add parameter         v         Mosel-style preview of subroutine:         Add subroutine ->>         Function (): boolean | Module Contents (persistent across runs of IVE)  V Constants V Functions & Procedures V Types V Control Parameters |
| OK                                                                                                    | View code                                                                                                    |

#### Add some types:

| Module wiz | ard                                                                                                    | and the second second second second second second second second second second second second second second second              | ? ×   |
|------------|----------------------------------------------------------------------------------------------------|----------------------------------------------------------------------------------------------------|-------|
| Module nam | e Version 0.0.0 Functions & Procedures Types Control parameters of the new type ate Add Type -> If the box "Create" is checked, the wizard will generate functions to define the new type. If the box is not checked, the generated program will assume that the type is declared elsewhere (e.g. in another module). In either case, the newly added type will be available to use in subroutine and operator declarations. | Module Contents (persistent across runs of IVE)<br>V Constants<br>V Functions & Procedures<br>V Types<br>V Control Parameters |       |
|            | OK                                                                                                    | View code                                                                                                    | Reset |

Add some control parameters:

| Module wizard                                                                                                    |                                                                                                    | ? × |
|----------------------------------------------------------------------------------------------------|----------------------------------------------------------------------------------------------------|-----|
| Module name Version 0,0,0 Constants Functions & Procedures Types Control parameters Type Name Read only Description Add Control -> | Module Contents (persistent across runs of IVE)<br>V Constants<br>V Functions & Procedures<br>V Types<br>V Control Parameters |     |
| Note: Control parameters can be used to store/retrieve module state<br>information                                                 |                                                                                                    |     |
| OK                                                                                                    | View code                                                                                                    | set |

- At any time, clicking on View code... will show the Source code dialog with the code generated for the current contents of the module.
- When satisfied with the contents of the module, save the code that is produced and fill in the functionality.

### 4.11 Source code Dialog

Shown after completing the steps required by the Deploy or the New Module Wizard dialogs.

| Compile and run Mosel model from Java                                                                                                 | × |
|----------------------------------------------------------------------------------------------------|---|
| Sample use:<br>javac -classpath%XPRESSDIR%\lib\xprm.jar RunModel.java<br>java -classpath%XPRESSDIR%\lib\xprm.jar RunModel             |   |
| //Java code generated by the Xpress-IVE deployment wizard                                                                             | * |
| <pre>import java.io.*;<br/>import com.dashoptimization.*;</pre>                                                                       | E |
| public class RunModel                                                                                                    |   |
| <pre>{    public static void main(String[] args)    {      int result; }</pre>                                                        |   |
| <pre>try {   result=runMoselModel();   System.out.println("Model execution returned: "+result);   }   catch(XPRMLicenseError e)</pre> |   |
| <pre>{    System.out.println("Failed to licence Mosel : " + e.getMessage());    }    (</pre>                                          | - |
|                                                                                                    | , |
| < Back Done.                                                                                                    |   |

This dialog is the last step in any Xpress-IVE operation that produces C, Java, VB, VB.NET or C# source code. Depending on what type of source code was produced, compilation instructions are given. Save the contents of the editor using the *Save As...* button.

# CHAPTER 5 Xpress-IVE Wizards

Wizards can be used to learn more about Mosel, simplify repetitive tasks when developing models and/or provide insight into the more advanced features of the Mosel modeling language and the Optimizer.

The general structure of each wizard window is:

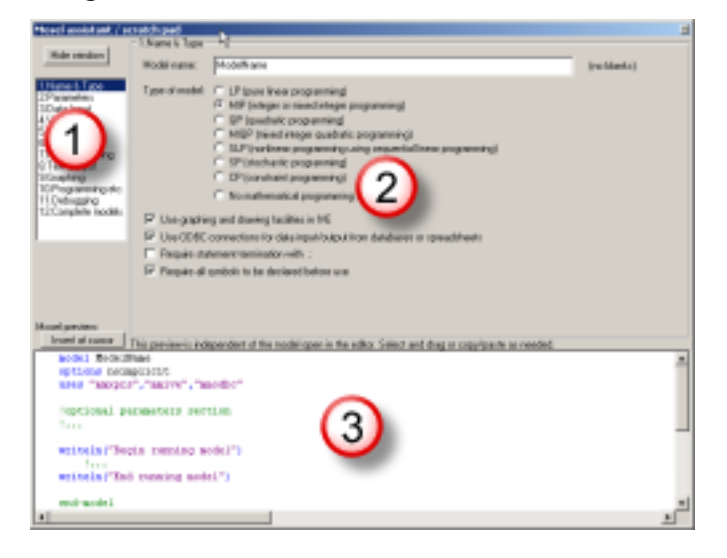

- 1. Wizard selector: at any moment, select the desired wizard from here. Skip any number of steps, focus on only one wizard, etc.
- 2. Actual wizard: this part is specific to each of the current 12 wizards.
- 3. **Mosel source:** source code produced while interacting with the wizard. This code can be edited, inserted in the Mosel editor or copy/pasted.

Wizards are designed to be self explanatory and highly interactive. Use the mouse to select options and watch how the Mosel source code is updated for the current task. Interacting with the wizards is the only way to assess the practicality of using a wizard for a task. Selecting options in the wizards is entirely harmless and reversible. No changes are made to your main Mosel model without explicit approval (*e.g.*, pressing the *Insert at cursor* button, which adds the wizard-generated code to the Mosel model opened in the editor).

Select a wizard below for more information:

■ 1. Name & Type Wizard

| Macal assistant / con                                                                                                    | atch and             | the second second second second second second second second second second second second second second second s                                                                                                    |             |
|----------------------------------------------------------------------------------------------------|----------------------|----------------------------------------------------------------------------------------------------|-------------|
| woser assistant / scr                                                                                                    | 1 Name 1 Tune        |                                                                                                    |             |
| Hide window                                                                                                    | 1.Name & Type        | Provide the second second seco | _           |
|                                                                                                    | Model name:          | ModelName                                                                                                    | (no blanks) |
| It Mane & Tripo<br>2 Parameter<br>3 Data Input<br>4 Vasiables<br>5 Dipetrie<br>6 Constrante<br>7 Result & Luring<br>8 Test Dufput<br>5 Gaphing<br>10 Poogramming etc.<br>11 Debugging<br>12 Complete models | Type of model:       | LP [pue lines programming]     MP [integer on mixed integer programming]     MP [integer on mixed integer programming]     MIQP [inved integer quadatic programming]     SP [inclines programming units experimal lines programming]     SP [inclines the programming]     CP [constant programming]     No mathematical programming leatures     g and dewing facilities in NE     connections for data inpl(Johng) from databases or spreadimeets     ement termination with ;     ymbols to be declared before use                                                                                                    |             |
| Mosel preview:                                                                                                    |                      |                                                                                                    |             |
| Insert at cursor                                                                                                    | This preview is inde | ependent of the model open in the editor. Select and drag or copy/paste as needed.                                                                                                    |             |
| model Model                                                                                                    | lame                 | Stor and angle copyrights a record                                                                                                    | *           |
| options nois                                                                                                    | nplicit              |                                                                                                    |             |
| uses "mmxpr:                                                                                                    | s","mmive","mm       | nodbc"                                                                                                    | =           |
| !optional p                                                                                                    | arameters sect       | tion                                                                                                    | -           |
| 1.1.1                                                                                                    |                      |                                                                                                    |             |
|                                                                                                    |                      |                                                                                                    |             |
| writeln("Beg                                                                                                    | gin running mo       | paet)                                                                                                    |             |
| writeln("End                                                                                                    | i running mode       | =1")                                                                                                    |             |
| end-model                                                                                                    |                      |                                                                                                    | -           |
| •                                                                                                    |                      |                                                                                                    | •           |

### 2. Parameters Wizard

|                                                              | aren par                                                                                                    |    |
|--------------------------------------------------------------|----------------------------------------------------------------------------------------------------|----|
| (                                                            | 2.Parameters                                                                                                    | _  |
| Hide window                                                  | When embedding Mosel in an application, a string of parameter value pairs<br>can be passed as an argument when running the model. e.g.: |    |
| 1.Name & Type<br>2.Parameters<br>3.Data Input<br>4.Variables | XPRMnummod(model_gesult_MAXTIME=900.USE_LOG=true");<br>mosel -c "exec model.mos 1MAXTIME=900.USE_LOG=true"                              |    |
| 5.Objective<br>6.Constraints<br>7.Results & tuning           | These values will override the values specified in the text of the model.                                                               |    |
| 8.1 ext Dutput<br>9.Graphing<br>10.Programming etc.          | Notes: The parameter type is inferred by Mooel from its value.<br>The parameters block must immediately follow the header of a model    |    |
| 12.Complete models                                           | Parameters are treated as constants. Their value cannot be changed at runtime.<br>Parameter types:                                      |    |
|                                                              | Boolean: true or false                                                                                                    |    |
|                                                              | Integer: An integer between -2.147.483.648 and 2.147.483.647                                                                            |    |
|                                                              | Real: A number between -1.7e+308 and 1.7e+308                                                                                           |    |
|                                                              | Sting: A quoted string of characters.                                                                                                   |    |
| Mosel preview:                                               |                                                                                                    |    |
| Insert at cursor                                             | This preview is independent of the model open in the editor. Select and drag or copy/paste as needed.                                   |    |
| nodel Model                                                  | Nane                                                                                                    | *  |
| !parameters                                                  | section first                                                                                                    |    |
| parameters                                                   |                                                                                                    | =  |
| USE LOG                                                      | =300<br>=false                                                                                                    |    |
| 1                                                            |                                                                                                    |    |
| end-paramet                                                  | era                                                                                                    |    |
| Rest of th                                                   | e model (declarations, statements, etc.)                                                                                                |    |
| end-model                                                    |                                                                                                    | -  |
| •                                                            | III                                                                                                    | F. |

#### **3**. Data Input Wizard

| Mosel assistant / scr                                                                                                    | atch pad                                                                                                    | and the second second second second second second second second second second second second second second second |
|----------------------------------------------------------------------------------------------------|----------------------------------------------------------------------------------------------------|----------------------------------------------------------------------------------------------------|
|                                                                                                    | 3.Data Input                                                                                                    |                                                                                                    |
| Hide window                                                                                                    | Existing data identifiers                                                                                                    |                                                                                                    |
| Name & Type     2 Parametes     2 Bala Incod     4 Variables     5 Disjective     6 Constraints     7 Results & truining     8 Test Dutput     9 Graphing     10 Programming etc.     11. Debugging     12. Complete models | Augustice (n. 1995)<br>NP integer<br>NP entities (n. 1996)<br>Persities (n. 1996)<br>Persities (n. 1996)<br>Persities (n. 1996)<br>NP is and integer<br>PREF: array (NP.RP) of integer |                                                                                                    |
|                                                                                                    | Read from                                                                                                    |                                                                                                    |
|                                                                                                    | Values manually written in the model                                                                                                    | A standard Mosel data file                                                                                       |
| Mosel preview:                                                                                                    | A random text file                                                                                                    | O A database (using ODBC)                                                                                        |
| Insert at cursor                                                                                                    | This preview is independent of the model open                                                                                                    | in the editor. Select and drag or copy/paste as needed.                                                          |
| !sssign vah<br>a:=3.14                                                                                                    | se(s) to a:                                                                                                    |                                                                                                    |
| •                                                                                                    |                                                                                                    | •                                                                                                    |

■ 4. Variables Wizard

| [104-mindem]                                                                                       | 4.Variables                                                                |                                                                                                    |                                        |
|----------------------------------------------------------------------------------------------------|----------------------------------------------------------------------------|----------------------------------------------------------------------------------------------------|----------------------------------------|
| Name & Type                                                                                        | assign : array [RP,RP] of mpvo                                             | 81                                                                                                  |                                        |
| Data Input<br>Variables<br>Objective<br>Constraints<br>Results & tuning<br>Text Output<br>Graphing |                                                                            |                                                                                                    |                                        |
| 0.Programming etc.<br>1.Debugging<br>2.Complete models                                             | Declare new decision variable(s)<br>Identifier                             | Type<br>Free (allow negative values)                                                                | Click to add sets to declaration<br>RP |
|                                                                                                    | Scalar Set     Array Dynamic array                                         | Continuous     Semicontinuous     Binary     Partial integer     Integer     Semicontinuous integer |                                        |
| losel preview:                                                                                     | VariableName : array() of mpvar                                            | ^ Clear index set                                                                                   | 8                                      |
| declaration<br>Variable<br>end-declaration                                                         | This preview is independent of the mo<br>theme : array() of mpvar<br>tions | del open in the editor. Select and drag or copy/paste                                               | as needed.                             |
| !use 'is_co                                                                                        | stinuous' to change the ty                                                 | pe back to continuous if needed                                                                     |                                        |

### ■ 5. Objective Wizard

| losel assistant / scra                                                                                                    | tch pad                                                   | Contraction of the second second second second second second second second second second second second second s |                                                                                                    |
|----------------------------------------------------------------------------------------------------|-----------------------------------------------------------|----------------------------------------------------------------------------------------------------|----------------------------------------------------------------------------------------------------|
| Hide window                                                                                                    | 5.0bjective<br>The objective function                     | must be a scalar linear expression                                                                              |                                                                                                    |
| 1. Name & Type<br>2. Parameters<br>3. Data Input<br>4. Variables<br>5. Dispetive<br>6. Constraints<br>7. Results & tuning<br>8. Text Output<br>9. Graphing<br>10. Programming etc.<br>11. Defungence | Satisfaction : Inc<br>OnePetsPtoj: dy<br>OneProjPets : dy | It mic anay ??? of lindtr<br>namic anay ??? of lindtr                                                           |                                                                                                    |
| 2.Complete models                                                                                                    | Optimization                                              |                                                                                                    |                                                                                                    |
|                                                                                                    | Direction                                                 | Algorithm                                                                                                    | Scope                                                                                               |
|                                                                                                    | Minimize                                                  | <ul> <li>Use default Optimizer algorithm (usually dual)</li> <li>Primal simplex</li> </ul>                      | <ul> <li>Perform global search automatically</li> <li>Solve LP, ignoring global entities</li> </ul> |
|                                                                                                    | Maximize                                                  | <ul> <li>Dual simplex</li> <li>Barrier</li> </ul>                                                               | <ul> <li>Stop after LP</li> <li>Global search only*</li> </ul>                                      |
| sel preview:                                                                                                    |                                                           |                                                                                                    |                                                                                                    |
| Inseit at cursor                                                                                                    | This preview is independent                               | dent of the model open in the editor. Select and drag or co                                                     | apy/paste as needed                                                                                 |
| <pre>!with object minimize(Obj</pre>                                                                                                    | ective)                                                   | ective                                                                                                    |                                                                                                    |
|                                                                                                    |                                                           |                                                                                                    |                                                                                                    |
|                                                                                                    |                                                           |                                                                                                    | •                                                                                                   |

#### ■ <u>6. Constraints Wizard</u>

| Mosel assistant / scr                                                                                                    | atch pad                                                                      |                                                  |
|----------------------------------------------------------------------------------------------------|-------------------------------------------------------------------------------|--------------------------------------------------|
| Hide window                                                                                                    | 6.Constraints<br>Existing linear constraints                                  |                                                  |
| 1.Name & Type     2.Parameters     3.Data Input     4.Variables     5.Dbjective     5.Dbjective     7.Results & tuning     8.Text Dutput     9.Graphing     10.Demonstrated | MrDuset: <sup>Theff</sup> facts<br>Balance: dynamic array ??? of lincts       |                                                  |
| 11.Debugging                                                                                                    | Declare new constraint(s)                                                     |                                                  |
| 12.Complete models                                                                                                    | Identifier                                                                    | Click to add sets to declaration                 |
|                                                                                                    | ConstraintName                                                                | ARCS                                             |
|                                                                                                    | <ul> <li>Scalar</li> <li>Set</li> <li>Array</li> <li>Dynamic array</li> </ul> | ARCS:range<br>NODES                              |
|                                                                                                    | ConstraintName : array() of linotr                                            |                                                  |
| Mosel preview:                                                                                                    |                                                                               | Clear index sets                                 |
| Insert at cursor                                                                                                    | This preview is independent of the model open in the                          | editor. Select and drag or copy/paste as needed. |
| ConstraintN                                                                                                    | ame : array() of linetr                                                       | <u>•</u>                                         |
|                                                                                                    |                                                                               | E                                                |
|                                                                                                    |                                                                               |                                                  |
| •                                                                                                    | III                                                                           | Þ                                                |

■ 7. Results & tuning Wizard

| Mosel assistant / scr                                                                                                    | atch pad                                                                                                    |                                                                            |                                                                                                    |
|----------------------------------------------------------------------------------------------------|----------------------------------------------------------------------------------------------------|----------------------------------------------------------------------------|----------------------------------------------------------------------------------------------------|
|                                                                                                    | 7.Results & tuning                                                                                                    |                                                                            |                                                                                                    |
| Hide window                                                                                                    | Optimizer control parameter categories                                                                                                    | Parameter                                                                  | Description                                                                                                    |
|                                                                                                    | Performance and stopping criteria                                                                                                    | BARITERLIMIT                                                               | Newton barrier: The maximum number of iterations.                                                                                                    |
| 1.Name & Type<br>2.Parameters<br>3.Data Input<br>4.Variables<br>5.Objective<br>6.Constraints<br>7.Results & lunno<br>8.Text Output<br>9.Graphing | Precision and toterances<br>Singles - primal & dual<br>Newton Banier controls<br>MILP - outs & out strategies<br>MILP - branching and variable selection<br>MILP - heuristics<br>Output logs | CPUTIME<br>LPITERLIMIT<br>MAXMIPSOL<br>MAXTIME<br>MIPABSSTOP<br>MIPRELSTOP | Virtie for a lingues method usuago pendinit a rutineer or<br>lineations which is proportional to the number of<br>standardy linds the optimal solution to a given accuracy<br>deter a number of freedom which is redgendent of the<br>poolem size. The penalty is raher that the time for each<br>iseration increases with the size of the poolem.<br>BARITERLIMIT specifies the masimum number of<br>iserations which are be acarded out by the barrier. |
| 10.Programming etc.<br>11.Debugging<br>12.Complete models                                                                                        | Set directives on global entities                                                                                                    |                                                                            | Type : Integer<br>Default ∀alue: 200                                                                                                    |
|                                                                                                    | Phony (1-1000): 10                                                                                                    |                                                                            |                                                                                                    |
|                                                                                                    | EForce direction:  Up  Down                                                                                                    |                                                                            |                                                                                                    |
|                                                                                                    | Up pseudocost: 0                                                                                                    |                                                                            |                                                                                                    |
| Moral reaview                                                                                                    | Down pseudocost:                                                                                                    |                                                                            |                                                                                                    |
| Insert at cursor                                                                                                    | This preview is independent of the model of                                                                                                    | men in the editor. Select and drag                                         | a conv/paste as peeded                                                                                                    |
| !Modify Opt                                                                                                    | imizer control parameter BARI                                                                                                    | TERLIMIT                                                                   | A                                                                                                    |
| setparam("X                                                                                                    | PRS_BARITERLIMIT",velue)                                                                                                    |                                                                            |                                                                                                    |
| •                                                                                                    |                                                                                                    |                                                                            |                                                                                                    |

### ■ 8. Text Output Wizard

| Mosel assistant / scr                                                                                                    | tch pad                                                                                                    |                                                                                                    |   |
|----------------------------------------------------------------------------------------------------|----------------------------------------------------------------------------------------------------|----------------------------------------------------------------------------------------------------|---|
|                                                                                                    | 8.Text Output                                                                                                    |                                                                                                    | _ |
| Hide window                                                                                                    | All data, variable and constraint identi                                                                                                    | iers in the model:                                                                                                 |   |
| I.Name & Type     Z.Parameters     3.Data Input     4Vaiables     5.Objective     5.Objective     5.Constraints     7.Results     5.Uning     Texe Dutput     5.Graphing     10.Programming etc.     11.Debugging     12.Complete models | AucTransh: integer<br>Cost: low/or<br>FlowTransh: integer<br>MirQuard: local<br>ARCS: see of integer<br>NODES: see of integer<br>NODES: see of integer<br>NODES: see of integer<br>NODES: see of integer<br>NODES: anteger<br>NODES: anteger<br>NODES: anteger<br>NODES: anteger<br>NODES: anteger<br>NODES: anteger<br>NODES: anteger<br>NODES: anteger<br>St: anteger<br>St: anteger<br>NODES: anteger<br>St: anteger<br>NODES: anteger<br>St: anteger<br>St: anteger<br>NODES: anteger<br>Not anteger<br>St: anteger<br>NoDES: anteger<br>Not anteger<br>Not anteg | ng<br>Ktr<br>F                                                                                                    | _ |
| Mosel preview:                                                                                                    | Write to<br>Standard output<br>Standard Mosel data file<br>A random file                                                                                                    | Jse fomatting<br>_ell justified Minimum length in characters: + B<br>light justified Digite after decimal point: 5 |   |
| Insett at cutsor                                                                                                    | This preview is independent of the mode                                                                                                    | I open in the editor. Select and drag or copy/paste as needed.                                                     | _ |
| Write value<br>write (Ia                                                                                                    | of Identifier to output<br>entifier)                                                                                                    |                                                                                                    | × |
| •                                                                                                    | III                                                                                                    | Þ                                                                                                    | ľ |

#### ■ 9. Graphing Wizard

| Mosel assistant / scra                                                                                                    | tch pad                                                                                                    |                                                                                               |
|----------------------------------------------------------------------------------------------------|----------------------------------------------------------------------------------------------------|-----------------------------------------------------------------------------------------------|
| Hide window                                                                                                    | 9.Graphing<br>Include the module "mmive" in a n                                                                           | nodel to enable access to drawing functions                                                   |
| 1.Neme & Type<br>2.Parameters<br>3.Data Input<br>4.Variables<br>5.Dipicrive<br>6.Consteints<br>7.Results & tuning<br>8.Text Output<br>5.Greethop<br>10.Programming etc.<br>11.Debugging<br>11.Debugging<br>12.Complete models | Graphing primitives<br>Point<br>Line<br>Annow<br>Label<br>Rectangle<br>Elipse<br>How to                                   | Plot colors  Predefined color Custom color Red  Green Blue Blue Blue Blue Blue Blue Blue Blue |
| Mandana                                                                                                    | Coom (Constrain plot area be Frace graph Sample applications Plot a unidimensional array Plot a v(x) graph using two uses | tween given coordinates) $x = 1 \dots y (Y = Y)$                                              |
| Inset at curror                                                                                                    |                                                                                                    |                                                                                               |
| declarations<br>graph :<br>end-declarat<br>graph:=IVEad                                                                                                    | <pre>integer ions dplot("Y(Y)", IVE_BLUE)</pre>                                                                           | :Create a graph                                                                               |
| forall (index<br>IVEdrawp<br>!IVEdraw<br>end-do                                                                                                    | <pre>in NODES) do<br/>oint (graph, Y (index), Y (in<br/>label (graph, Y (index), Y (;</pre>                               | ndex))<br>Index),string(index)) !optional                                                     |
| 4                                                                                                    |                                                                                                    | •                                                                                             |

### ■ 10. Programming Wizard

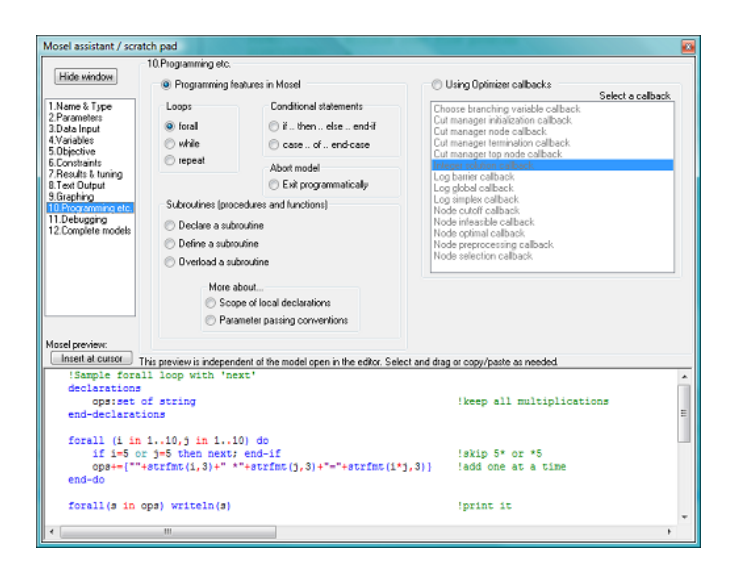

#### 11. Debugging Wizard

|                                             | 11.Debugging                                                                                                    |                                                                                                    |
|---------------------------------------------|----------------------------------------------------------------------------------------------------|----------------------------------------------------------------------------------------------------|
| Hide window                                 | Mosel                                                                                                    | Optimizer                                                                                            |
| Name & Type<br>Parameters<br>Data Input     | Create a log of Mosel output     Pause a running model to inspect values at a location                           | <ul> <li>Enable/disable presolve</li> <li>Require detailed information on infeasibilities</li> </ul> |
| Variables<br>Objective                      | Get the status of optimization (optimal, infeasible, etc.)                                                       | Obtain more detailed logs                                                                            |
| Results & tuning<br>Text Output<br>Graphing | Obtain debug information from SQL operations                                                                     | Stopping the Optimizer / controlling how long it runs                                                |
| 2.Complete models                           | Mosel - Optimizer interaction                                                                                    |                                                                                                    |
|                                             | Preserve model names in the Optimizer matrix                                                                     |                                                                                                    |
|                                             | <ul> <li>Order column names deterministically</li> <li>Exchant Onthelese particular is Marcel autorit</li> </ul> |                                                                                                    |
|                                             | Obtain infeasibility information                                                                                 |                                                                                                    |
|                                             | Export the Mosel problem to a standard MPS or LP file                                                            |                                                                                                    |
| sel preview:                                |                                                                                                    |                                                                                                    |
| Insett at cutsor                            | This preview is independent of the model open in the editor. Select a                                            | and drag or copy/paste as needed.                                                                    |
|                                             |                                                                                                    |                                                                                                    |
|                                             |                                                                                                    |                                                                                                    |
|                                             |                                                                                                    |                                                                                                    |
|                                             |                                                                                                    |                                                                                                    |
|                                             |                                                                                                    |                                                                                                    |
|                                             |                                                                                                    |                                                                                                    |
|                                             |                                                                                                    |                                                                                                    |

#### ■ 12. Complete models Wizard

| Mosel assistant / sci                                                                                                    | ratch pad                                                                                                    |                                                                                      |                     |                                                                                                    |                                                                                                    |                                                                                                    |                                             |                                                                                        |             |
|----------------------------------------------------------------------------------------------------|----------------------------------------------------------------------------------------------------|--------------------------------------------------------------------------------------|---------------------|----------------------------------------------------------------------------------------------------|----------------------------------------------------------------------------------------------------|----------------------------------------------------------------------------------------------------|---------------------------------------------|----------------------------------------------------------------------------------------|-------------|
|                                                                                                    | 12.Compl                                                                                                    | lete model                                                                           | 1                   |                                                                                                    |                                                                                                    |                                                                                                    |                                             |                                                                                        |             |
| Hide window<br>1.Name & Type<br>2.Parametes<br>3.Data Input<br>4.Variables<br>5.Objective<br>6.Constraints<br>7.Results & tuning<br>8. Text Durbut                                                                                                    | Assignmen<br>Bin packin<br>Bipartite m<br>Blending<br>Capital bur<br>Contract al<br>Covering<br>Cutting ster<br>Facility loc                                                                                                    | t<br>Ig<br>alching<br>Ilocation<br>Ick<br>alion                                      |                     | Flow-shop s<br>Job shop sa<br>Knapsack<br>Line balant<br>Lot sizing<br>Maximum fl<br>Minimum co<br>Minimum w<br>Multi-comm | scheduling<br>cheduling<br>ow<br>set flow<br>set flow<br>sight spanning tree<br>ootly network flow | Partitioning<br>Personnel planning<br>Portfolio optimization()<br>Preempive open sho<br>Production planning w<br>Production planning w<br>Project planning w/<br>Project planning w/<br>Project planning with<br>price<br>Sequencing jobs on a | QP)<br>p<br>onstraints<br>breaks<br>machine | Single period prod<br>Symmetric TSP<br>Timetabling<br>Transport<br>Vehicle routing (VI | luct mix    |
| 9.Graphing<br>10.Programming etc.<br>11.Debugging<br>12.Complete models                                                                                                    | Type:<br>Features:                                                                                                    | Type: Assignment<br>Features: simple LP problem, graphical representation of results |                     |                                                                                                    |                                                                                                    |                                                                                                    |                                             |                                                                                        |             |
| Description: A set of projects is ansigned to persone with the objective to maximize the overall satisfact<br>person and project is given. In this model formulation the solution to the LP problem is integ<br>the decision variables explicitly as binates. |                                                                                                    |                                                                                      |                     |                                                                                                    |                                                                                                    | action. A preference<br>nteger, there is no r                                                                                                    | te rating per<br>need to define             |                                                                                        |             |
| Mosel preview:                                                                                                    | Difficulty:                                                                                                    | 01                                                                                   | © 2 ©               | 3 @ 4                                                                                                    | 05 [                                                                                               | Open model in editor                                                                                                    | View                                        | z 💿 Mosel file                                                                         | 🗇 Data file |
| Insert at cursor                                                                                                    | This preview                                                                                                    | w is indep                                                                           | endent of th        | e model ope                                                                                                    | n in the editor. Sele                                                                              | ct and drag or copy/pa                                                                                                    | ite as need                                 | ed                                                                                     |             |
| Mosel Ex                                                                                                    | (Internet in the second second |                                                                                      |                     |                                                                                                    |                                                                                                    |                                                                                                    |                                             | â                                                                                      |             |
| file ass                                                                                                    | file assignment.mos                                                                                                    |                                                                                      |                     |                                                                                                    |                                                                                                    |                                                                                                    |                                             |                                                                                        |             |
| TYPE:<br>DIFFICUL                                                                                                    | TYPE: Assignment problem<br>DIFFICULTY: 1                                                                                                    |                                                                                      |                     |                                                                                                    |                                                                                                    |                                                                                                    |                                             |                                                                                        |             |
| DESCRIPT                                                                                                    | ION: A :<br>ob;                                                                                                    | set of jective                                                                       | projects<br>to maxi | , graphi<br>is assi<br>mize the                                                                                            | gned to perso<br>overall sati                                                                      | ns with the sfaction.                                                                                                    |                                             |                                                                                        |             |
| •                                                                                                    | A )<br>                                                                                                    | prefere                                                                              | nce rati            | ng per p                                                                                                    | erson and pro                                                                                      | ject is given.                                                                                                    |                                             |                                                                                        | *           |

# 5.1 1. Name & Type Wizard

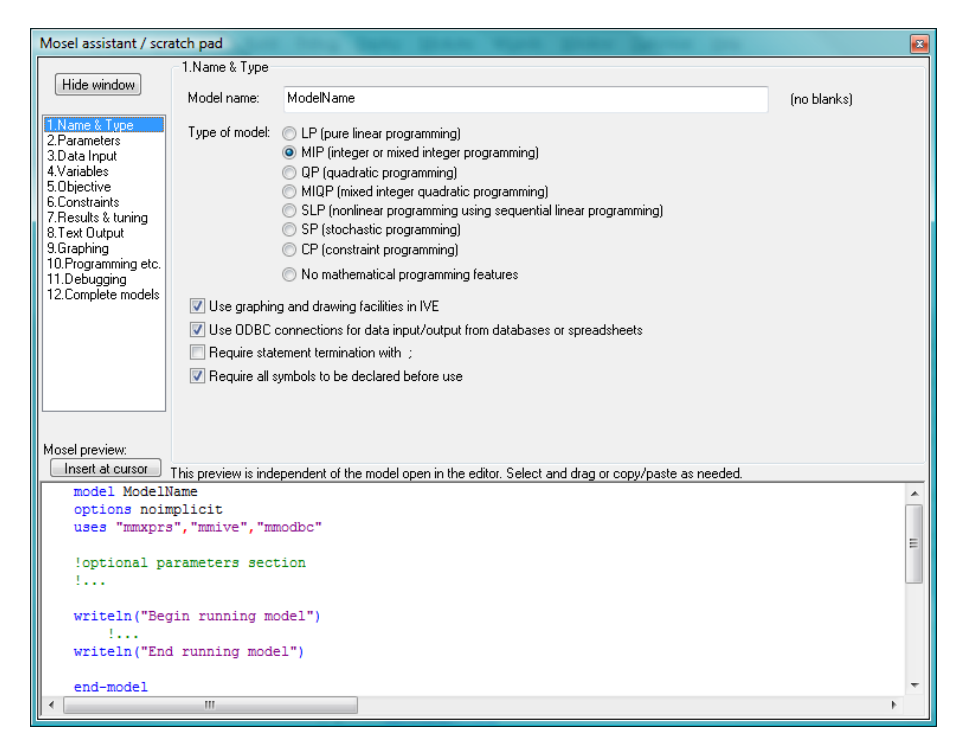

The Name & Type wizard assists with creating the skeleton of a model. The skeleton source code is updated to reflect options selected in the wizard window.

### 5.2 2. Parameters Wizard

| Mosel assistant / sc                                                | ratch pad                                                                                                    |     |
|---------------------------------------------------------------------|----------------------------------------------------------------------------------------------------|-----|
|                                                                     | 2.Parameters                                                                                                    |     |
| Hide window                                                         | When embedding Mosel in an application, a string of parameter-value pairs<br>can be passed as an argument when running the model. e.g.: |     |
| 1.Name & Type<br>2.Parameters<br>3.Data Input                       | XPRMrunmod(model.jesuit,"MAXTIME=900,USE_LOG=true");                                                                                    |     |
| 4.Variables                                                         | mosel -c "exec model.mos 'MAXTIME=900,USE_LOG=true"                                                                                     |     |
| 5.0bjective<br>6.Constraints<br>7.Results & tuning<br>8.Text Output | These values will override the values specified in the text of the model.                                                               |     |
| 9.Graphing                                                          | Notes: The parameter type is inferred by Mosel from its value.                                                                          |     |
| 10.Programming etc.<br>11.Debugging                                 | The parameters block must immediately follow the header of a model                                                                      |     |
| 12.Complete models                                                  | Parameters are treated as constants. Their value cannot be changed at runtime.                                                          |     |
|                                                                     | Parameter types:                                                                                                    |     |
|                                                                     | Boolean: true or false                                                                                                    |     |
|                                                                     | Integer: An integer between -2.147.483.648 and 2.147.483.647                                                                            |     |
|                                                                     | Real: A number between -1.7e+308 and 1.7e+308                                                                                           |     |
|                                                                     | String: A quoted string of characters.                                                                                                  |     |
| Maralanian                                                          |                                                                                                    |     |
| Insert at cursor                                                    |                                                                                                    |     |
| model Model                                                         | I his preview is independent or the model open in the editor. Select and drag or copy/paste as needed.                                  |     |
|                                                                     |                                                                                                    | - A |
| !parameters                                                         | section first                                                                                                    |     |
| parameters                                                          | 200                                                                                                    | =   |
| USE LOG                                                             | =300<br> =false                                                                                                    |     |
| 1                                                                   |                                                                                                    |     |
| end-paramet                                                         | ers                                                                                                    |     |
| Rest of th                                                          | e model (declarations, statements, etc.)                                                                                                |     |
| 1                                                                   |                                                                                                    | -   |
| ena-model                                                           | m                                                                                                    |     |
|                                                                     |                                                                                                    |     |

The *Parameters* wizard shows a small typical example of using parameters in Mosel. The wizard also shows how to interact with Mosel parameters from a programming language or the Mosel console application.

### 5.3 3. Data Input Wizard

| Mosel assistant / scr                                                                                                    | cratch pad                                                                                                    | ×   |
|----------------------------------------------------------------------------------------------------|----------------------------------------------------------------------------------------------------|-----|
|                                                                                                    | 3.Data Input                                                                                                    |     |
| Hide window                                                                                                    | Existing data identifiers                                                                                                    |     |
| 1.Name & Type<br>2.Parameters<br>3.Deta Input<br>4.Variables<br>5.Objective<br>6.Constraints<br>7.Results & turning<br>8. Text Output<br>9.Graphing<br>10.Programming etc.<br>11.Debugging<br>12.Complete models | S:     res       AsgnGraph:     integer       PersGraph:     integer       ProGlaph:     integer       PREF:     set of integer       PREF:     array (RP,RP) of integer |     |
|                                                                                                    |                                                                                                    |     |
|                                                                                                    | Read from                                                                                                    |     |
|                                                                                                    | O Values manually written in the model O A standard Mosel data file                                                                                                    |     |
| Mosel preview:                                                                                                    | A random text file A database (using ODBC)                                                                                                    |     |
| Insert at cursor                                                                                                    | This preview is independent of the model open in the editor. Select and drag or copy/paste as peeded                                                                     |     |
| lassign val                                                                                                    | lue(s) to a:                                                                                                    |     |
| a:=3.14                                                                                                    |                                                                                                    | ш   |
| •                                                                                                    | m                                                                                                    | - F |

Mosel models can be separated into logic and data. The *Data Input* wizard attempts to obtain all the "data" declarations in a model and then gives an example of how such data may be "read in". Standard Mosel data files as well as reading from random files is supported/described.

Note that "data" can be of the types integer, boolean, real, string (not mpvar or linctr).

# 5.4 4. Variables Wizard

| Mosel assistant / scr                                                                                                    | ratch pad                                                                                                    |                                                                                            |  |  |  |  |
|----------------------------------------------------------------------------------------------------|----------------------------------------------------------------------------------------------------|--------------------------------------------------------------------------------------------|--|--|--|--|
| Hide window<br>1. Name & Type<br>2. Parameters<br>3. Octa Input<br>4. Variables<br>5. Objective<br>6. Constraints<br>7. Results & tuning<br>8. Text Output<br>9. Graphing                                       | 4.Variables<br>Existing decision variables<br>assign : array (RP,RP) of mpvar                                                                                                 |                                                                                            |  |  |  |  |
| Masel preview:                                                                                                    | Declare new decision variable(s)<br>Identifier<br>VariableName<br>Scalar<br>VariableName<br>Scalar<br>VariableName: array<br>Dynamic array<br>VariableName : array() of mpvar | Click to add sets to declaration Continuous al integer Continuous integer Clear index sets |  |  |  |  |
| Insert at cursor                                                                                                    | This preview is independent of the model open in the editor. Select and                                                                                                    | drag or copy/paste as needed.                                                              |  |  |  |  |
| <pre>declarations<br/>VariableName : array() of mpvar<br/>end-declarations<br/>!all variables are created continuous by default.<br/>!use 'is_continuous' to change the type back to continuous if needed</pre> |                                                                                                    |                                                                                            |  |  |  |  |
| •                                                                                                    |                                                                                                    | F.                                                                                         |  |  |  |  |

The Variables wizard can be used to declare and set the type of decision variables. Type the name of a variable and select index sets (if an array). Optionally, specify the type of the decision variable(s). Watch as the source code is constantly updated based on your selections.

### 5.5 5. Objective Wizard

| Mosel assistant / scr | atch pad                                                                     | 2                                     |
|-----------------------|------------------------------------------------------------------------------|---------------------------------------|
|                       | 5.0bjective                                                                  |                                       |
| Hide window           | The objective function must be a scalar linear expression                    |                                       |
|                       | Satisfaction : linctr                                                        |                                       |
| 1.Name & Type         | OnePersProj : dynamic array ??? of linctr                                    |                                       |
| 2.Parameters          | OneProjPers : dynamic array ??? of linctr                                    |                                       |
| 3.Data Input          |                                                                              |                                       |
| 5.0bjective           |                                                                              |                                       |
| 6.Constraints         |                                                                              |                                       |
| 7.Hesults & tuning    |                                                                              |                                       |
| 9.Graphing            |                                                                              |                                       |
| 10.Programming etc.   |                                                                              |                                       |
| 11.Debugging          |                                                                              |                                       |
| 12. Complete models   | Optimization                                                                 |                                       |
|                       | Direction Algorithm                                                          | Scope                                 |
|                       | <ul> <li>Use defends Ontining almostless (consults does)</li> </ul>          | Bestern elekal samela suterrationally |
|                       | Minimize     Minimize                                                        | ) Perform global search automatically |
|                       | Herinian     A Herinian     A Herinian                                       | Solve LF, ignoring global entities    |
|                       | O Maximize O Dual simplex                                                    | Stop arter LP                         |
|                       | O Barrier                                                                    | Cilobal search only*                  |
| Mosel preview:        |                                                                              |                                       |
| Insert at cursor      | This preview is independent of the model open in the editor. Select and drag | g or copy/paste as needed.            |
| !Invoke the           | Optimizer to solve problem                                                   | A                                     |
| !with object          | vive function Objective                                                      |                                       |
| minimize (Ob          | iective)                                                                     |                                       |
|                       | ,0001707                                                                     | =                                     |
|                       |                                                                              |                                       |
|                       |                                                                              |                                       |
|                       |                                                                              |                                       |
|                       |                                                                              |                                       |
|                       |                                                                              |                                       |
|                       |                                                                              | -                                     |
| •                     | III                                                                          | ۲.                                    |
| Ľ                     |                                                                              |                                       |

The *Objective* wizard allows the selection of a linctr object as the objective function and explores the various options available when optimizing a model.

### 5.6 6. Constraints Wizard

| Mosel assistant / scr                                                                                                    | atch pad                                                                                     |                                  |
|----------------------------------------------------------------------------------------------------|----------------------------------------------------------------------------------------------|----------------------------------|
| Hide window                                                                                                    | 6.Constraints<br>Existing linear constraints                                                 |                                  |
| 1.Name & Type<br>2.Parameters<br>3.Data Input<br>4.Variables<br>5.Objective<br>6.Constraints<br>7.Results & tuning<br>8.Text Output<br>9.Graphing<br>10.Programming etc. | Cost: linetr<br>MinQuant: linetr<br>Balance: dynamic array ??? of linetr                     |                                  |
| 11.Debugging<br>12.Complete models                                                                                                    | Declare new constraint(s)                                                                    | Click to add sets to declaration |
|                                                                                                    | ConstraintName                                                                               | 12<br>ABCS                       |
|                                                                                                    | Scalar     Set     Array     Dynamic array ConstraintName : array0 of linctr                 | ARCS:range<br>NODES              |
| Mosel preview:                                                                                                    | ^ Clear index sets                                                                           |                                  |
| Insert at cursor                                                                                                    | This preview is independent of the model open in the editor. Select and drag or copy/paste a | as needed.                       |
| ConstraintNa                                                                                                    | <pre>me : array() of linctr</pre>                                                            | <u>^</u>                         |
|                                                                                                    |                                                                                              | E                                |
|                                                                                                    |                                                                                              |                                  |
| •                                                                                                    | III                                                                                          |                                  |

The *Constraints* wizard can be used to declare linear constraints. Type the name of a constraint and select index sets (if an array). Optionally, specify the type of the decision variable(s). Watch as the source code is constantly updated based on your selections.

# 5.7 7. Results & tuning Wizard

| Mosel assistant / scratch pad                                                                                                    |                                                                                                    |                                                                                      |                                                                                                    |  |  |  |
|----------------------------------------------------------------------------------------------------|----------------------------------------------------------------------------------------------------|--------------------------------------------------------------------------------------|----------------------------------------------------------------------------------------------------|--|--|--|
|                                                                                                    | 7.Results & tuning                                                                                                    |                                                                                      |                                                                                                    |  |  |  |
| Hide window                                                                                                    | Optimizer control parameter categories                                                                                                    | Parameter                                                                            | Description                                                                                                    |  |  |  |
|                                                                                                    | Performance and stopping criteria                                                                                                    | BARITERLIMIT                                                                         | Newton barrier: The maximum number of iterations.                                                                                                    |  |  |  |
| 1.Name & Type<br>2.Parameters<br>3.Data Input<br>4.Variables<br>5.Objective<br>6.Constraints<br>7.Results & tuning<br>8.Text Output<br>9.Graphing | Precision and tolerances<br>Simplex - prima & dual<br>Newton Barrier controls<br>MILP - cuts & cut strategies<br>MILP - transching and variable selection<br>MILP - heuristics<br>Output logs | CPUTINE<br>LPITERLIMIT<br>MAXMIPSOL<br>MAXINE<br>MAXTIME<br>MIPABSSTOP<br>MIPRELSTOP | While the simplex method usually performs a number of<br>iterations which is proportional to the number of<br>constraints (rows) in a problem, the barrier method<br>standardly finds the optimal solution to a given accuracy<br>after a number of iterations which is independent of the<br>problem size. The penalty is rather that the time for each<br>iteration increases with the size of the problem.<br>BARITERLIMIT specifies the maximum number of<br>iterations which will be carried out by the barrier. |  |  |  |
| 10.Programming etc.<br>11.Debugging<br>12.Complete models                                                                                         | Set directives on global entities                                                                                                    |                                                                                      | Type : Integer<br>Default Value: 200                                                                                                    |  |  |  |
|                                                                                                    | Force direction:  Up  Down                                                                                                    |                                                                                      |                                                                                                    |  |  |  |
|                                                                                                    | Up pseudocost: 0                                                                                                    |                                                                                      |                                                                                                    |  |  |  |
| Mosel preview:                                                                                                    | Down pseudocost:                                                                                                    |                                                                                      |                                                                                                    |  |  |  |
| Insert at cursor                                                                                                    | This preview is independent of the model of                                                                                                    | pen in the editor. Select and drag                                                   | g or copy/paste as needed.                                                                                                    |  |  |  |
| <pre>!Modify Optimizer control parameter BARITERLIMIT     setparam("XFRS_BARITERLIMIT", value)</pre>                                              |                                                                                                    |                                                                                      |                                                                                                    |  |  |  |
| •                                                                                                    | III                                                                                                    |                                                                                      | 4                                                                                                    |  |  |  |

The Results & tuning wizard has two parts:

5.7.1 Optimizer control parameters

This interactive section groups all the Optimizer control parameters into families. Select a family and then a control for a full description.

5.7.2 Setting directives on global entities

Global entities (integers, binaries, etc.) can be given higher branching priority. Other attributes related to branching can be set for variables.

# 5.8 8. Text Output Wizard

| Mosel assistant / scra      | atch pad                                               |                                                             | And in case of the local division of   |         | × |  |  |
|-----------------------------|--------------------------------------------------------|-------------------------------------------------------------|----------------------------------------|---------|---|--|--|
|                             | 8.Text Output                                          |                                                             |                                        |         |   |  |  |
| Hide window                 | All data, variable and constraint                      | All data, variable and constraint identifiers in the model: |                                        |         |   |  |  |
|                             | ArcGraph : integer                                     |                                                             |                                        |         |   |  |  |
| 1.Name & Type               | Cost : linctr                                          |                                                             |                                        |         |   |  |  |
| 2.Parameters                | HowGraph: integer                                      |                                                             |                                        |         |   |  |  |
| 3.Data Input<br>4.Variables | MinQuant: linctr                                       |                                                             |                                        |         |   |  |  |
| 5.0bjective                 | ARCS : set of integer                                  |                                                             |                                        |         |   |  |  |
| 6.Constraints               | NODES : set of string                                  | -Cabler                                                     |                                        |         |   |  |  |
| 7.Results & tuning          | A: array (ARUS:range, 12)<br>Balance: dunamic array 22 | of string                                                   |                                        |         |   |  |  |
| 9 Graphing                  | COST : array (ARCS) of into                            | eger                                                        |                                        |         |   |  |  |
| 10.Programming etc.         | flow : array (ARCS) of mpva                            | ar                                                          |                                        |         |   |  |  |
| 11.Debugging                | MAXCAP : array (ARCS) of<br>MINCAP : array (ARCS) of   | integer                                                     |                                        |         |   |  |  |
| 12.Complete models          | X: array (NODES) of integr                             | nteger<br>ar                                                |                                        |         |   |  |  |
|                             | Y: array (NODES) of integr                             | er                                                          |                                        |         |   |  |  |
|                             |                                                        |                                                             |                                        |         | - |  |  |
|                             |                                                        |                                                             |                                        |         |   |  |  |
|                             | Write to                                               | Use formatting                                              |                                        |         |   |  |  |
|                             | Standard output                                        | Left justified                                              | Minimum length in characters: + 8      |         |   |  |  |
|                             | 💿 Standard Mosel data file                             | Bight justified                                             |                                        |         |   |  |  |
| Mosel preview:              | A random file                                          | 0                                                           | Digits after decimal point: 6          |         |   |  |  |
| Insert at cursor            | This preview is independent of the                     | model open in the ed                                        | itor. Select and drag or copy/paste as | needed. |   |  |  |
| <pre>!write value</pre>     | of Identifier to output                                | it                                                          |                                        |         | ~ |  |  |
| write(Id                    | lentifier)                                             |                                                             |                                        |         |   |  |  |
|                             |                                                        |                                                             |                                        |         |   |  |  |
|                             |                                                        |                                                             |                                        |         |   |  |  |
|                             |                                                        |                                                             |                                        | =       | = |  |  |
|                             |                                                        |                                                             |                                        |         |   |  |  |
|                             |                                                        |                                                             |                                        |         |   |  |  |
|                             |                                                        |                                                             |                                        | L       |   |  |  |
|                             |                                                        |                                                             |                                        |         |   |  |  |
|                             |                                                        |                                                             |                                        |         |   |  |  |
|                             |                                                        |                                                             |                                        |         | - |  |  |
|                             | III                                                    |                                                             |                                        | 4       |   |  |  |

The *Text Output* wizard lists all entities in the current Mosel model and produces code for displaying the values of the entities. Special formatting is optional. This wizard also shows how to write to a file.

## 5.9 9. Graphing Wizard

| Mosel assistant / scr                                                                                                    | atch pad                                                                                                    | x |
|----------------------------------------------------------------------------------------------------|----------------------------------------------------------------------------------------------------|---|
| Hide window                                                                                                    | 9.Graphing<br>Include the module "mmive" in a model to enable access to drawing functions                                                                                                    |   |
| 1. Name & Type     2. Parameters     3. Data Input     4. Variables     5. Disjective     6. Constraints     7. Results & turning     8. Text Output     5. Genoming etc.     11. Debugging     12. Complete models | Graphing primitives     Plot colors       Point <ul> <li>Predefined color</li> <li>Line</li> <li>Custom color</li> <li>Arrow</li> <li>Z25</li> <li>Red</li> <li>Rectangle</li> <li>Ellipse</li> <li>Blue</li> <li>Preview</li> <li>Filme</li> <li>Filme<!--</td--><td></td></li></ul>                                                                                                    |   |
|                                                                                                    | How to Zoom (Constrain plot area between given coordinates) Erase graph Sample applications Plot a unidimensional array x: 1n y: Y  Plot a unidimensional array x: Y  y: Y                                                                                                    |   |
| Insert at cursor<br>declarations<br>graph :<br>end-declarat<br>graph:=IVEac                                                                                                    | This preview is independent of the model open in the editor. Select and drag or copy/paste as needed.  integer integer idplot("Y(Y)", IVE_BLUE) !Create a graph idplot("Y(Y)", IVE_BLUE) !Create a graph integer idplot("Y(Y)", IVE_BLUE) !Create a graph idplot("Y(Y)", IVE_BLUE) !Create a graph idplot("Y(Y)", IVE_BLUE") !Create a graph idplot("Y(Y)", IVE_BLUE") !Create a graph idplot("Y(Y)", IVE_BLUE") !Create a graph idplot("Y(Y)", IVE_BLUE") !Create a graph idplot("Y(Y)", IVE_BLUE") !Create a graph idplot("Y(Y)", IVE_BLUE") !Create a graph idplot("Y(Y)", IVE_BLUE") !Create a graph idplot("Y(Y)", IVE_BLUE") !Create a graph idplot("Y(Y)", IVE_BLUE") !Create a graph idplot("Y(Y)", IVE_BLUE") !Create a graph idplot("Y(Y)") !Create a graph !Create a graph !Create a graph !Create a graph !Create a graph !Create a        |   |
| IVEdrawy<br>IVEdrawy<br>end-do                                                                                                    | <pre>via to to to y of the second second sec</pre> | + |
The mmive Mosel library can be used for drawing graphs in the User graph section of Xpress-IVE. This wizard explains all the functions/options available for graphing.

# 5.10 10. Programming Wizard

| Mosel assistant / scrate                                                                                                    | ch pad                                                                                      | and the second second se | of the second second se | X            |
|----------------------------------------------------------------------------------------------------|---------------------------------------------------------------------------------------------|----------------------------------------------------------------------------------------------------|----------------------------------------------------------------------------------------------------|--------------|
|                                                                                                    | 10.Programming etc.                                                                         |                                                                                                    |                                                                                                    |              |
| Hide window                                                                                                    | Programming fea                                                                             | atures in Mosel                                                                                                    | Using Optimizer callbacks<br>Select                                                                                                    | t a callback |
| 1.Name & Type<br>2.Parameters<br>3.Data Input<br>4.Variables<br>5.Objective<br>6.Constraints<br>7. Results & turing                                                                                                    | Loops <ul> <li>forall</li> <li>while</li> <li>repeat</li> </ul>                             | Conditional statements          if then else end-if         case of end-case         Abort model                                                                                                    | Choose branching variable callback<br>Cut manager initialization callback<br>Cut manager node callback<br>Cut manager termination callback<br>Cut manager top node callback<br>Initiager solution callback                                                                                                    |              |
| S. Text Dutput     S. Text Dutput     S. TextD | Subroutines (proc<br>Declare a subro<br>Define a subro<br>Overload a sub<br>More at<br>Scop | Exit programmatically edures and functions)  uttine  titre  out  e of local declarations eletr passing conventions                                                                                                    | Log barner caliback<br>Log global caliback<br>Log simplex caliback<br>Node cutoff caliback<br>Node optimal caliback<br>Node optimal caliback<br>Node perprocessing caliback<br>Node selection caliback                                                                                                    |              |
| Mosel preview:<br>Insert at cursor                                                                                                    | nis preview is independ                                                                     | ent of the model open in the editor. Selec                                                                                                    | t and drag or conv/paste as needed                                                                                                    |              |
| !Sample foral<br>declarations<br>ops:set o<br>end-declarati                                                                                                    | l loop with 'ney<br>f string<br>ons                                                         | ιτ'                                                                                                    | keep all multiplications!                                                                                                    | E            |
| <pre>forall (i in</pre>                                                                                                    | <pre>110, j in 110 j=5 then next; strfmt(i,3)+" *' ps) writeln(s)</pre>                     | )) do<br>end-if<br>'+strfmt(j,3)+"="+strfmt(i*j                                                                                                    | <pre>!skip 5* or *5 ,3)} !add one at a time !print it</pre>                                                                                                    |              |
| •                                                                                                    | III                                                                                         |                                                                                                    |                                                                                                    |              |

The Programming wizard has two parts:

5.10.1 Common Mosel programming tasks

Select a radio button for sample source code that exemplifies that feature.

5.10.2 Setting Optimizer callbacks for advanced interaction with the Optimizer

Check the Xpress documentation for more information on using Optimizer callbacks.

# 5.11 11. Debugging Wizard

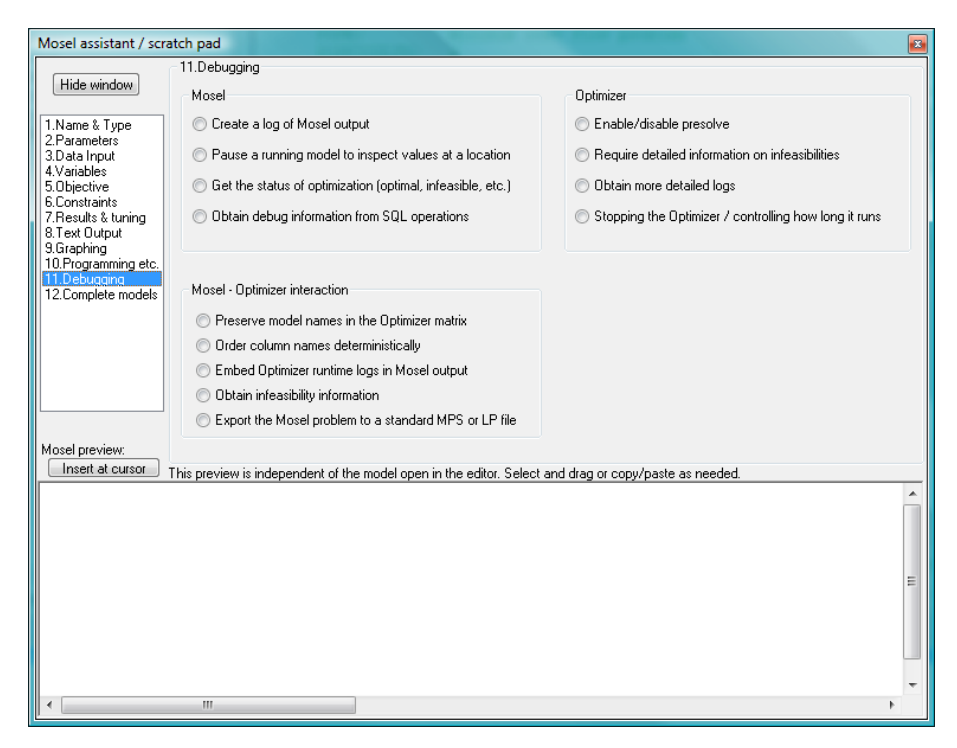

The *Debugging* wizard lists a set of useful debugging features and how to use them. The features are all accesible from Mosel and are grouped by the target of the debugging task:

- Mosel
- Mosel-Optimizer link
- Optimizer

# 5.12 12. Complete models Wizard

| Mosel assistant / scr                                                                                                    | atch pad                                                                                                    | ALL PROPERTY OFFICE                                                                                                    | 1979                                                                                                    | ×                                                                                               |
|----------------------------------------------------------------------------------------------------|----------------------------------------------------------------------------------------------------|----------------------------------------------------------------------------------------------------|----------------------------------------------------------------------------------------------------|-------------------------------------------------------------------------------------------------|
|                                                                                                    | 12.Complete models                                                                                                    |                                                                                                    |                                                                                                    |                                                                                                 |
| Hide window<br>1.Name & Type<br>2.Parametrs<br>3.Data Input<br>4.Variables<br>5.Objective<br>6.Constraints<br>7.Results & turing<br>0.Tast 0.data d                                                                                                    | Assignment<br>Bin packing<br>Bipartite matching<br>Blending<br>Capital budgeting<br>Contract allocation<br>Covering<br>Cutting stock<br>Facility location                     | Flow-shop scheduling<br>Job shop scheduling<br>Knapsack<br>Line balancing<br>Lot sizing<br>Maximum flow<br>Minimum cost flow<br>Minimum weight spanning tree<br>Multi-commodity network flow | Partitioning<br>Personnel planning<br>Portfolio optimization(QP)<br>Preemptive open shop<br>Production planning<br>Production planning "<br>Project planning with price breaks<br>Purchasing with price breaks<br>Sequencing jobs on a machine | Single period product mix<br>Symmetric TSP<br>Timetabling<br>Transport<br>Vehicle routing (VRP) |
| 9.Graphing<br>10.Programming etc.<br>11.Debugging<br>12.Complete models                                                                                                    | Type: Assignment<br>Features: simple LP problem, graphical representation of results                                                                                          |                                                                                                    |                                                                                                    |                                                                                                 |
|                                                                                                    | Description: A set of projects is<br>person and project<br>the decision variab                                                                                                | assigned to persons with the obje<br>is given. In this model formulation<br>les explicitly as binaries.                                                                                      | ctive to maximize the overall satis<br>the solution to the LP problem is                                                                                                    | faction. A preference rating per<br>integer, there is no need to define                         |
| Mosel preview:                                                                                                    | Difficulty: <ul> <li>1</li> <li>2</li> <li>3</li> <li>4</li> <li>5</li> <li>Upen model in editor</li> <li>View: <ul> <li>Mosel file</li> <li>Data file</li> </ul> </li> </ul> |                                                                                                    |                                                                                                    |                                                                                                 |
| Insert at cursor                                                                                                    | Insert at cursor This preview is independent of the model open in the editor. Select and drag or copy/paste as needed.                                                        |                                                                                                    |                                                                                                    | ded.                                                                                            |
| (!********                                                                                                    | A                                                                                                    |                                                                                                    |                                                                                                    |                                                                                                 |
| MOSEI EX                                                                                                    | Mosel Example Problems                                                                                                    |                                                                                                    |                                                                                                    |                                                                                                 |
| file assignment.mos<br>TYPE: Assignment problem<br>DIFFICULTY: 1<br>FEATURES: simple LP problem, graphical representation of results<br>DESCRIPTION: A set of projects is assigned to persons with the<br>objective to maximize the overall satisfaction. |                                                                                                    |                                                                                                    |                                                                                                    |                                                                                                 |
|                                                                                                    | A preference rating per person and project is given.                                                                                                    |                                                                                                    |                                                                                                    |                                                                                                 |
| •                                                                                                    |                                                                                                    |                                                                                                    |                                                                                                    | •                                                                                               |

32 complete Mosel models are made available in this version. The models range from simple ones (difficulty:1) to fairly complex (difficulty:5). Select a model type by clicking in the list to obtain more information on the problem it adresses and the Mosel features it employs to solve the problem.

# CHAPTER 6 Xpress-IVE Dashboards

Dashboards are special dialogs in Xpress-IVE that monitor the progress and performance of various extensions of the Xpress suite.

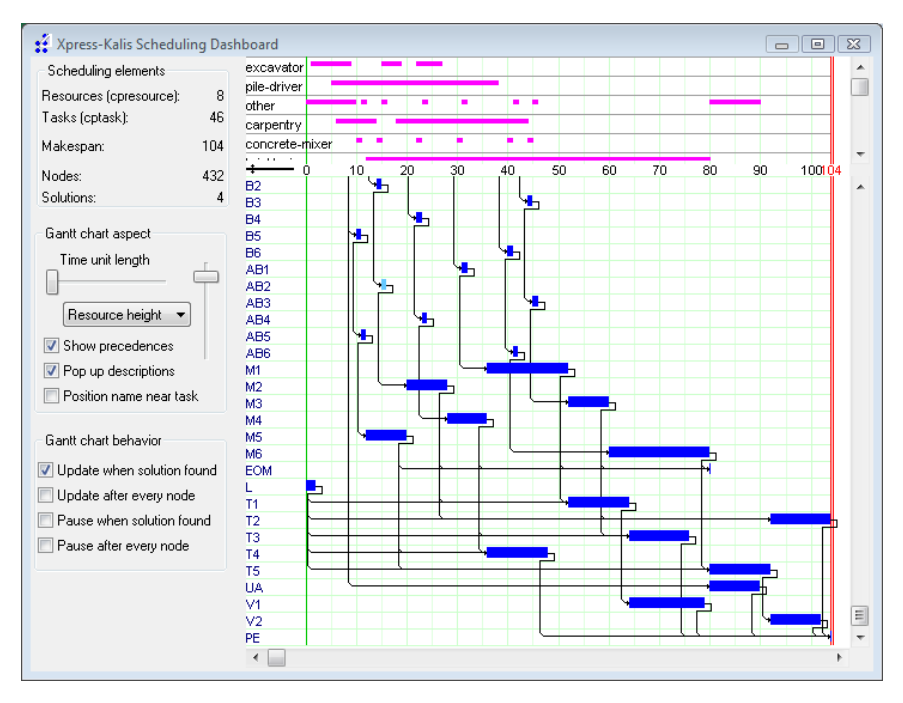

# 6.1 Xpress-Kalis Scheduling Dashboard

he Xpress-Kalis Scheduling Dashboard is displayed after model execution for models that use the Xpress-Kalis solver (Mosel module "kalis") and contain objects of types <code>cptask</code> and <code>cpresource</code>. The upper part of the dashboard displays a resource usage chart. The lower half contains a Gantt chart of the scheduled tasks. Arrows between tasks indicate precedence constraints.

# CHAPTER 7 XAD resource editor

## 7.1 Create XAD Forms using a Drag and Drop Interface

The XAD Resource Editor can be used to quickly create a form layout for use in XAD Mosel applications. The layout, as defined by the user in the editor, is saved to file in a simple XML format and may then be read in using XAD's XAD load resource function. A full example for doing this from the XAD Editor all the way to a XAD Mosel model can be found on the example page.

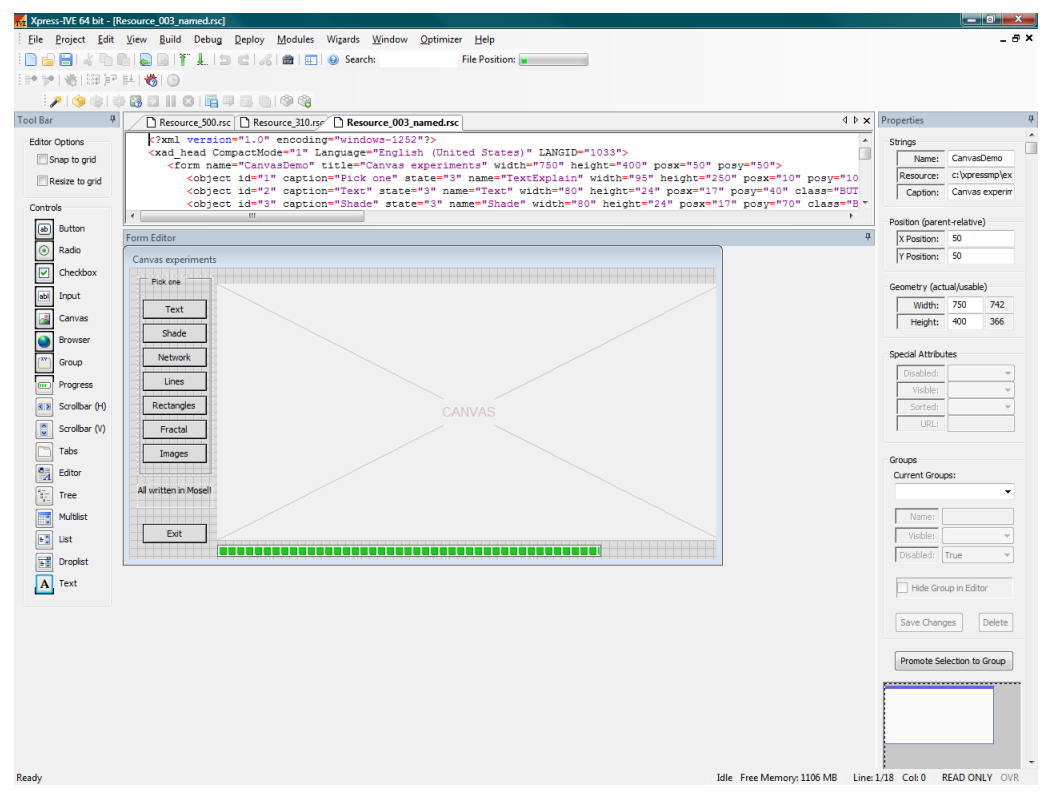

This section contains the following topics:

- The Drag and Drop Toolbar
- The Form Edit Dialog
- The Properties Dialog
- XAD Groups
- The Event Dialog

Tutorial Example

### 7.1.1 The XAD Resource Editor Form Edit Dialog

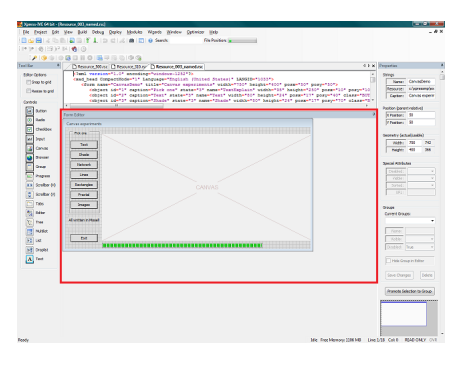

The Form Edit Dialog (FED) is used to construct a XAD window object containing XAD control objects through a drag and drop style interface. A form created in this manner may be loaded into a XAD Mosel model and the controls and objects on the form created from the resource file, rather than creating the objects programmatically with Mosel code.

The form itself may be resized through the usual Windows methods of selecting an edge or vertex and left-click dragging, or through an entry in the geometry input controls of the XAD Properties Dialog.

In a similarly Windows fashion the form may be moved around the central XAD editor pane by click-dragging on the form's title bar. Should you wish to move the top of the form beyond the top of the editor pane then you may do so via the form positioning control at the base of the XAD Properties Dialog. The latter method may also be useful if you are editing on a small screen, or with a particularly large form.

Note: To reposition the starting position of the form on the screen when first displayed via XAD Mosel you will need to alter the Position input control of the XAD Properties Dialog. Moving the form within the editor is simply for editing and has no runtime effect.

Once an object is placed on the FED and the properties altered you may wish to add events for the object to a Mosel model file, or create groupings that may be manipulated as one object within your Mosel code.

Adding Events: Event callbacks may be added to a current, or new, Mosel file by double left-clicking on the object you wish to add the event for. This will open up the Events Dialog where you may add, or navigate to, event callbacks within the Mosel code of the specified model. See the Event Dialog page for further details.

Note: In order to add an event callback to a file the file must be a valid Mosel model file. Specifically, it must contain the "end-model" line.

- Select Groups: To select a group of objects you may hold down Control whilst clicking on the individual controls. You can drag select a box around the desired objects (beginning the selection box anywhere on the form background). Or, if you have already created groups of objects you can select them via the Current Groups control in the XAD Properties Dialog.
- Delete Objects: In order to delete the currently selected object you must simply press the Delete or Backspace keys.
- Repositioning the Form: You may reposition the form within the editor pane by clicking and dragging as you would a standard Windows window; alternatively, you may use the FED Positioning Control in the XAD Properties Dialog.

### 7.1.2 XAD Resource Editor Groups

| Groups               |               |   |  |  |
|----------------------|---------------|---|--|--|
| Current Gro          | ups:          |   |  |  |
| ProgressGr           | oup           | ~ |  |  |
| Name:                | ProgressGroup | 2 |  |  |
| Visible:             | Ignore        | * |  |  |
| Disabled:            |               | * |  |  |
| Hide Group in Editor |               |   |  |  |
| Save Changes Delete  |               |   |  |  |

Grouping together objects within the XAD Resource Editor allows multiple objects to be moved, hidden or disabled simultaneously, both in the resource editor itself and, perhaps more powerfully, from within XAD Mosel code.

There are two distinct types of object groups:

**Temporary Groups:** used simply to move around several objects at a time and keep them at the same relative distances from each other. Temporary groups may be promoted to permanent groups by pressing the Promote Selection to Group button on the XAD Properties Dialog.

Permanent Resource Groups (PRG): permanent group associations of objects. These can be manipulated within XAD Mosel code, hidden or disabled as a group, and allow individual objects to belong to multiple groups (see the 500selectiongroups.mos example discussed in the tutorial). This type of group is stored in the resource file itself and may be loaded in to XAD Mosel code to be associated with a particular group id (see: example).

Groups of objects may be moved by selecting any member object and click-dragging it in the same manner in which you would reposition an individual object on the Form Editor Dialog (FED).

Any selected group of objects will have a bounding box (visible in the image at the top of the page) to display the extremities of the group. Within the FED this denotes the limits of movement of the group. Any attempt to click and drag the group's bounding box beyond the edges of the FED will result in no further movement beyond the FED edge.

Any PRG may be selected, updated or deleted using the Groups control section of the XAD Properties Dialog.

### 7.1.2.1 Groups Within XAD Mosel Code

Within XAD Mosel you may manipulate and use groups using the following routines:

| XADgroupgetid | Used to retrieve the integer id of a group loaded via a resource file.<br>It takes the arguments (groupName:string,<br>XADWindowID:integer). |
|---------------|----------------------------------------------------------------------------------------------------|
| XADgroupgetw  | Used to retrieve the integer pixel width of a group of objects. It takes the argument (groupID:integer).                                     |
| XADgroupgeth  | Used to retrieve the integer pixel height of a group of objects. It takes the argument (groupID:integer).                                    |

| XADgroupgetx       | Used to retrieve the integer x-position of a group of objects. It takes the argument (groupID:integer).                                                                                                    |
|--------------------|----------------------------------------------------------------------------------------------------|
| XADgroupgety       | Used to retrieve the integer y-position of a group of objects. It takes the argument (groupID:integer).                                                                                                    |
| XADgroupsetpos     | Used to move the group in unison. The new position sent to the group defines the top left of the group bounding rectangle (remembering that screen-based coordinates have the top left as the origin). It takes the arguments (groupID:integer, xpos:integer, ypos:integer). |
| XADgroupenable     | Used to enable or disable all members of a group. It takes the arguments (groupID:integer, enable:boolean).                                                                                                    |
| XADgroupsetvisible | Used to show or hide all members of a group. It takes the arguments (groupID:integer, show:boolean).                                                                                                    |

Additionally, you may also create or destroy groups purely in Mosel code using the following procedures:

| XADgroupcreate       | By creating a set of integers (the XAD ids of those objects you wish<br>to group) you can group them together using this routine. It<br>returns the newly created group id. It takes the argument<br>(objectIDs:set of integer). |
|----------------------|----------------------------------------------------------------------------------------------------|
| XADgroupaddmember    | Add an object to an already existent group. It takes the arguments (groupID:integer, objectID:integer).                                                                                                    |
| XADgroupremovemember | Remove an object from a group. It takes the arguments (groupID:integer, objectID:integer).                                                                                                    |
| XADgroupdisband      | Remove all objects from a group. It takes the argument (groupID:integer).                                                                                                    |

Further details of these and other XAD routines may be found in the XAD Reference guide, xadref.pdf.

### 7.1.3 XAD Resource Editor Event Dialog

| Events Dialog     |                               |
|-------------------|-------------------------------|
|                   |                               |
| Object Type:      | BUTTON                        |
| Object Name:      | Text                          |
| Event:            | PRESSED -                     |
| Mosel file to add | event to:                     |
| c:\xpressmp\ex    | amples\ive\binpacking.mos 🛛 👻 |
|                   | Cancel Go to Procedure        |

This dialog allows the user to quickly add in events for specific objects on the Form Edit Dialog (FED). It is opened by double left-clicking (or right-clicking, if you so desire) on the current object.

Options in the dialog:

| Object Type and Object Nam  | e: These are read-only and simply indicate the type of the object just selected and the name given to that object (see the XAD Properties Dialog to alter this).                                                                                                    |
|-----------------------------|----------------------------------------------------------------------------------------------------|
| Event:                      | The type of event to add. The selection list will change depending<br>on the type of object currently selected. For instance a BUTTON<br>object will not respond to WINDOW_OPEN events and so it will not<br>appear in the list. A full list of events and object types can be found<br>in the XAD Reference Manual, xadref.pdf, within the Xpress<br>installation "docs" directory.                                                                                 |
| Mosel File to Add Event to: | Here you can select any open Mosel code file, choose to open<br>another Mosel file, or choose to create a new Mosel file. The<br>tutorial example creates a new Mosel file, but most commonly you<br>will wish to add events to a current file.                                                                                                    |
| Cancel:                     | Close the dialog without adding an event.                                                                                                    |
| Go To Procedure:            | This will open the selected Mosel file and, provided it is a valid file,<br>add in the relevant callback and a small piece of code. This code will<br>simply display a message to the effect of "Not yet implemented"<br>and is simply meant as a placeholder until you add your own<br>functioning code to the callback. Note: If the callback already exists<br>in the file then you will be taken to that section of the code and no<br>new code will be created. |

Note: If you alter the name of the objects, window or the callback name itself once it has been created then the XAD code will not call that callback during code execution. The callback mechanism works on the assumption that the auto-generated callback will have the name structure "ObjectName\_WindowName\_EVENT". Should you wish for any reason to alter the name of an object during code execution then you may do so using the XAD procedure XADsetname(objectID:integer, newName:string), but great care should be taken when doing so.

7.1.4 The XAD Resource Editor Drag and Drop Toolbar

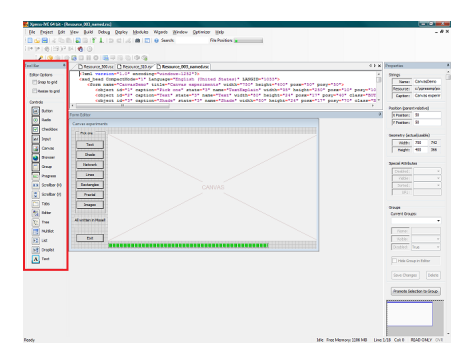

This toolbar contains the various controls which may be dragged and dropped on to the Form Edit Dialog (FED) as well as any general options specific to the editor.

The following controls may be selected for easier positioning and resizing of objects within the FED:

Snap to Grid:

When repositioning objects with the mouse the object's (0,0) point, or top-left, will position on the FED grid lines. The grid lines are spaced 10 pixels apart in both the vertical and horizontal axes.

### Resize to Grid:

When resizing objects with the mouse the object's edges, in the direction of resize, will adhere to the FED grid lines. The grid lines are spaced 10 pixels apart in both the vertical and horizontal axes.

To add a control, simply left click on the desired object icon in the left toolbar and, keeping the left button depressed, move the object over the FED. Once the mouse cursor moves over a valid "drop" point the cursor will change from a circular "forbidden" symbol and you may release the mouse button. This creates the representation of the object at the "drop" point and you may then move or resize the control by left clicking and dragging within the centre or the edges of the control, respectively. This behaviour is much the same as standard Windows window behaviour.

The following controls may be dragged and dropped from the toolbar:

| ab Button:              | The standard Windows button control.                                                                                                    |
|-------------------------|----------------------------------------------------------------------------------------------------|
| Radio:                  | The standard Windows radio button control. Note that grouping of<br>multiple radio button objects does not cause them to act in a<br>mutually exclusive manner. This must be done programmatically<br>from within XAD Mosel.                                                                                                    |
| Checkbox:               | The standard Windows checkbox control.                                                                                                    |
| abl Input:              | The standard Windows text input control.                                                                                                    |
| 🚵 Canvas:               | A canvas object used for drawing on from within XAD Mosel.                                                                                                    |
| 🔮 Browser:              | An internet browser window. Set the initial page for the browser using the URL field in the properties dialog.                                                                                                    |
| Group Marker:           | The standard Windows group identifier box. Note that this has nothing to do with XAD Editor groups.                                                                                                    |
| Progress:               | The standard Windows progress display.                                                                                                    |
| Scrollbar (Horizontal): | The standard Windows horizontal scrollbar control.                                                                                                    |
| Scrollbar (Vertical):   | The standard Windows vertical scrollbar control.                                                                                                    |
| Tabs:                   | The standard Windows tabbing control. Multiple tabs may be<br>added by separating the tab names with commas in the Caption<br>field of the XAD properties dialog. To create groups of controls<br>related to different tabs within the tab object, create multiple<br>groups and then assign a SELECTION event to the object. Within the<br>SELECTION event in the XAD Mosel code you are then able to hide<br>and disable, or show and enable, the various groups relevant to<br>whichever tab has been selected. Note: A maximum of three tabs<br>within a tab control will display in the editor. This limit does not<br>apply when running the actual XAD Mosel model. |
| Editor:                 | The standard Windows multiple-line text entry control.                                                                                                    |
| Tree:                   | The standard Windows tree display control.                                                                                                    |

| Multilist:       | The standard Windows multiple-column list control. The list may also have its sorted flag set by setting the Sorted field of the XAD properties dialog to true.                                                                                                    |
|------------------|----------------------------------------------------------------------------------------------------|
| <b>≡</b> ⊖ List: | The standard Windows list control. Multiple items may be added to<br>the list by entering a comma-separated list within the Caption field<br>of the XAD properties dialog. The list may also have its sorted flag<br>set by setting the Sorted field of the XAD properties dialog to true.        |
| <b>Droplist:</b> | The standard Windows droplist control. Multiple items may be<br>added to the list by entering a comma-separated list within the<br>Caption field of the XAD properties dialog. The list may also have<br>its sorted flag set by setting the Sorted field of the XAD properties<br>dialog to true. |
| A Text:          | The standard Windows read-only text display.                                                                                                    |

7.1.5 The XAD Resource Editor Properties Dialog

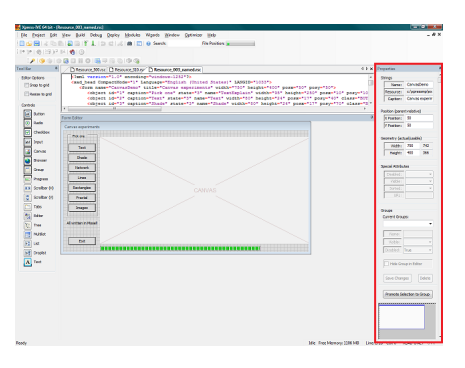

The *Properties Dialog* of the XAD Resource Editor is used to set the various window, object or grouping properies of items on the Form Edit Dialog (FED). In some cases, such as altering size or position, the attributes may be set using click-dragging within the FED.

The dialog itself is split up in to several sections, the behaviour of groups deserves a separate page and so is covered in more detail here:

### Strings

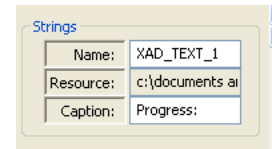

- Name: The internal name given to the object currently selected (used if retrieving the object id from XAD Mosel). This can contain any alpha-numeric character and the underscore character. It should be unique.
- *Resource:* A read-only field containing the name and full path of the resource currently being edited.
- *Caption:* If the current object has a text component (the window title in the case of the form) then you may enter it here.

Position (parent-relative)

| Position (parent-relative) |             |     |  |  |
|----------------------------|-------------|-----|--|--|
|                            | X Position: | 21  |  |  |
|                            | Y Position: | 377 |  |  |
|                            |             |     |  |  |

- *X Position:* The x position of the current object within the window; or, in the case of the window itself, the starting x position on the screen when the window is first drawn.
- *Y Position:* The y position of the current object within the window; or, in the case of the window itself, the starting y position on the screen when the window is first drawn.

#### Geometry (actual/usable)

| Geometry (actual/usable) |                |    |  |  |
|--------------------------|----------------|----|--|--|
|                          | Width: 100 100 |    |  |  |
|                          | Height:        | 20 |  |  |
|                          |                |    |  |  |

- Width: The pixel width of the current object and the relevant size of the usable area. The read-only "usable" text is currently only relevant for the window objects as they have a non-client border area.
- Height: The pixel height of the current object and the relevant size of the usable area. The read-only "usable" text is currently only relevant for the window objects as they have a non-client border area.

#### Special Attributes

| Disabled: | False | ~ |
|-----------|-------|---|
| Visible:  | True  | ~ |
| Sorted:   | False | ~ |
| URL:      |       |   |

- Disabled: If you wish the object to be initially disabled (non-responsive to events and in many cases greyed out) then set this control to true. The default is enabled, the control set to false.
- Visible: If you wish the object to be initially hidden then set this to false. True by default. When set to false the object will be drawn with a small red X within the editor. To actually hide an object within the editor it must belong to a group and the group itself needs to be hidden using the *Hide Group in Editor* switch.
- *Sorted:* If you wish list objects to be sorted when first displayed then set this to true. False by default.
- URL: This string field is currently only relevant for the browser object and should contain the starting address (or home page, to use the common nomenclature) for the browser object when it is first displayed. It will not display anything within the FED object as this is not an actual browser window.

#### Groups

| Groups               |               |  |  |  |  |
|----------------------|---------------|--|--|--|--|
| Current Groups:      |               |  |  |  |  |
| ProgressGroup        |               |  |  |  |  |
| Name:                | ProgressGroup |  |  |  |  |
| Visible:             | Ignore 🔽      |  |  |  |  |
| Disabled:            | ~             |  |  |  |  |
| Hide Group in Editor |               |  |  |  |  |
| Save Changes Delete  |               |  |  |  |  |

- *Current Groups List:* The list of groups currently associated with the resource. Selecting from the list makes that group the current selection.
- *Name:* The name given to the group, either a default name or a user-given name.
- Visible: If you wish the objects within the group to be initially hidden (for instance if you are creating a tab object with multiple tabs) then set this to false. Ignore by default, meaning that the individual object settings for visibility will be honoured. When set to false the objects of the group will be drawn with a small red X within the editor. To actually hide a group of objects within the editor the group needs to be hidden using the *Hide Group in Editor* switch.
- Disabled: If you wish the objects of the group to be initially disabled (non-responsive to events and in many cases greyed out) then set this control to true. Ignore by default, meaning that the individual object settings for command response will be honoured. Note that this control will override any previous setting for the individual objects.
- Hide Group in Editor: Hide the currently selected group in the editor window. This is only for display in the editor as you are currently working on it and does not affect run-time display of the objects.
- Save Changes: Save the changes to the current group (such as a change of name or visibility status).
- Delete: Remove the current group from the groups list.

### Other controls

 Promote Selection To Group: Clicking this button whilst having a number of objects selected (through shift-clicking, or via drag-selection) will promote that current temporary selection to a saved group which you may then edit via the Groups controls.

Promote Selection to Group

- The FED positioning control: This displays the current position and size of the FED within the editing pane area. Should you wish to reposition a particularly large FED you may do so by click dragging the representation of the FED around the control surface. It will not allow you to move the FED to a position completely outside of the positioning control's field of view.

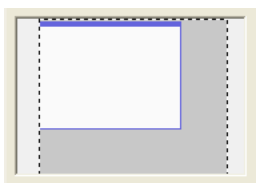

### 7.1.6 XAD Resource Editor Example

In order to demonstrate the use of the XAD Resource Editor and the associated XAD Mosel commands we will now look at the example "500selectiongroups.mos", in the XAD examples folder of the Xpress installation. This example not only covers the use of resources, but the manipulation of resource generated groups within Mosel code and the use of an object in multiple groups.

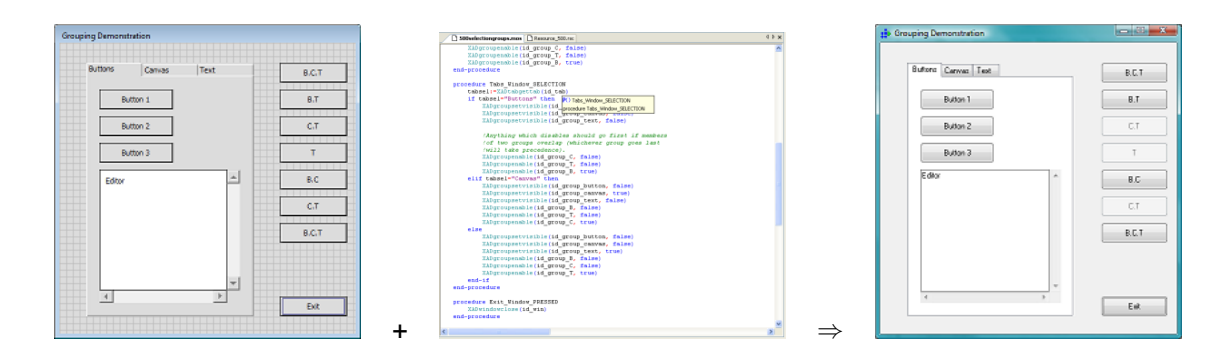

To begin with load the "500selectiongroups.mos" file in to IVE and view the behaviour of the model when run.

In the example the tab object works by picking up the tab's SELECTION event, calling the relevant Mosel callback (Tabs\_Window\_SELECTION) and then setting the enabled and visible flags of the objects relevant to the currently selected tab. In this case the code required to do this is reasonably simple as we have setup groups of objects which we may hide or show with one command. Herein lies the power of object groups.

We will now look at the various sections of the example's Mosel code, before looking at the associated resource in the XAD Resource Editor. Finally, as a tutorial, we'll create a new resource containing a simple tab object and a few tab-associated controls.

### 7.1.7 The Mosel Code

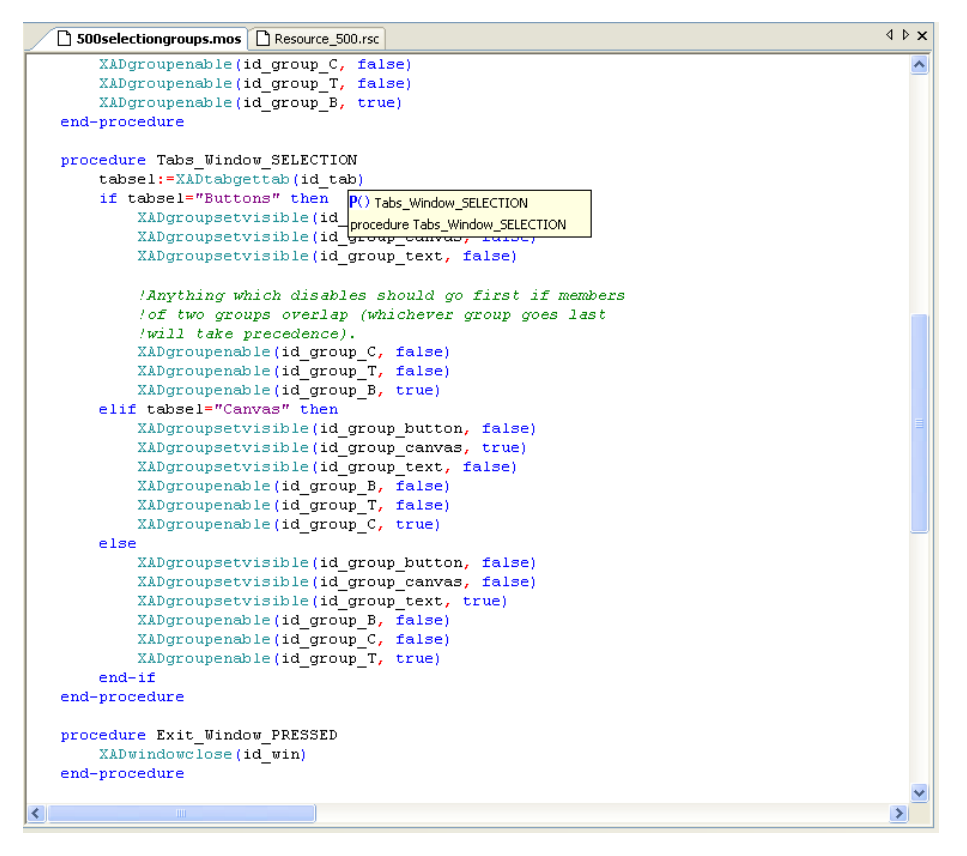

The Mosel code has the following parts (ignoring those parts common to standard Mosel models):

Load the window from resource:

Here we load the resource file in to the model. All resources equate to one XAD window and the return value of the function used to load the resource, XADloadresource, is the id of the XAD window object (id\_win, in this case).

Retrieve the object/group ids:

Although we need not retrieve the object ids for all of the resource objects, if we wish to manipulate or respond to events for that object we must do so. When creating the resource each object/group will have been given a name (either the default

"XAD\_OBJECTTYPE\_COUNTER", or set by the user) and it is this that we will use to retrieve the object ids.

Using the XAD functions XADgetid and XADgroupgetid we may retrieve the ids for objects and groups, respectively.

Display the window:

This function opens the specified XAD window and displays all the associated objects. In order to only display/enable those objects relevant for the initially displayed tab we will need to setup the object states when the window opens. This is achieved via a WINDOW\_OPENED event callback.

procedure Window\_WINDOW\_OPENED:

In this callback we need to setup the various states of the objects/groups belonging to each tab selection. There are six groups within the example, 3 relating directly to those objects displayed on each tab, and 3 relating to the buttons on the right hand side of the example.

The right hand side buttons demonstrate that when the Button, Canvas or Text tabs are selected the relevant buttons are enabled or disabled. These differ from the groups setup for the objects in the tab control as each button may belong to more than one group (Group B, C or T depending on which tab selections they will be enabled for).

We intially have the "Button" tab selected and so within this callback we enable the id\_group\_button and id\_group\_B groups and disable the others.

Note: there are no events associated with the buttons in this example and so they will not actually perform any action if clicked.

procedure Tabs\_Window\_SELECTION:

This callback is in essence very similar to the WINDOW\_OPENED callback, above. The difference being that we must check for the currently selected tab and then disable/enable and show/hide the relevant groups for each tab.

As the comment in the code mentions, it is important to get the order of the commands correct if you are dealing with objects in multiple groups. Were the command order incorrect you may inadvertently enable and then disable an object (belonging to multiple groups) that you intended to be enabled.

Note: It is recommended to first disable all the groups you need to before finally enabling the relevant group or groups (as in this example).

procedure Exit\_Window\_PRESSED:

When the "Exit" button is PRESSED this callback is called. All it does is cleanly close the id\_win window so that the program closes in a user controlled and clean manner.

### 7.1.8 The Associated Resource File

The resource file associated with the example, "Resource\_500.rsc", can be found in the XAD examples directory alongside the Mosel file. Once loaded in to IVE you will be presented with the XAD Resource Editor and the representation of the XAD window and objects will be visible in the Form Edit Dialog (FED).

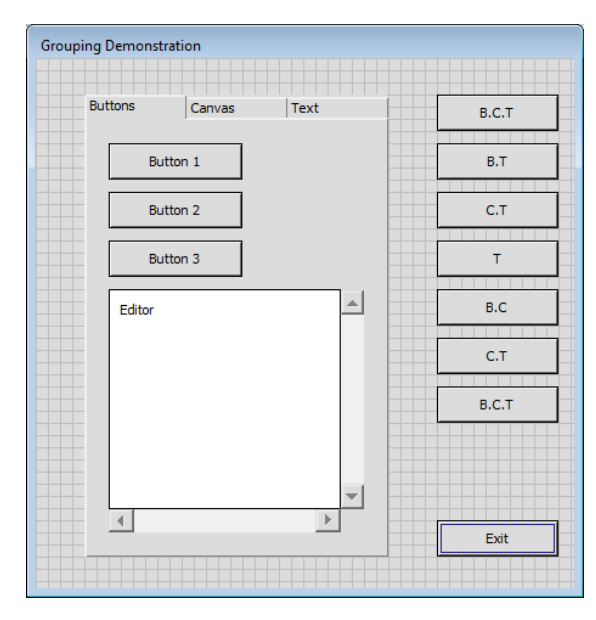

When initially loaded all of the objects within the tab will be visible. To hide a group of objects within he editor select the group from the XAD Properties Dialog Group drop-down list and then select the option to Hide Group in Editor.

This behaviour can be used to quickly shift between group selections designed for use in tab objects. In this example we will hide the Buttons group and show the Canvas group:

Select the group you wish to hide:

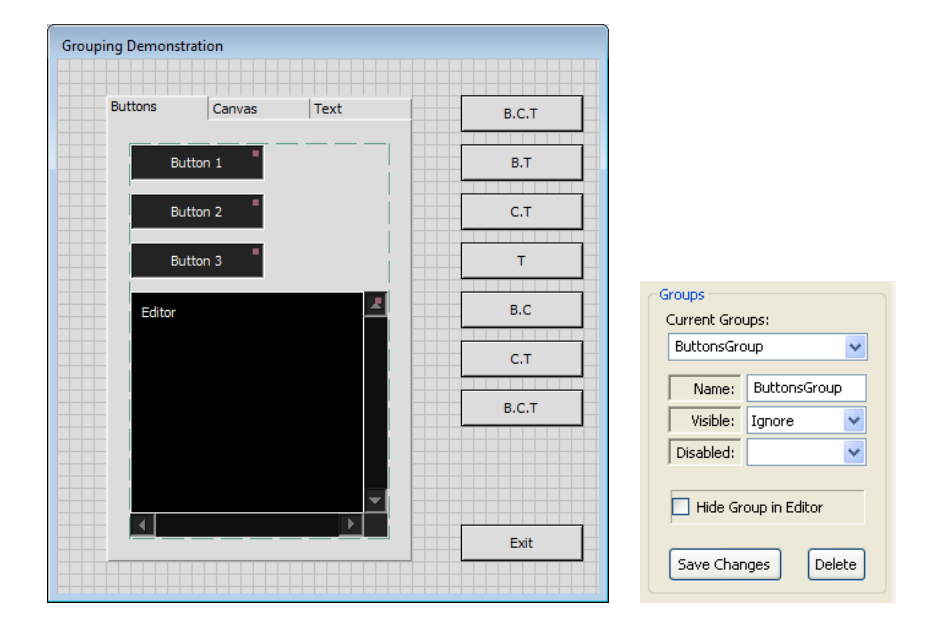

Here we've selected the Buttons group. It's currently visible in the editor.

Hide the Buttons group:

| Grouping Demonstr | ation  |      |       |                      |
|-------------------|--------|------|-------|----------------------|
| Buttons           | Canvas | Text | B.C.T |                      |
|                   |        |      |       |                      |
|                   |        |      | B.T   |                      |
|                   |        |      |       |                      |
|                   |        |      | C.T   |                      |
|                   |        |      |       |                      |
|                   |        |      | Т     |                      |
|                   |        |      |       | Groups               |
|                   |        |      | B.C   | Current Groups:      |
|                   |        |      |       | ButtonsGroup         |
|                   |        |      | C.T   |                      |
|                   |        |      |       | Name: ButtonsGroup   |
|                   |        |      | B.C.T | Visible: Ignore 🗸    |
|                   |        |      |       | Disabled:            |
|                   |        |      |       |                      |
|                   |        |      |       | Hide Creup in Editor |
|                   |        |      |       |                      |
|                   |        |      | Exit  |                      |
|                   |        |      |       | Save Changes Delete  |

By selecting the Hide Group in Editor option we hide the Buttons group.

Unhide the Canvas group:

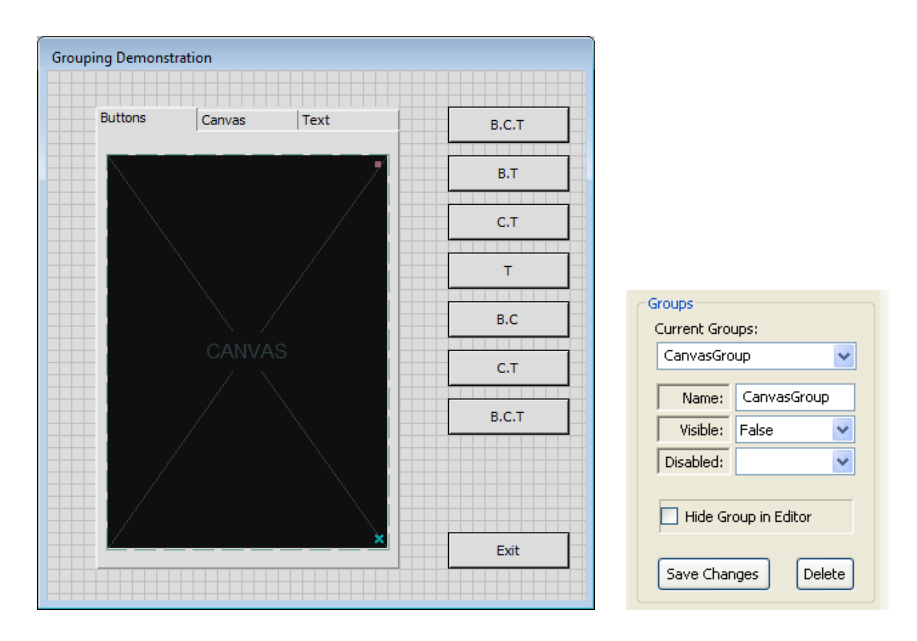

By selecting the Canvas group in the drop-down list, and unselecting the Hide Group in Editor option, the Canvas group becomes visible in the editor.

The events for the objects on the resource may be added, or navigated to, via the *XAD Event Dialog*. This is shown when an object, or the form itself, is double left-clicked.

| Events Dialog                                |                        |  |  |  |
|----------------------------------------------|------------------------|--|--|--|
|                                              |                        |  |  |  |
| Object Type:                                 | BUTTON                 |  |  |  |
| Object Name:                                 | Exit                   |  |  |  |
| Event:                                       | PRESSED                |  |  |  |
| Mosel file to add event to:                  |                        |  |  |  |
| c:\xpressmp\examples\xad\500selectiongrour 👻 |                        |  |  |  |
|                                              | Cancel Go to Procedure |  |  |  |

As an example we will now navigate to the *Exit* button callback discussed earlier. To do so, firstly double click the *Exit* button in the FED to open the *Event Dialog* for the button. Once this is open we can navigate to the event callback in the following manner:

Select the Event:

In this case we wish to select the PRESSED event, but were you adding a different event you could select any of the events offered to you in the drop-down list.

Select the Mosel File:

We wish to navigate to the event callback already set in "500selectiongroups.mos", but you could choose to add the event to any valid Mosel file in which you intend to load the "Resource\_500.rsc".

Go to Procedure:

Once you've selected the event and file you wish click the button and you will be taken to the relevant callback in the file specified. In this case the callback already exists and so you should now see the XADwindowclose function call which forms the operational code of the callback.

If you'd chosen to add a currently non-existent event callback to the file then the code part of the callback would contain the default "Not yet implemented" Mosel text output.

### 7.1.9 Creating a Simple Tab Example from Scratch

In this section we will use the Resource Editor to create a simple tabbing application for XAD from scratch, using the drag and drop features of the editor to layout the form and the Event Dialog to add in a few simple events.

Firstly, create a new resource by selecting the New Resource option on the File menu. This will create a blank form in the FED of the default size (500x500).

Now we'll alter the form to the desired size and set its various attributes:

Resize:

By clicking and dragging on any side or vertex of the form (or by entering the size in the Properties Dialog) resize the form to around 600x400. It's recommended that if you want a very specific size you set this via the Properties Dialog, otherwise using the mouse to resize can be quicker and easier.

Setup Strings:

Next you will need to enter a name for the form (XAD window) object. You may stick with the default "XAD\_WINDOW\_NUMBER" if you wish, but you may find it easier to maintain your Mosel program if you give it a more unique name. For this example you could enter "Main\_Window".

Enter a caption for the window (the title which appears in the form's top bar) via the Properties Dialog. For this example you could enter "Tutorial Window".

Set the Window Position on Screen:

For this example we'll have the window open and display at half its own width and height from the top left of the screen. If you've set a form width and height of 600x400 then set the "X Position" to 300 and the "Y Position" to 200.

Next we'll add a button object for closing down the program once it's started. This will involve adding the button itself via the drag and drop editor, creating the new Mosel model file and adding the PRESSED event to close the window in the Mosel code:

Adding the Button Object:

Click and drag a button object from the drag and drop toolbar on the left-hand side of the editor. Once your mouse cursor moves over a "droppable" area of the newly created form you can release the mouse button; this will create a button at the position of the mouse cursor. To refine the position of the button you may left-click and drag it within the form, or you may enter the position in the Properties Dialog, as we did with the main form. In this example we'll place the button towards the bottom right of the form.

Modify the Button Attributes:

As with the main form we should give the newly created button a more descriptive caption and, if desired, a more unique name. In this example we will mark the button as the "Exit" button and give it the name "Exit".

Add a PRESSED Event:

To make the button function when pressed we need to add an event via the Event Dialog. With the "Exit" button selected (its attributes will be visible in the XAD Properties Dialog), double left-click on the button to open the Event Dialog. Select the PRESSED event, as we want this callback function to be called when the button is pressed, and make sure "Create a new file" is selected as the Mosel file to add the event to. Now click "Go to Procedure" and enter a location and name for your new Mosel file. For this example we'll call the new Mosel file "Tutorial.mos".

You should now see the newly created Mosel file with the Exit\_Main\_Window\_PRESSED procedure inserted. As we want the procedure to close the window replace the default code with XADwindowclose(id\_win) as in the original example above.

In this instance, as we've created a new Mosel file, the code to load the resource and assign this particular resource to the id id\_win isn't yet present. Had we added this to an already existent Mosel file then we would of course close the window of whatever XAD id had been associated with the resource.

To create a functioning application we now need to add in a little connecting code to load this particular resource file and open the associated window:

Enable XAD Code Usage:

As we'll be using the XAD Mosel module we'll need to add the line "uses "mmxad"" to the Mosel code.

Declare the Window ID:

Within the declarations section of the Mosel code you will need to declare the id of the XAD window we will associate with the resource. In this case we're calling the id id\_win, as above. All ids are simply integer values and therefore we must add the line "id\_win: integer".

Load the Resource: To associate a resource with an id the resource (and thus its associated objects) are loaded using the XAD function "XADloadresource". This function returns the integer id it has associated with the loaded resource and we assign this to id\_win.

Note: if your Mosel code file and resource file are saved in different folders then you will need to specify a path to the resource file in the argument to "XADloadresource".

Open the Window and Begin Execution:

In order to hand control of the application to the "Main\_Window", id\_win, we need the program to display the window and associated controls. To do so use the XAD function "XADwindowopen(id\_win)".

Exit the Program:

To cleanly exit and end the main section of the code we now add the "exit(0)" command to the Mosel code.

Cleanup the Code:

Whenever a new Mosel file is created in IVE there may be default sections that are inappropriate to your program. In this case we do not require the reference to "mmxprs", the "parameters" section or the Mosel "writeln" code and so they can be removed.

The Mosel code and resource should now look like similar to the images below and you should be able to run the application in IVE. Try running the program and notice that we can exit using the button and event we've created.

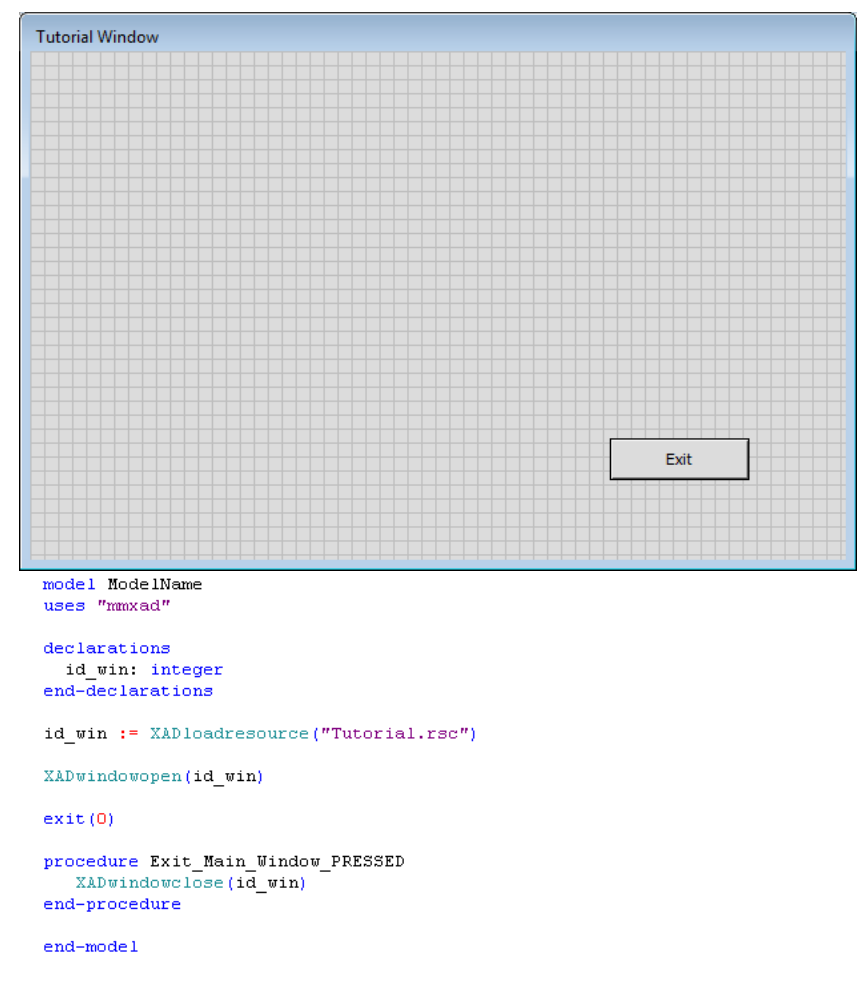

Finally, we'll add the tab object with a couple of XAD objects associated with each tab:

Add the Tab Object:

In the same manner in which you added the button, previously, add a tab object to the form. Again, in the same manner as the button, give it the name "The\_Tab" and position it towards the top left of the form. Now, in the same manner as you resized the form object at the start of the tutorial, resize the tab object to fill the form to the right of the "Exit" button.

Create Multiple Tabs:

Instead of having a single caption or title, the tab object has tab captions to the top of each tab. These are added in the same manner as the caption added to the "Exit" button, but with the tab captions delimited by the comma character.

In the XAD Properties Dialog enter "Eric, Ernie" in the Caption field. This creates two tabs on the tab object. A maximum of three tabs will be visible on the FED, although you may enter as many comma-separated tab caption entries as you wish in the Caption field.

| Tutorial |          |      |
|----------|----------|------|
|          |          |      |
| Eric     | Ernie    |      |
|          | J I+++++ |      |
|          |          |      |
|          |          |      |
|          |          |      |
|          |          |      |
|          |          |      |
|          |          |      |
|          |          |      |
|          |          |      |
|          |          |      |
|          |          |      |
|          |          |      |
|          |          |      |
|          |          |      |
|          |          |      |
|          |          | EXIT |
|          |          |      |
|          |          |      |

The resource editor should now appear similar to the following:

Add Objects for Each Tab:

On each tab we want different objects to appear. In this example we will create canvas and text objects on the "Eric" tab and a web browser on the "Ernie" tab:

- In the same manner as the other drag and dropped objects, add a browser object to the form and reposition/resize it to sit over the tab object. You will need to drop the browser on a section of the form itself.
- Next set a name for the browser, "Browser" in this example, and set the URL field to the web page you wish it to open on when clicked, www.fico.com in this example.
- All objects associated with a tab should be grouped together. For the "Ernie" tab the group consists of the single browser object, "Browser".

Whilst holding down the Control key left click on the browser object. This creates a selection group.

To make this a permanent group, for use in XAD Mosel code, you now need to promote this to a group using the Promote Selection To Group button of the XAD Properties Dialog. This creates a group called "Group\_1".

Rename this newly created group to something more unique, such as "Group\_Ernie" and set the Visibility to False and Disabled to True as initially the "Eric" tab will be visible. Click "Save Changes" to save the group updates. All of the commands to rename and update groups are to be done via the Groups section of the XAD Properties Dialog.

Now hide the browser object in the editor so that we can add the "Eric" tab objects. With "Group\_Ernie" selected click the "Hide Group in Editor" checkbox on the XAD Properties Dialog.

For the "Eric" tab add the canvas and text objects in the usual drag and drop manner. For the sake of keeping the Mosel example code simple in this example the canvas object will simply be blank. The text object may contain any text you wish and may be entered via the Capion field of the XAD Properties Dialog. In this example the objects have been given the names "Eric\_Canvas" and "Eric\_Text".

By Control clicking the "Eric\_Canvas" and "Eric\_Text" objects create another group called "Group\_Eric". This group should be visible and enabled.

Add the SELECTION Event Callback:

Now that the groups of objects are setup we should add the tab SELECTION event callback to the Mosel code so that something actually happens when the tab with focus is changed. Double left-clicking on the "The\_Tab" object open the Event Dialog, select the SELECTION event and the Mosel file you created previously and "Go to Procedure".

■ Associate Code-Referenced Objects with Resource Objects:

Any objects, or groups, created in the Resource Editor that you wish to manipulate in the Mosel code must have an associated id. In this example we will reference the "The\_Tab" object and the two groups "Group\_Eric" and "Group\_Ernie". To associate an integer id with these objects use the two XAD Mosel functions XADgetid and XADgroupgetid, both of which take the string name of the object or group and the id of the XAD window it is associated with, id\_win in this case.

Add the Tab Selection Handling Code:

When either of the two tabs is selected we want to show and enable the objects associated with it and hide and disable those objects not associated with it.

Within the The\_Tab\_Main\_Window\_SELECTION procedure use the XAD Mosel function XADtabgettab(id\_tab) to retrieve the string name of the currently selected tab. Compare this name to the two tab names "Eric", or "Ernie" and enable/show or disable/hide the two groups as appropriate using XADgroupsetvisible and XADgroupenable.

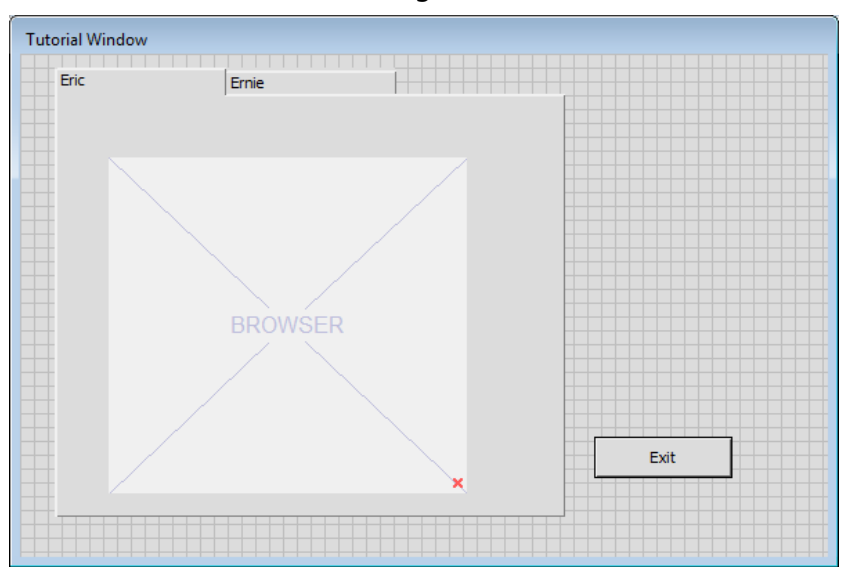

This should result in the following resource and Mosel code:

```
model ModelName
uses "mmxad'
declarations
 id win: integer
  id_tab: integer
 id_group_eric: integer
id_group_ernie: integer
end-declarations
id win := XADloadresource("Tutorial.rsc")
id tab := XADgetid("The Tab", id win)
id_group_eric := XADgroupgetid("Group_Eric", id_win)
id_group_ernie := XADgroupgetid("Group_Ernie", id_win)
XADwindowopen(id_win)
exit(0)
procedure Exit_Main_Window_PRESSED
   XADwindowclose(id_win)
end-procedure
procedure The_Tab_Main_Window_SELECTION
    tabsel:=XADtabgettab(id_tab)
    if tabsel="Eric" then
        XADgroupsetvisible(id_group_ernie, false)
        XADgroupenable(id_group_ernie, false)
        XADgroupsetvisible(id_group_eric, true)
        XADgroupenable(id_group_eric, true)
    else
        XADgroupsetvisible(id_group_eric, false)
        XADgroupenable(id_group_eric, false)
        XADgroupsetvisible(id_group_ernie, true)
        XADgroupenable(id_group_ernie, true)
    end-if
end-procedure
end-model
```

You have now created a very simple working example using the resource editor, groups and events. Provided you have saved all changes to the resource file you should now be able to run the example and switch between the tabs successfully.

# APPENDIX A Contacting FICO

FICO provides clients with support and services for all our products. Refer to the following sections for more information.

## **Product support**

FICO offers technical support and services ranging from self-help tools to direct assistance with a FICO technical support engineer. Support is available to all clients who have purchased a FICO product and have an active support or maintenance contract. You can find support contact information on the Product Support home page (www.fico.com/support).

On the Product Support home page, you can also register for credentials to log on to FICO Online Support, our web-based support tool to access Product Support 24x7 from anywhere in the world. Using FICO Online Support, you can enter cases online, track them through resolution, find articles in the FICO Knowledge Base, and query known issues.

Please include 'Xpress' in the subject line of your support queries.

## **Product education**

FICO Product Education is the principal provider of product training for our clients and partners. Product Education offers instructor-led classroom courses, web-based training, seminars, and training tools for both new user enablement and ongoing performance support. For additional information, visit the Product Education homepage at www.fico.com/en/product-training or email producteducation@fico.com.

## **Product documentation**

FICO continually looks for new ways to improve and enhance the value of the products and services we provide. If you have comments or suggestions regarding how we can improve this documentation, let us know by sending your suggestions to techpubs@fico.com.

## Sales and maintenance

USA, CANADA AND ALL AMERICAS Email: XpressSalesUS@fico.com WORLDWIDE Email: XpressSalesUK@fico.com Tel: +44 207 940 8718 Fax: +44 870 420 3601 Xpress Optimization, FICO FICO House International Square Starley Way Birmingham B37 7GN

UK

## **Related services**

**Strategy Consulting:** Included in your contract with FICO may be a specified amount of consulting time to assist you in using FICO Optimization Modeler to meet your business needs. Additional consulting time can be arranged by contract.

**Conferences and Seminars:** FICO offers conferences and seminars on our products and services. For announcements concerning these events, go to www.fico.com or contact your FICO account representative.

## **About FICO**

FICO (NYSE:FICO) delivers superior predictive analytics solutions that drive smarter decisions. The company's groundbreaking use of mathematics to predict consumer behavior has transformed entire industries and revolutionized the way risk is managed and products are marketed. FICO's innovative solutions include the FICO® Score—the standard measure of consumer credit risk in the United States—along with industry-leading solutions for managing credit accounts, identifying and minimizing the impact of fraud, and customizing consumer offers with pinpoint accuracy. Most of the world's top banks, as well as leading insurers, retailers, pharmaceutical companies, and government agencies, rely on FICO solutions to accelerate growth, control risk, boost profits, and meet regulatory and competitive demands. FICO also helps millions of individuals manage their personal credit health through www.myfico.com. Learn more at www.fico.com. FICO: Make every decision count<sup>TM</sup>.

# Index

### Α

Auto-complete, 2

### D

```
dashboard
scheduling, 71
Debug watch, 17
dialog
breakpoint condition, 50
debug options, 49
deploy, 51
list modules, 53
new module wizard, 54
optimizer, 44
run options, 47
self-executing model, 52
source code, 56
view, 47
```

### E

editor properties, 2

### F

file open, 3 save, 3 save as, 3

### 1

Info Bar, 16

### М

matrix tab Column view, 30 Graphical view, 32 Row view, 31 Scaling view, 33 Sketch view, 28 menu Build, 6 Debug, 6 Deploy, 7 Edit, 4 File, 3 Help, 9 Modules, 7 Optimizer, 9 Project, 4 View, 5 Window, 8 Wizards, 8 Model Explorer Bar, 12

Mosel keywords, 2 Mouse over information, 1 Ρ pop-up menu files, 15 folders, 15 project, 15 print, 3 project, 14 close, 4 new, 4 open, 4 save, 4 save as, 4 Project Explorer Bar, 13 project tree darg-and-drop, 16 PROJECTDIR, 16

### R

resource new, 3 Run Bar, 17

### S

syntax highlighting, 1

### Т

toolbar Execution, 11 Navigation, 10 Tools, 12 Tools Bar, 17

### w

wizard complete models, 70 constraints, 65 data input, 63 debugging, 69 graphing, 67 name type, 62 objective, 64 parameters, 62 programming, 68 results tuning, 66 text output, 67 variables, 64 wizards, 57

### Х

XAD resource editor, 72 adding events, 73

browser, 77 button, 77 canvas, 77 checkbox, 77 deleting objects, 73 droplist, 78 editor, 77 form edit dialog, 73 go to procedure, 76 group marker, 77 groups, 74 input, 77 list, 78 multilist, 78 permanent groups, 74 progress, 77 properties dialog, 78 radio, 77 repositioning, 73 scrollbar horizontal, 77 scrollbar vertical, 77 selecting groups, 73 snap to grid, 76 tabs, 77 temporary groups, 74 text, 78 toolbar, 76 tree, 77 XADgroupaddmember, 75 XADgroupcreate, 75 XADgroupdisband, 75 XADgroupenable, 75 XADgroupgeth, 74 XADgroupgetid, 74 XADgroupgetw, 74 XADgroupgetx, 75 XADgroupgety, 75 XADgroupremovemember, 75 XADgroupsetpos, 75 XADgroupsetvisible, 75